# **DEADSTORM PIRATES Operation Manual**

### **OPERATION MANUAL**

NAMCO BANDAI Games Inc.

First Edition Published in May 2010

To ensure safe operation of the game machine, be sure to read this Operation Manual before use. Keep this Operation Manual in a safe place for quick access whenever needed.

NAMCO BANDAI Games Inc.

© NAMCO BANDAI Games Inc.

### namco

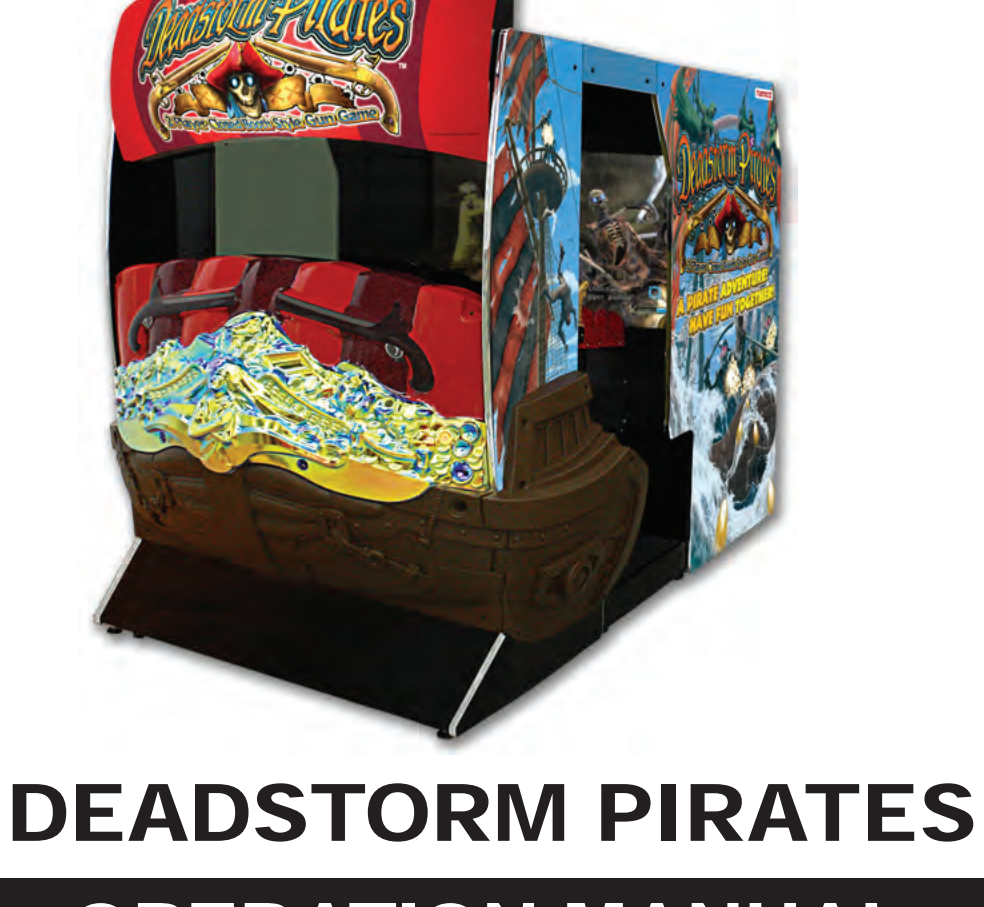

The actual product may differ slightly from the illustrations in this manual.

Thank you for purchasing the "DEAD STORM PIRATES" game machine (hereafter referred to as the "machine").

This operation manual describes:

- How to install, operate, relocate, transport, maintain and discard the machine safely and properly
- How to operate the machine correctly and make full use of its features
- How to ensure safety of players and bystanders

Inquiries regarding this machine and its repair

• For further information about the machine and its repair, contact your distributor.

The software included in the machine is protected by copyright laws. The software must not be copied, modified, distributed publicly, or used for purposes other than the operation of this game machine. Violators of copyright laws may be subject to criminal penalties. Do not use the storage media containing software in any other game machine; otherwise, machine malfunctions may result.

This machine uses the following licenses.

This software uses fonts produced by Fontworks Inc. Fontworks, and font names are trademarks or registered trademarks of Fontworks Inc.

This software uses fonts produced by JIKJISOFT Inc. JIKJISOFT and font names are trademarks or registered trademarks of JIKJISOFT Inc.

PolycomR G.722.1 Annex C audio coding technology

This machine uses Protocol Buffers - Google's data interchange format. Protocol Buffers - Google's data interchange format is used under the Apache License.

Copyright 2008, Dave Benson.

Licensed under the Apache License, Version 2.0 (the "License"); you may not use this file except in compliance with the License. You may obtain a copy of the License at

http://www.apache.org/licenses/LICENSE-2.0

Unless required by applicable law or agreed to in writing, software distributed under the License is distributed on an "AS IS" BASIS, WITHOUT WARRANTIES OR CONDITIONS OF ANY KIND, either express or implied.

See the License for the specific language governing permissions and limitations under the License.

Apache License Version 2.0, January 2004 http://www.apache.org/licenses/

#### TERMS AND CONDITIONS FOR USE, REPRODUCTION, AND DISTRIBUTION

1. Definitions.

"License" shall mean the terms and conditions for use, reproduction, and distribution as defined by Sections 1 through 9 of this document.

"Licensor" shall mean the copyright owner or entity authorized by the copyright owner that is granting the License.

"Legal Entity" shall mean the union of the acting entity and all other entities that control, are controlled by, or are under common control with that entity. For the purposes of this definition, "control" means (i) the power, direct or indirect, to cause the direction or management of such entity, whether by contract or otherwise, or (ii) ownership of fifty percent (50%) or more of the outstanding shares, or (iii) beneficial ownership of such entity.

"You" (or "Your") shall mean an individual or Legal Entity exercising permissions granted by this License.

"Source" form shall mean the preferred form for making modifications, including but not limited to software source code, documentation source, and configuration files.

"Object" form shall mean any form resulting from mechanical transformation or translation of a Source form, including but not limited to compiled object code, generated documentation, and conversions to other media types.

"Work" shall mean the work of authorship, whether in Source or Object form, made available under the License, as indicated by a copyright notice that is included in or attached to the work (an example is provided in the Appendix below).

"Derivative Works" shall mean any work, whether in Source or Object form, that is based on (or derived from) the Work and for which the editorial revisions, annotations, elaborations, or other modifications represent, as a whole, an original work of authorship. For the purposes of this License, Derivative Works shall not include works that remain separable from, or merely link (or bind by name) to the interfaces of, the Work and Derivative Works thereof.

"Contribution" shall mean any work of authorship, including the original version of the Work and any modifications or additions to that Work or Derivative Works thereof, that is intentionally submitted to Licensor for inclusion in the Work by the copyright owner or by an individual or Legal Entity authorized to submit on behalf of the copyright owner. For the purposes of this definition, "submitted" means any form of electronic, verbal, or written communication sent to the Licensor or its representatives, including but not limited to communication on electronic mailing lists, source code control systems, and issue tracking

systems that are managed by, or on behalf of, the Licensor for the purpose of discussing and improving the Work, but excluding communication that is conspicuously marked or otherwise designated in writing by the copyright owner as "Not a Contribution."

"Contributor" shall mean Licensor and any individual or Legal Entity on behalf of whom a Contribution has been received by Licensor and subsequently incorporated within the Work.

- Grant of Copyright License. Subject to the terms and conditions of this License, each Contributor hereby grants to You a perpetual, worldwide, non-exclusive, no-charge, royaltyfree, irrevocable copyright license to reproduce, prepare Derivative Works of, publicly display, publicly perform, sublicense, and distribute the Work and such Derivative Works in Source or Object form.
- 3. Grant of Patent License. Subject to the terms and conditions of this License, each Contributor hereby grants to You a perpetual, worldwide, non-exclusive, no-charge, royalty-free, irrevocable (except as stated in this section) patent license to make, have made, use, offer to sell, sell, import, and otherwise transfer the Work, where such license applies only to those patent claims licensable by such Contributor that are necessarily infringed by their Contribution(s) alone or by combination of their Contribution(s) with the Work to which such Contribution(s) was submitted. If You institute patent litigation against any entity (including a cross-claim or counterclaim in a lawsuit) alleging that the Work or a Contribution incorporated within the Work constitutes direct or contributory patent infringement, then any patent licenses granted to You under this License for that Work shall terminate as of the date such litigation is filed.
- 4. Redistribution. You may reproduce and distribute copies of the Work or Derivative Works thereof in any medium, with or without modifications, and in Source or Object form, provided that You meet the following conditions:
  - 1. You must give any other recipients of the Work or Derivative Works a copy of this License; and
  - 2. You must cause any modified files to carry prominent notices stating that You changed the files; and
  - 3. You must retain, in the Source form of any Derivative Works that You distribute, all copyright, patent, trademark, and attribution notices from the Source form of the Work, excluding those notices that do not pertain to any part of the Derivative Works; and
  - 4. If the Work includes a "NOTICE" text file as part of its distribution, then any Derivative Works that You distribute must include a readable copy of the attribution notices contained within such NOTICE file, excluding those notices that do not pertain to any part of the Derivative Works, in at least one of the following places: within a NOTICE text file distributed as part of the Derivative Works; within the Source form or documentation, if provided along with the Derivative Works; or, within a display generated by the Derivative Works, if and wherever such third-party notices normally appear. The contents of the NOTICE file are for informational purposes only and do not modify the License. You may

add Your own attribution notices within Derivative Works that You distribute, alongside or as an addendum to the NOTICE text from the Work, provided that such additional attribution notices cannot be construed as modifying the License.

You may add Your own copyright statement to Your modifications and may provide additional or different license terms and conditions for use, reproduction, or distribution of Your modifications, or for any such Derivative Works as a whole, provided Your use, reproduction, and distribution of the Work otherwise complies with the conditions stated in this License.

- 5. Submission of Contributions. Unless You explicitly state otherwise, any Contribution intentionally submitted for inclusion in the Work by You to the Licensor shall be under the terms and conditions of this License, without any additional terms or conditions. Notwithstanding the above, nothing herein shall supersede or modify the terms of any separate license agreement you may have executed with Licensor regarding such Contributions.
- 6. Trademarks. This License does not grant permission to use the trade names, trademarks, service marks, or product names of the Licensor, except as required for reasonable and customary use in describing the origin of the Work and reproducing the content of the NO-TICE file.
- 7. Disclaimer of Warranty. Unless required by applicable law or agreed to in writing, Licensor provides the Work (and each Contributor provides its Contributions) on an "AS IS" BASIS, WITHOUT WARRANTIES OR CONDITIONS OF ANY KIND, either express or implied, including, without limitation, any warranties or conditions of TITLE, NON-INFRINGEMENT, MERCHANTABILITY, or FITNESS FOR A PARTICULAR PURPOSE. You are solely responsible for determining the appropriateness of using or redistributing the Work and assume any risks associated with Your exercise of permissions under this License.
- 8. Limitation of Liability. In no event and under no legal theory, whether in tort (including negligence), contract, or otherwise, unless required by applicable law (such as deliberate and grossly negligent acts) or agreed to in writing, shall any Contributor be liable to You for damages, including any direct, indirect, special, incidental, or consequential damages of any character arising as a result of this License or out of the use or inability to use the Work (including but not limited to damages for loss of goodwill, work stoppage, computer failure or malfunction, or any and all other commercial damages or losses), even if such Contributor has been advised of the possibility of such damages.
- 9. Accepting Warranty or Additional Liability. While redistributing the Work or Derivative Works thereof, You may choose to offer, and charge a fee for, acceptance of support, warranty, indemnity, or other liability obligations and/or rights consistent with this License. However, in accepting such obligations, You may act only on Your own behalf and on Your sole responsibility, not on behalf of any other Contributor, and only if You agree to indemnify, defend, and hold each Contributor harmless for any liability incurred by, or claims asserted against, such Contributor by reason of your accepting any such warranty or additional liability.

END OF TERMS AND CONDITIONS

This machine uses MXML. MXML is used under the MIT License.

MXML License

Copyright (c) 2003 Matthew Riek

Permission is hereby granted, free of charge, to any person obtaining a copy of this software and associated documentation files (the "Software"), to deal in the Software without restriction, including without limitation the rights to use, copy, modify, merge, publish, distribute, sublicense, and/or sell copies of the Software, and to permit persons to whom the Software is furnished to do so, subject to the following conditions:

The above copyright notice and this permission notice shall be included in all copies or substantial portions of the Software.

THE SOFTWARE IS PROVIDED "AS IS", WITHOUT WARRANTY OF ANY KIND, EXPRESS OR IMPLIED, INCLUDING BUT NOT LIMITED TO THE WARRANTIES OF MERCHANT-ABILITY, FITNESS FOR A PARTICULAR PURPOSE AND NONINFRINGEMENT. IN NO EVENT SHALL THE AUTHORS OR COPYRIGHT HOLDERS BE LIABLE FOR ANY CLAIM, DAMAGES OR OTHER LIABILITY, WHETHER IN AN ACTION OF CONTRACT, TORT OR OTHERWISE, ARISING FROM, OUT OF OR IN CONNECTION WITH THE SOFTWARE OR THE USE OR OTHER DEALINGS IN THE SOFTWARE

Regarding the licenses and trademarks pertaining to SYS357 (Rack Assy), see http://www. bandainamcogames.co.jp/am/vg/S357-license/.

The names of systems and products that are used in the game machine or mentioned in this operation manual but are not described in the above URL are generally trademarks or registered trademarks of their respective companies.

### 1. SAFETY PRECAUTIONS - Be sure to read these instructions to ensure safety -

### Instructions to the owner

• If you entrust another party to perform installation, operation, relocation, transportation, maintenance or discarding of the machine, instruct the concerned party to read and observe all the instructions and precautions in this operation manual regarding the particular action to be taken.

### 1-1 Magnitudes of risk

On the labels attached to the machine and in this operation manual, precautions regarding safety and property damage are classified as shown below in accordance with the magnitude of the particular risk.

### WARNING: Failure to avoid the indicated risk may result in death or

serious injury.

CAUTION : Failure to avoid the indicated risk may result in minor in-

### jury or property damage.

Notes related to machine functions but not to safety are marked with the following indication.

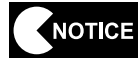

: Note related to product function or protection.

### 1-2 Definition of the term "technician"

This operation manual is written for arcade personnel. However, the sections marked "To be conducted by a technician only" in the table of contents are written for technicians. These tasks should be conducted by technicians only.

**Technician:** A person engaged in machine design, manufacture, inspection or maintenance service for a manufacturer of amusement equipment, or a person who has technical knowledge related to electricity, electronics or mechanical engineering at a level equal to or higher than that of a technical high school graduate and is engaged routinely in the maintenance and management (including repair) of amusement machines.

#### 1. SAFETY PRECAUTIONS

### 1-3 Top-priority safety precautions

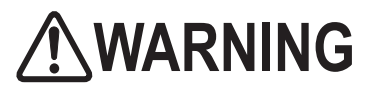

- Should any abnormality occur, turn off the power switch immediately to stop operating the machine. Then, unplug the power cord plug from the AC outlet. Operating the machine without correcting abnormalities can result in a fire or accident.
- Some monitor sections remain hot or charged with high voltage even after the power switch is turned off. Do not touch the monitor unnecessarily in order to avoid electric shock and burns.
- Dust accumulated on the power cord plug may cause a fire. Check the power cord plug regularly and remove dust.
- Insert the power cord plug firmly into the AC outlet. Poor contact may cause overheating that can lead to a fire or burns.
- A damaged power cord can cause a fire, electric shock or electrical leakage. Observe the following cautions.
  - Keep the power cord away from heating devices.
  - Do not twist the power cord.
  - Do not bend the power cord forcibly.
  - Do not alter the power cord.
  - Do not bundle the power cord.
  - Do not pull the power cord. (Always unplug by holding the power cord plug, and avoid pulling the power cord.)
  - Do not place anything on the power cord.
  - Do not get the power cord caught by the machine, other equipment or wall.
  - Do not do anything else that might damage the power cord.
- Do not wet the power cord or power cord plug with water. Water can cause an electric shock or electrical leakage.
- Do not touch the power cord plug with a wet hand. Doing so can result in an electric shock.
- The machine's rated power supply voltage and maximum consumption current are 120 VAC and 14 A, respectively. To prevent fire and electric shock, be sure to use interior wiring that conforms to these power supply specifications.
- Operate the machine with a power supply voltage in the range of 110 to 120 VAC. Operating the machine with a supply voltage outside the specified range may cause a fire or electric shock. To ensure that the machine operates in optimum condition, maintain the power supply at 120 VAC.
- To ensure safe operation of the machine, be sure to conduct the pre-service check (see P. 20 "7-4 Pre-service check") and maintenance (see P. 57 "8B. Maintenance") described in this manual. Failure to conduct the pre-service check or maintenance can result in an unexpected accident.
- Use consumables and service parts (including fasteners) specified by our company. To order parts, contact your distributor.
- Do not convert the machine without permission. Do not perform any work that is not described in this operation manual. Unauthorized conversion of the machine may create unforeseen hazards.
- When transferring the ownership of the machine, be sure to provide this operation manual together with the game machine.

### **1-4** Description of warning labels attached to the machine

- The warning labels describe important safety precautions. Be sure to observe the following:
  - To ensure that the warning labels attached to the machine are easily legible, install the machine at an appropriate location with ample illumination and keep the labels clean at all times. Also, make sure that the labels are not hidden behind another game machine or other objects.
  - Do not remove or alter the warning labels.
  - If the warning labels become excessively dirty or damaged, replace them with new labels. To order warning labels, contact your distributor.

Back side

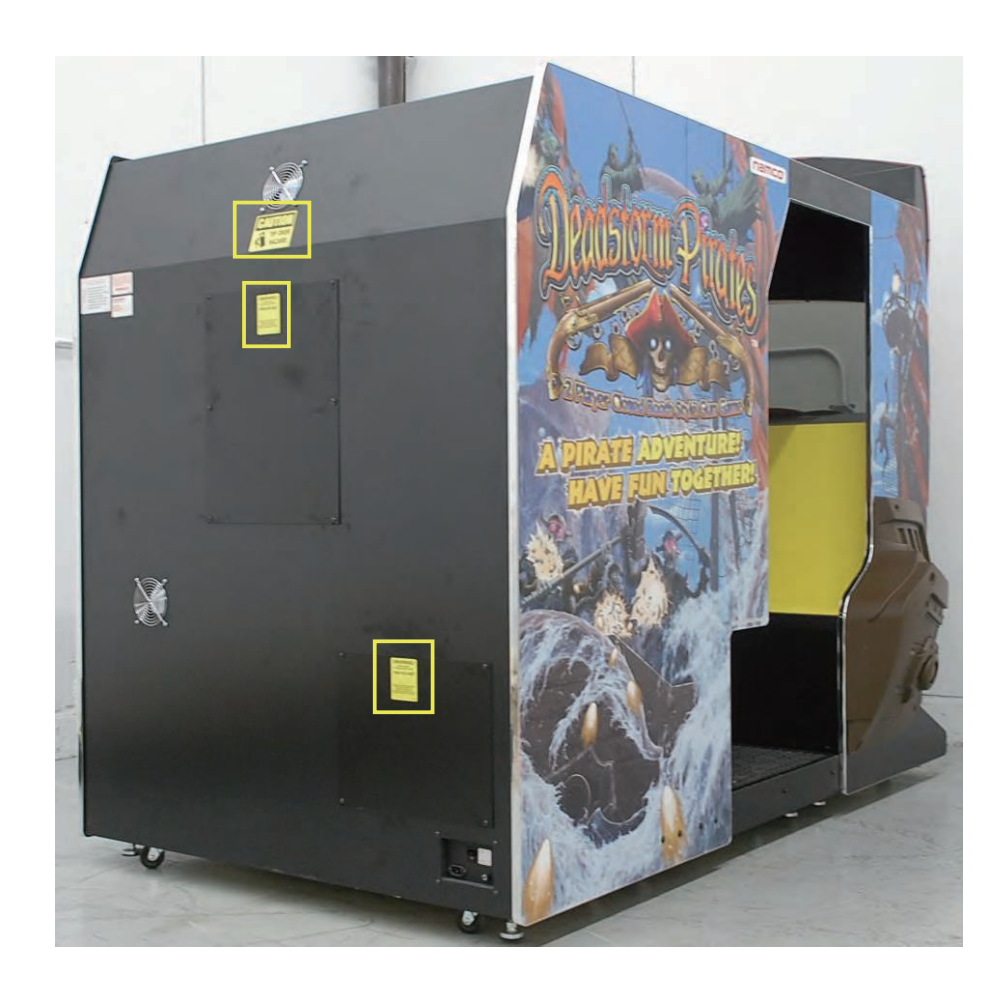

### 1. SAFETY PRECAUTIONS

### ■ Front side

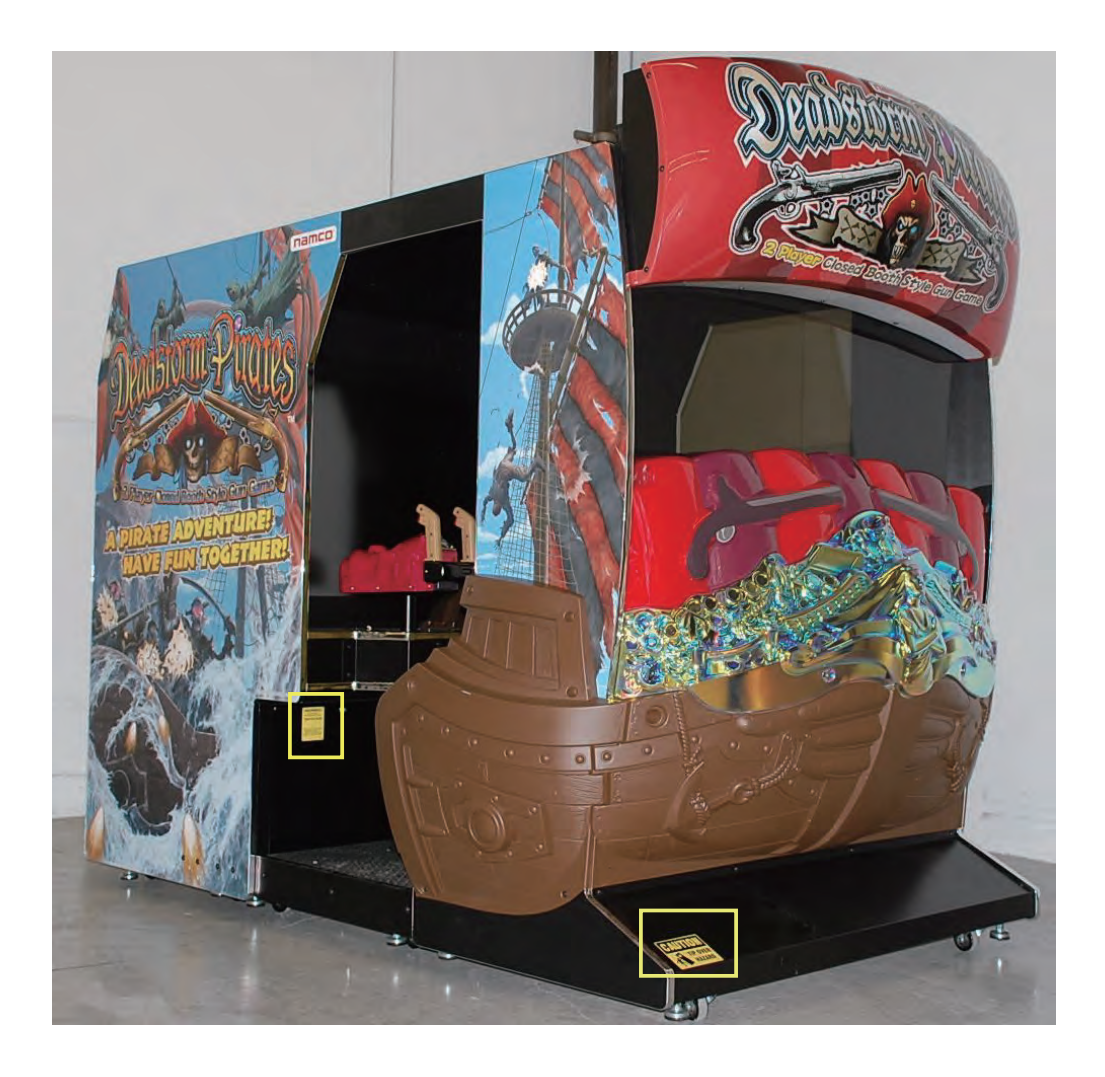

### CONTENTS

### INTRODUCTION

| 1. | SAFETY PRECAUTIONS - Be sure to read these instructions to ensure safety<br>1-1 Magnitudes of risk | <b> 1</b><br>1 |
|----|----------------------------------------------------------------------------------------------------|----------------|
|    | 1-2 Definition of the term "technician"                                                            | 1              |
|    | 1-3 Top-priority safety precautions                                                                | 2              |
|    | 1-4 Description of warning labels attached to the machine                                          | 3              |
| 2. | SPECIFICATIONS                                                                                     | 8              |
| 3. | CHECKING THE PACKAGE CONTENTS                                                                      | 9              |
| 4. | OVERALL CONSTRUCTION (Names of Parts)                                                              | .11            |
| 5. | INSTALLATION AND CARRY-IN PASSAGE CONDITIONS                                                       | 13             |
|    | 5-1 Installation conditions                                                                        | .13            |
|    | 5-1-1 Locations to avoid                                                                           | . 13           |
|    | 5-1-2 Play zone for installed machine                                                              | .14            |
|    | 5-2 Required dimensions of carry-in passage (such as doors and corridors)                          | . 15           |
| 6. | MOVING AND TRANSPORTING                                                                            | 16             |
|    | 6-1 Moving (on the floor)                                                                          | .16            |
|    | 6-2 Transportation                                                                                 | .17            |
| 7. | OPERATION                                                                                          | 18             |
|    | 7-1 People who shouldn't play                                                                      | . 18           |
|    | 7-2 Safety precautions to be observed by players                                                   | . 19           |
|    | 7-3 Pre-service check                                                                              | . 20           |
|    | 7-3-1 Safety check (before power ON)                                                               | . 20           |
|    | 7-3-2 Operation check (after power ON)                                                             | .21            |
|    | (1) Decie rules                                                                                    | . 22           |
|    | (1) Basic lules                                                                                    | . ZZ           |
|    | (2) Operating method                                                                               | . ZZ           |
|    | (4) Start button                                                                                   | . 22           |
|    | 7-5 Explanation of the power switch and adjustment switches                                        | .23            |
|    | 7-5-1 Power switch location and turning on the switch                                              | 24             |
|    | 7-5-2 Adjustment switches                                                                          | .25            |
|    | 7-6 Test mode                                                                                      | . 26           |
|    | 7-6-1 Description of the menu screen (MENU)                                                        | . 26           |
|    | 7-6-2 Game fee setting (COIN OPTIONS)                                                              | . 27           |
|    | 7-6-3 Game detail setting (GAME OPTIONS)                                                           | . 28           |

### CONTENTS

| 7-6-4 Switch/sensor test (I/O TEST)                                                                                                    |    |
|----------------------------------------------------------------------------------------------------|----|
| (1) I/O PCB CHECK                                                                                                    |    |
| (2) SWITCH TEST                                                                                                    |    |
| (3) GUN TEST                                                                                                    |    |
| (4) GUN CALIBRATION                                                                                                    |    |
| (5) STEERING TEST                                                                                                    |    |
| (6) OUTPUT TEST                                                                                                    |    |
| 7-6-5 Monitor adjustment (MONITOR TEST)                                                                                                    |    |
| (1) GAMMA ADJUST                                                                                                    |    |
| 7-6-6 Sound adjustment (SOUND TEST)                                                                                                    |    |
| 7-6-7 Game data display/initialization (BOOKKEEPING)                                                                                                    |    |
| 7-6-8 Initialization and others (OTHERS)                                                                                                    |    |
| (1) HDD CHECK                                                                                                    |    |
| (2) BACK UP MEMORY INITIALIZE                                                                                                    |    |
| (3) CLOCK SETTING                                                                                                    |    |
| 7-6-9 Software update                                                                                                    |    |
| 7-7 Error display (for the arcade operator)                                                                                                    |    |
| 7-8 Gun Assy adjustment (initialization) after parts replacement                                                                                                    |    |
| 7-8-1 Initializing the volumes in the Gun Assys                                                                                                    |    |
| <ol> <li>MANUAL FOR THE TECHNICIAN – To be conducted by a technician only –</li> <li>8A. Assembly and Setup - To be conducted by a technician only</li> <li>8A.1 Assembly To be conducted by a technician only</li> </ol> |    |
| 8A 1 1 Assembling Monitor Assy and Control Assy                                                                                                    |    |
| 8A-1-2 Assembling Nonitol Assy and Control Assy                                                                                                    |    |
| 8A-1-3 Assembling Roof Assy                                                                                                    |    |
| 8A-1-4 Assembling Marquee Assy                                                                                                    | 52 |
| 8A-1-5 Assembling Side body(L) and Side body(R)                                                                                                    | 55 |
| 8A-1-6 Adjusting level adjusters                                                                                                    | 55 |
| 8A-1-7 Connecting the power cord and ground lead                                                                                                    |    |
|                                                                                                    |    |
| 8B. Maintenance – To be conducted by a technician only –                                                                                                    |    |
| 8B-1 Inspection and maintenance                                                                                                    | 57 |
| 8B-1-1 Inspection items                                                                                                    | 57 |
| 8B-2 Troubleshooting                                                                                                    |    |
| 8B-2-1 General                                                                                                    | 59 |
| 8B-2-2 Monitor Assy                                                                                                    |    |
| 8B-2-3 Gun Assy                                                                                                    | 61 |
| 8B-2-4 Wheel Assy                                                                                                    | 61 |
| 8B-2-5 Seat Assy                                                                                                    | 61 |
| 8B-2-6 Marquee Assy                                                                                                    | 61 |
| 8B-3 Error display (for the technician)                                                                                                    | 62 |
| 8B-4 Removing and installing Assys and parts                                                                                                    | 63 |
| 8B-4-1 Monitor Assy                                                                                                    | 63 |
| (1) Replacing the Rack Assy                                                                                                    | 63 |

### CONTENTS

| -8 Roof Assy                                                                                     |                                                                                                    |  |  |
|--------------------------------------------------------------------------------------------------|----------------------------------------------------------------------------------------------------|--|--|
| -7 Cord Box Assy                                                                                 |                                                                                                    |  |  |
| -6 Service Plate Assy                                                                            |                                                                                                    |  |  |
| -5 Wheel Assv                                                                                    | 100<br>108                                                                                                    |  |  |
| -9 -900 -359                                                                                     |                                                                                                    |  |  |
| -2 Cutiliui ASSY                                                                                 | 102<br>10 <i>1</i>                                                                                                    |  |  |
| - I MOHILOFASSY                                                                                  |                                                                                                    |  |  |
| 1 Marilar Asav                                                                                   |                                                                                                    |  |  |
|                                                                                                  | 100                                                                                                    |  |  |
| SCARDING THE MACHINE                                                                             |                                                                                                    |  |  |
| 8B-5-3 Adjusting the LCD monitor settings                                                        |                                                                                                    |  |  |
| 8B-5-2 Adjusting the LCD monitor image quality                                                   | 97                                                                                                    |  |  |
| 8B-5-1 Removing and installing the monitor adjustment switches                                   |                                                                                                    |  |  |
| -5 LCD monitor adjustment                                                                        |                                                                                                    |  |  |
| (1) Replacing the fluorescent lamps                                                              |                                                                                                    |  |  |
| 8B-4-5 Marguee Assy                                                                              |                                                                                                    |  |  |
| (3) Replacing the wheel                                                                          |                                                                                                    |  |  |
| (2) Replacing the photosensor (for wheel)                                                        |                                                                                                    |  |  |
| (1) Removing and installing the Wheel Assy                                                       |                                                                                                    |  |  |
| 8B-4-4 Wheel Assy                                                                                |                                                                                                    |  |  |
| (0) Replacing the gun harness 5                                                                  |                                                                                                    |  |  |
| (7) Replacing the gun harness 3d                                                                 |                                                                                                    |  |  |
| <ul> <li>(6) Replacing the vibration unit.</li> <li>(7) Replacing the vibration unit.</li> </ul> | ا ۵<br>دە                                                                                                    |  |  |
| <ul> <li>(5) Replacing the trigger and spring</li></ul>                                          | 80                                                                                                    |  |  |
| (4) Replacing the microswitch                                                                    |                                                                                                    |  |  |
| (3) Replacing the volume (for up-down)                                                           |                                                                                                    |  |  |
| (2) Replacing the volume (for left-right)                                                        | 74                                                                                                    |  |  |
| (1) Replacing and installing the Gun Assy                                                        | 72                                                                                                    |  |  |
| 8B-4-3 Gun Assy                                                                                  | 72                                                                                                    |  |  |
| (2) Replacing the Gun Drive PC Board                                                             | 71                                                                                                    |  |  |
| (1) Replacing the USIO PC Board                                                                  | 70                                                                                                    |  |  |
| 8B-4-2 Control Assy                                                                              |                                                                                                    |  |  |
| (4) Replacing the LCD monitor                                                                    | 67                                                                                                    |  |  |
|                                                                                                  |                                                                                                    |  |  |
|                                                                                                  | (4) Replacing the LCD monitor         8B-4-2 Control Assy         (1) Replacing the Gun Drive PC Board         (2) Replacing the Gun Drive PC Board         8B-4-3 Gun Assy         (1) Replacing and installing the Gun Assy         (2) Replacing the volume (for left-right)         (3) Replacing the trigger and spring         (6) Replacing the trigger and spring         (6) Replacing the gun harness 3d         (9) Replacing the gun harness 5         8B-4-4 Wheel Assy         (1) Replacing the photosensor (for wheel)         (3) Replacing the photosensor (for wheel)         (3) Replacing the fluorescent lamps         (4) Replacing the fluorescent lamps         (5) Replacing the LCD monitor adjustment         8B-5-1 Removing and installing the monitor adjustment switches         8B-5-2 Adjusting the LCD monitor image quality.         8B-5-3 Adjusting the LCD monitor settings         SCARDING THE MACHINE.         RTS LISTS         1 Monitor Assy         2 Control Assy         3 Seat Assy         4 Gun Assy.         5 Wheel Assy.         5 Wheel Assy.         6 Service Plate Assy.         7 Cord Box Assy.         8 Roof Assy.         9 Marquee Assy.         10 Other parts |  |  |

### 2. SPECIFICATIONS

- (1) Rated power supply
- (2) Maximum power consumption
- (3) Maximum current consumption
- (4) Coin box capacity
- (5) Display device
- (6) Dimensions
  - 1 As installed

1,250W 14.0 A Approx. 3,000 coins LCD monitor (55-inch screen)

115 ± 5 VAC (60 Hz)

1,760(W) x 2,480 (D) x 2,260 (H) [mm]

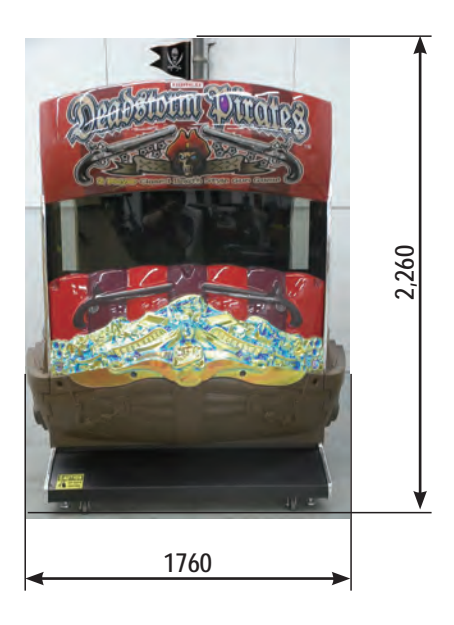

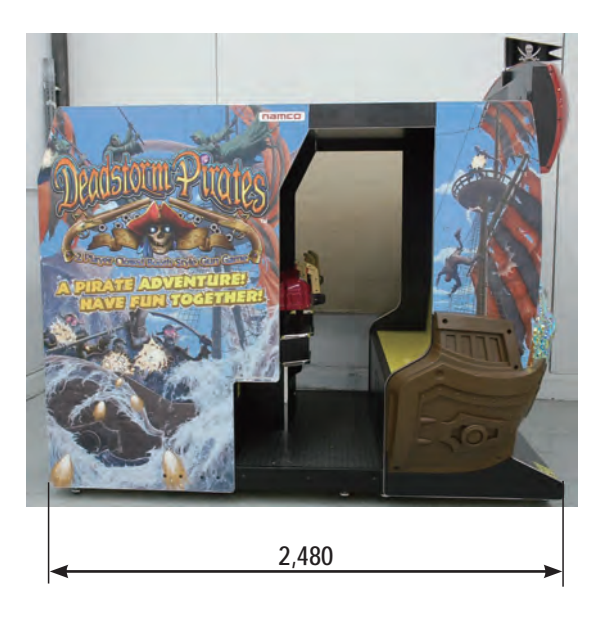

2 When divided

| Monitor Assy | 1,410 (W) x   | 680 (D) x î  | I ,820 (H) [mm] |
|--------------|---------------|--------------|-----------------|
| Control Assy | 1,410 (W) x   | 800 (D) x 1  | ,820 (H) [mm]   |
| Seat Assy    | 1,760 (W) x 1 | ,000 (D) x 1 | ,820 (H) [mm]   |
| Marquee Assy | 1,360 (W) x   | 300 (D) x    | 570 (H) [mm]    |
| Roof Assy    | 1,410 (W) x   | 550 (D) x    | 110 (H) [mm]    |
|              |               |              |                 |

### (7) Weight

| weight                                                                 |                                                                                      |
|------------------------------------------------------------------------|--------------------------------------------------------------------------------------|
| ① As installed                                                         | Approx. 710 kg                                                                       |
| <ol> <li>When divided</li> </ol>                                       |                                                                                      |
| Monitor Assy                                                           | Approx. 245 kg                                                                       |
| Control Assy                                                           | Approx. 220 kg                                                                       |
| Seat Assy                                                              | Approx. 105 kg                                                                       |
| Marquee Assy                                                           | Approx. 16 kg                                                                        |
| Roof Assy                                                              | Approx. 14 kg                                                                        |
| Monitor Assy<br>Control Assy<br>Seat Assy<br>Marquee Assy<br>Roof Assy | Approx. 245 kg<br>Approx. 220 kg<br>Approx. 105 kg<br>Approx. 16 kg<br>Approx. 14 kg |

### **3. CHECKING THE PACKAGE CONTENTS**

The product packages shipped from the factory contain the following components and parts.

NOTICE

• Make sure that all the items shown below are contained in the product packages.

• If any item is missing, contact your distributor.

· Dimensions and contained items for the product packages

Packaging 1: 60" (W) x 31" (D) x 75" (H) • Monitor Assy

Packaging 2: 60" (W) x 39" (D) x 75" (H)

- Control Assy
- Box 1 (Marquee Assy)

Packaging 3: 74" (W) x 51" (D) x 77" (H)

- Seat Assy
- Box 2 (Roof Assy(1), CS bottom joint bracket(2), MC bottom joint bracket(2), MC side joint bracket(2), Top joint bracket(2), Screws )

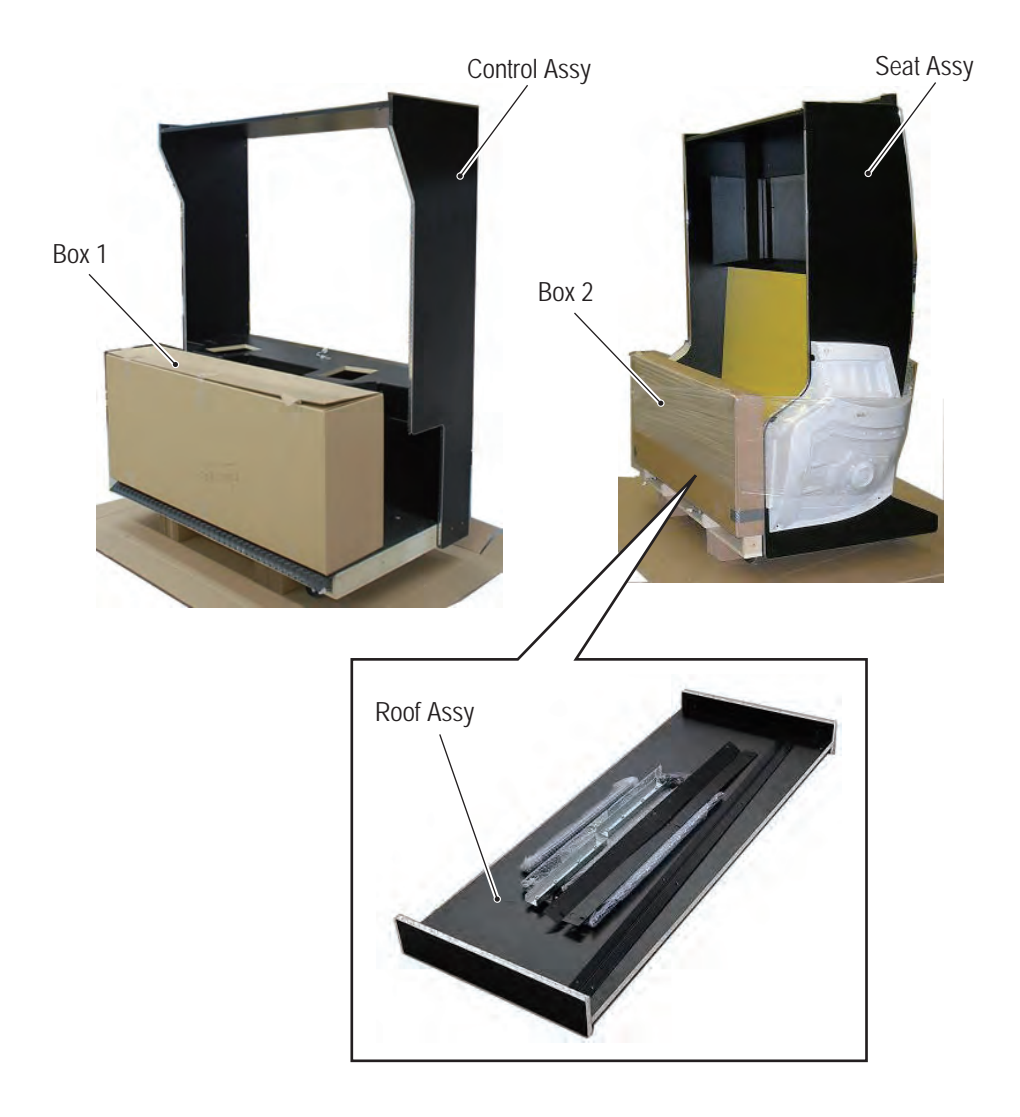

### 3. CHECKING THE PACKAGE CONTENTS

### Accessory list

| No. | Name                           | Specification | Qty. |
|-----|--------------------------------|---------------|------|
| 1   | Operation Manual (this manual) |               | 1    |
| 2   | Maintenance key                |               | 2    |
| 3   | Coin box key                   |               | 2    |
| 4   | Torx wrench                    | M?, T25       | 1    |
| 6   | Torx wrench                    | M?            | 1    |
| 7   | Power Cord                     |               | 1    |
| 8   | USB dongle                     |               | 1    |

### 4. OVERALL CONSTRUCTION (Names of Parts)

### General view (front side)

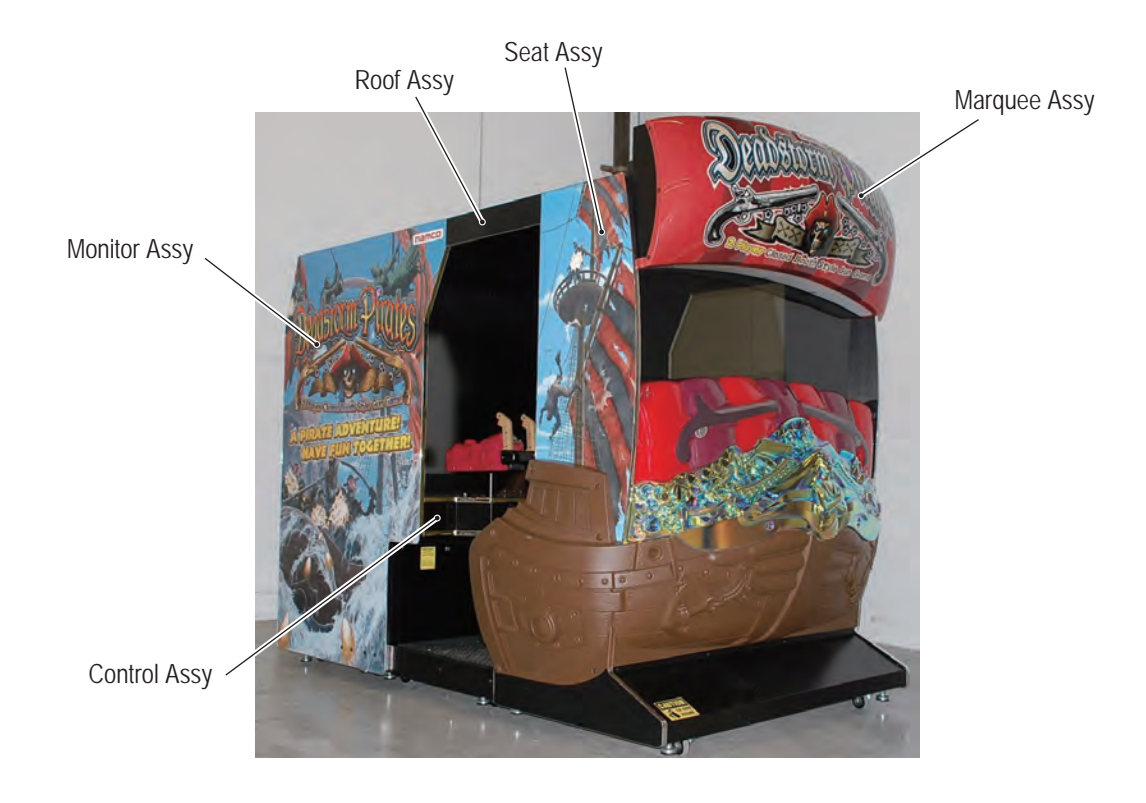

General view (rear side)

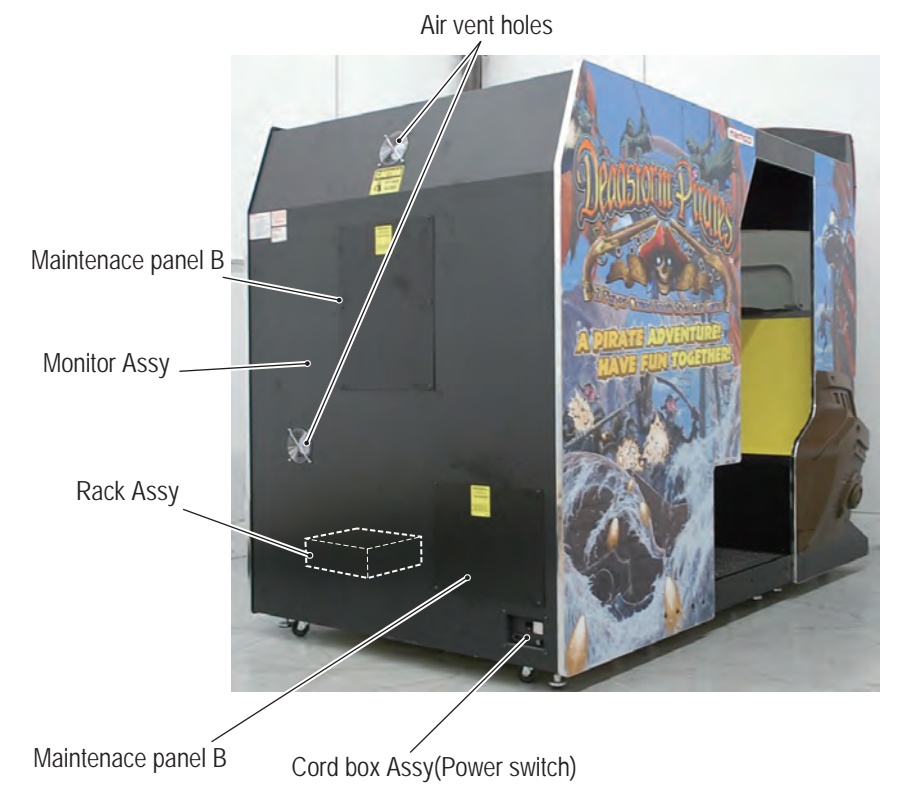

4. OVERALL CONSTRUCTION (Names of Parts)

### Monitor and Control Assys

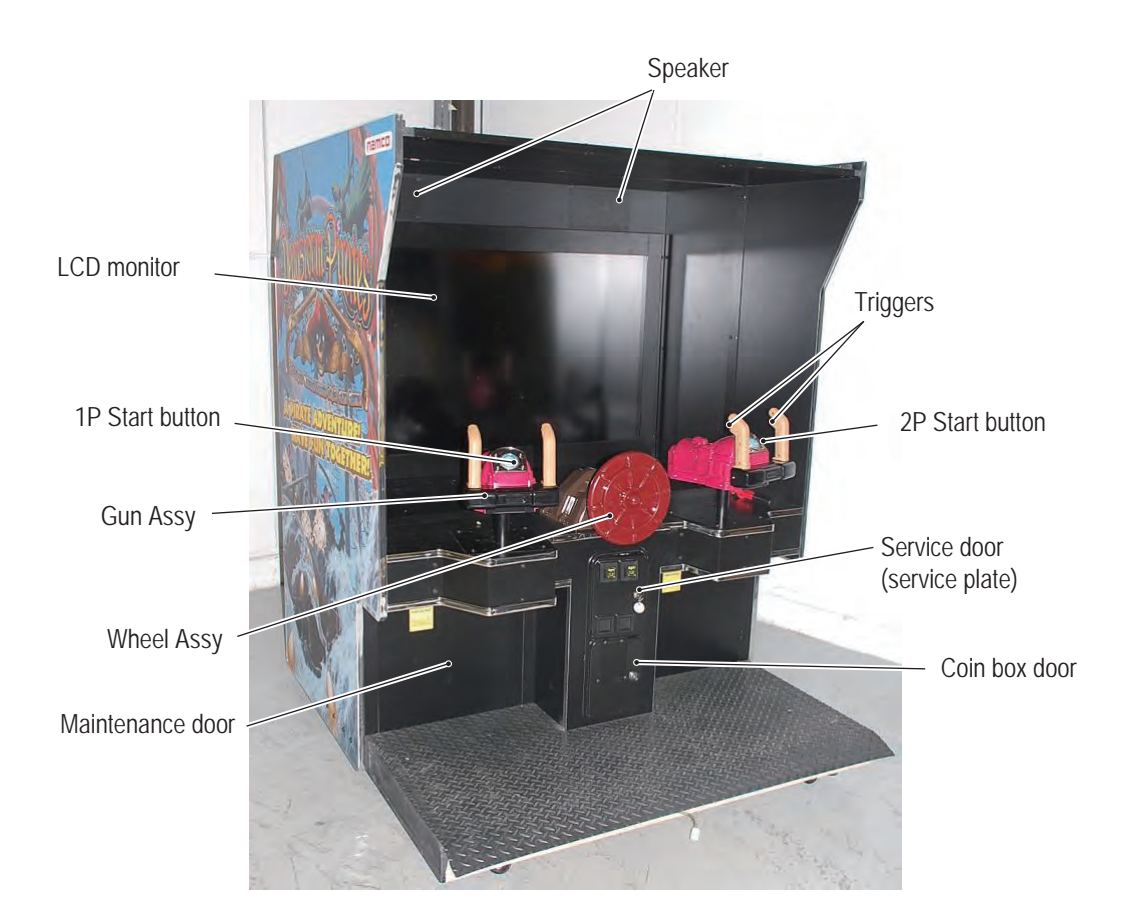

### **5. INSTALLATION AND CARRY-IN PASSAGE CONDITIONS**

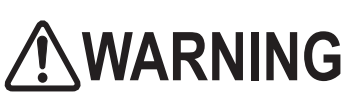

- Install the machine according to the instructions and procedures specified in this operation manual. Failure to follow the specified procedures may result in a fire, electric shock, injury or machine malfunctions.
- Insert the power cord plug firmly into the AC outlet. Poor contact may cause overheating that can lead to a fire or burns.
- Be sure to connect the ground lead. If the ground lead is not connected, electric shock can result in case of electrical leakage. (See P. 56 "8A-1-7 Connecting the power cord and ground lead.")
- Install the machine securely by using the level adjusters. Unstable machine installation can result in an accident or injury. (See P. 55 "8A-1-6 Adjusting level adjusters.")

### 5-1 Installation conditions

• Do not place items near the vent holes on the rear panel of the Monitor Assy of the game machine, or block them with a wall. If those openings are blocked, the inside of the machine becomes extremely hot and fire or malfunction may result.

WARNING

### 5-1-1 Locations to avoid

### 

- The machine is designed for indoor use. Never install the machine outdoors or at any of the following places:
  - Place in direct sunlight
  - Place exposed to rain or water leakage
  - Damp place
  - Dusty place
  - Close to heating devices
  - Hot place
  - Extremely cold place
  - · Place where dew condensation may occur due to temperature differences
  - Place where the machine may become an obstruction in emergencies (such as near emergency exit) or place where fire extinguisher or similar equipment is installed
  - Unstable place or location where vibrations are produced

#### 5. INSTALLATION AND CARRY-IN PASSAGE CONDITIONS

### 5-1-2 Play zone for installed machine

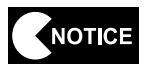

- Provide a space of at least 50 cm between the rear side of the machine and the wall or other machine in order to turn the power switch ON/OFF and open the Maintenance panel.
- The vent holes on the rear side of the machine must not be blocked.
  The distance from the floor to the ceiling must be at least 2 m 30 cm.

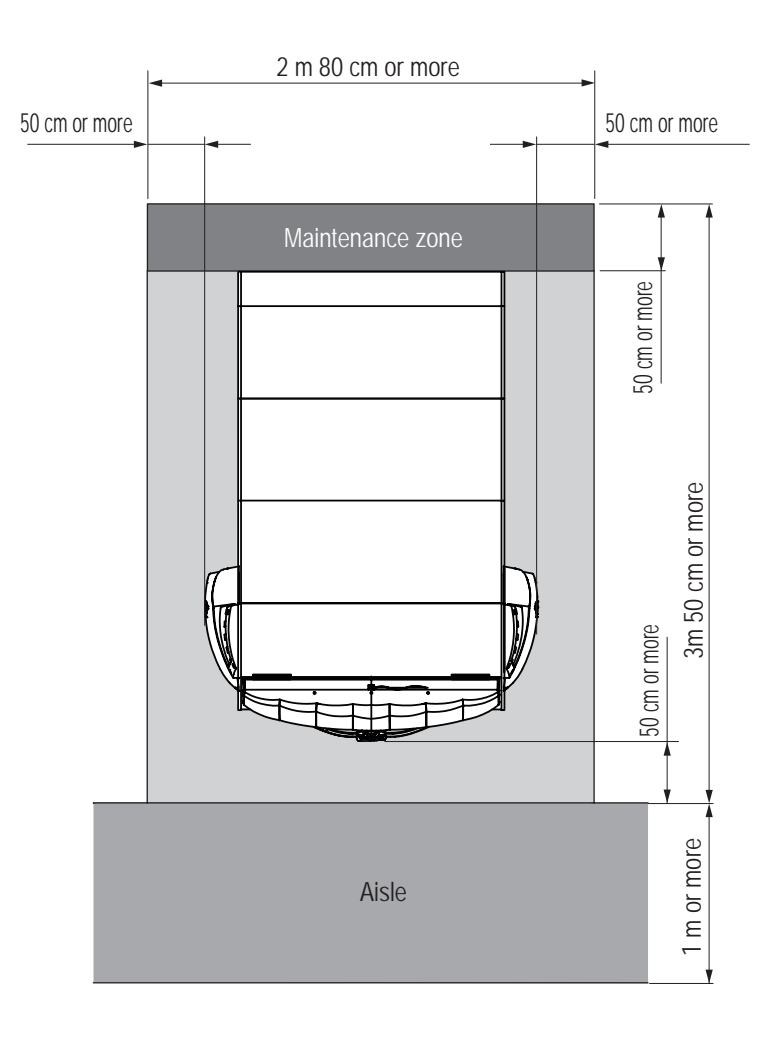

5. INSTALLATION AND CARRY-IN PASSAGE CONDITIONS

## 5-2 Required dimensions of carry-in passage (such as doors and corridors)

The machine is divided into separate components at the factory before shipping. The dimensions of main components are as follows:

- Monitor Assy 1,410 (W) x 680 (D) x 1,820 (H) [mm] Weight: kg
- Control Assy 1,410 (W) x 800 (D) x 1,820 (H) [mm] Weight: kg
- Seat Assy 1,760 (W) x 1,000 (D) x 1,820(H) [mm] Weight: kg

### 6. MOVING AND TRANSPORTING

### 

• Do not leave the machine on a slope. If the machine is left on a slope, it may tip over and cause an unexpected accident.

### 6-1 Moving (on the floor)

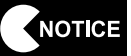

- Carefully transport the machine in order to prevent damage to the machine.
- Do not apply excessive force to plastic parts since they can beak easily.
- Even when moving the machine for a short distance, be sure to raise the level adjusters all the way. (See P. 55 "8A-1-6 Adjusting level adjusters.")
- Be sure to turn off the power switch before moving the machine.
- Carefully handle power cord. (See P 56 "8A-1-7 Connecting the power cord and ground lead.")

### 6-2 Transportation

NOTICE

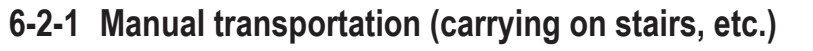

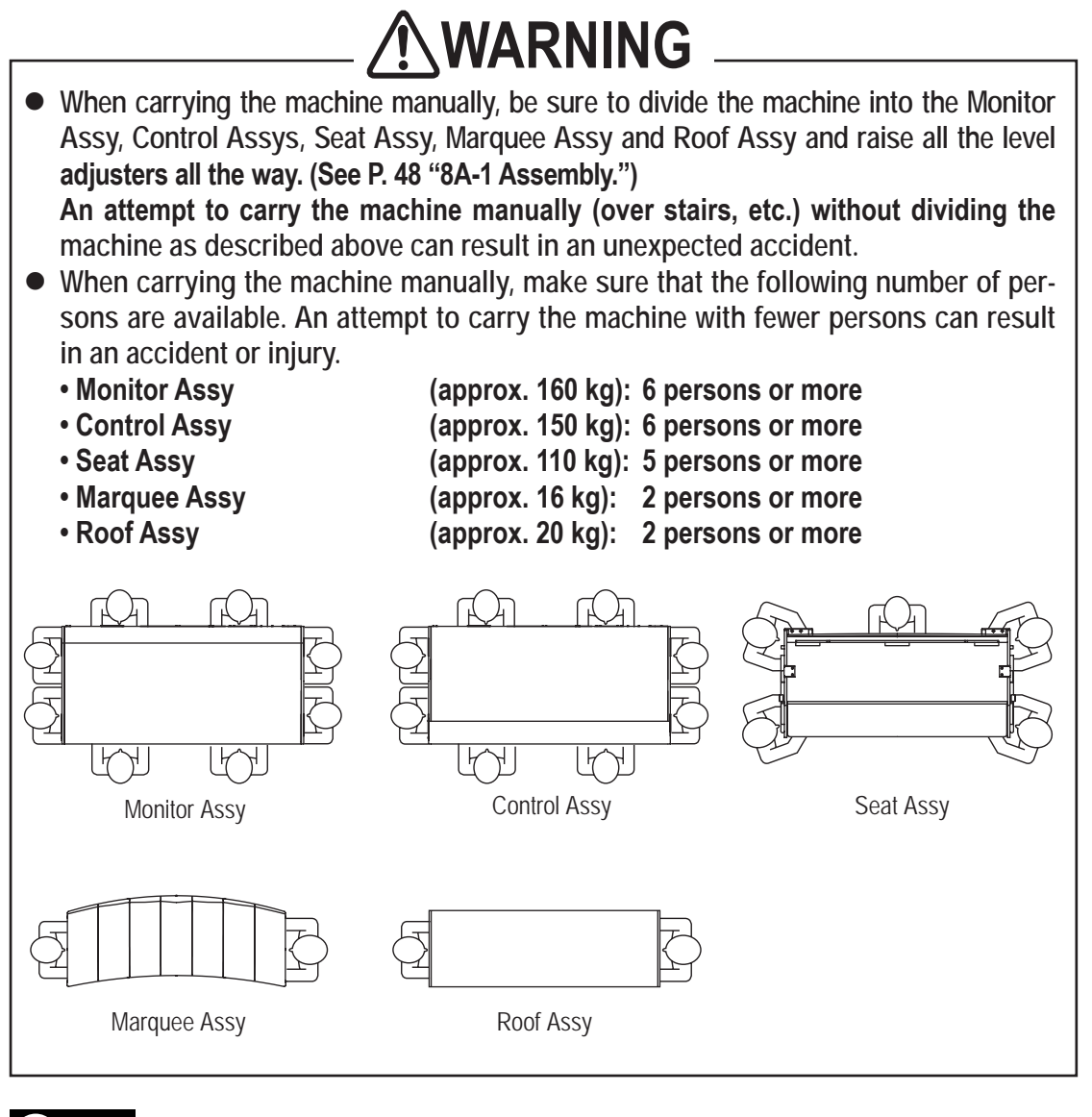

• Do not apply impact to the machine when lowering the machine from a step.

### 

- Some monitor sections remain hot or charged with high voltage even after the power switch is turned off. Do not touch the monitor unnecessarily in order to avoid electric shock and burns.
- Dust accumulated on the power cord plug may cause a fire. Check the power cord plug regularly and remove dust.
- Insert the power cord plug firmly into the AC outlet. Poor contact may cause overheating that can lead to a fire or burns.
- Be sure to check that the machine has been installed according to the instructions and procedures specified in this operation manual (see P. 13 "5. INSTALLATION AND CARRY-IN PASSAGE CONDITIONS") before operating the machine. If the machine is not installed properly, fire, electric shock, injury or equipment malfunction can occur.
- The warning labels describe important safety precautions. Be sure to observe the following:
  - To ensure that the warning labels attached to the machine are easily legible, install the machine at an appropriate location with ample illumination and keep the labels clean at all times. Also, make sure that the labels are not hidden behind another game machine or other objects.
  - Do not remove or alter the warning labels.
  - If the warning labels become excessively dirty or damaged, replace them with new labels. To order warning labels, contact your distributor.
- To ensure safe operation of the machine, be sure to conduct the pre-service check (see P. 20 "7-3 Pre-service check") and maintenance (see P. 57 "8B. Maintenance") described in this manual. Failure to conduct the pre-service check or maintenance can result in an unexpected accident.

### 7-1 People who shouldn't play

### 

- To ensure safety of players and prevent accidents, do not allow the following people to play the game machine.
  - · Person who is sick or recovering from injury
  - Person with unhealthy heart
  - Person in poor physical condition
  - Person under the influence of alcohol
  - Pregnant woman
  - Person who does not observe the warnings indicated on the machine

# 7-2 Safety precautions to be observed by players

- If a player becomes sick due to light stimulation or game images, have the person stop playing the game immediately and let him/her rest.
- In rare cases, stimulation by lights or video images can cause convulsion or a loss of consciousness. If this happens, advise the player to consult a doctor as soon as possible. When pre-school children play, request their parents or guardians to keep on eye on the children.

### 7-3 Pre-service check

Check the following items before commencing operation.

If any problem is found, take corrective measures by referring to "8B-2 Troubleshooting" on page 58.

### 7-3-1 Safety check (before power ON)

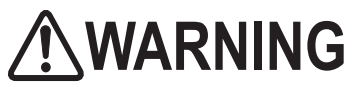

- To prevent accidents and injury, be sure to conduct the pre-service check described in "7-3-1 Safety check (before power ON)" on page 20 before commencing operation.
- To prevent accidents and injury, be sure to check that the machine is not installed in a place described in "5-1-1 Locations to avoid" on page 13 before commencing operation.
- Operating the machine with damaged, broken or deteriorated parts, or with incorrectly installed parts can cause injury to players or people near the machine. If an abnormality is found, replace defective parts immediately. To order parts, contact your distributor.
  - (1) Are all warning indications in place? (See P. 3 "1-4 Description of warning labels attached to the machine.")
  - (2) Are the warning indications legible? (See P. 3 "1-4 Description of warning labels attached to the machine.")
  - (3) Are all level adjusters adjusted properly? (See P. 55 "8A-1-6 Adjusting level adjusters.")
  - (4) Is the specified play zone provided? (See P. 14 "5-1-2 Play zone of installed machine.")
  - (5) Are the power cord and communication cable routed so that they will not cause players or other customers to trip over?
  - (6) Are the power cord securely connected to the AC outlet and the power input socket on the machine? (See P. 56 "8A-1-7 Connecting the power cord and ground lead.")
  - (7) Is the power cord plug free of dust? (See P. 56 "8A-1-7 Connecting the power cord and ground lead.")

Check the following items after turning on the power switch. If an abnormality is found, turn off the power switch immediately to stop operating the machine. Then, unplug the power cord from the AC outlet and contact your distributor.

- (8) Is any part of the power cord or plug abnormally hot?
- (9) Does touching the machine give an electric shock?
- (10) Is there a burning smell, abnormal noise or vibration?
- (11) Is there any other sign of abnormality or malfunction?

### 7-3-2 Operation check (after power ON)

Check the following items in the Test mode. (See P. 25 "7-5-2 Adjustment switches.")

- (1) Check the lamps for proper operation. (Do the fluorescent lamps and Start buttons light?)
  - (See P. 29 "7-6-4 Switch/sensor test (I/O TEST).")
- (2) Check the Start buttons for proper operation.(See P. 29 "7-6-4 Switch/sensor test (I/O TEST).")
- (3) Check the wheel for proper operation. (See P. 29 "7-6-4 Switch/sensor test (I/O TEST).")
- (4) Check the guns for proper operation.(See P. 29 "7-6-4 Switch/sensor test (I/O TEST).")
- (5) Check the displayed image. (Does the monitor show images properly?) (See P. 36 "7-6-5 Monitor adjustment (MONITOR TEST).")
- (6) Check the sound. (Is sound produced by each speaker?) (See P. 38 "7-6-6 Sound adjustment (SOUND TEST).")

### 7-4 How to play

### (1) Basic rules

- 1. Players shoot approaching enemy pirates and monsters.
- 2. The player's life level decreases when the player is struck by a sword or bitten. If the player fails to turn the wheel as instructed when it is necessary to do so, the life level also decreases. When the life level decreases to 0, the game ends.
- 3. When a circular target mark appears on an enemy's body or on the weapon thrown by an enemy, shoot and destroy it.
- 4. There are two types of target marks: normal target marks and gold target marks. A gold target mark appears on a strong and powerful enemy who is difficult to destroy. Use "united shots" to destroy a strong and powerful enemy. (See P. 22 "7-4 (3) Explanation of the game system.")
- 5. When two persons are playing the game, the rating of the combination play of the two players is displayed on the result screen. The combination play rating becomes higher when the players use united shots effectively to destroy enemies and operate the wheel skillfully to evade danger.

### (2) Operating method

- 1. Shooting the golden gun Pull the trigger on the gun-shaped controller (Gun Assy) to shoot. When the trigger is held pulled, the gun shoots consecutively.
- 2. Shooting the cannon When the weapon changes to a cannon, pull the trigger to shoot the cannon. To shoot the cannon continuously, it is necessary to pull the trigger after each shot, unlike the golden gun. Also, there will be a time delay between shots.
- 3. Turning the wheel It is necessary to turn the wheel to navigate the ship or dodge the enemy's attack in some situations during the game. Turn the wheel according to the instructions displayed on the screen to evade danger.

### (3) Explanation of the game system

1. United shot

By aligning the gunsights of the two guns on a target, players can launch a united shot that is more powerful than an ordinary shot. When shooting united shots, the gunsight on the screen becomes larger and the color of the shots and the shooting sound also change.

Use united shots to destroy enemies with a gold target mark. Other enemies can also be destroyed easier when united shots are used.

### 2. Power-up shot

When a player shoots a green gem placed on a ship or in pirates' hide-out, the gun of the player who shot the gem increases in power and is able to destroy many enemies with each shot.

3. Red cask

The red casks placed on a ship or in pirates' hide-out explode when shot. By shooting a red cask near enemies, the cask explodes and destroys the enemies nearby.

#### 4. Treasure box

When a player shoots a treasure box on a ship or in pirates' hide-out, the player gains additional scores.

### 5. Selection of treasure box

In the event indicated "TREASURE HUNT," a player selects one from two or three treasure boxes shown on the screen and shoots it. If the shot treasure box contains an item, the player's life level increases.

### 6. Continuity roulette

When two persons are playing the game, if one person plays Continuity game, the other player's life level also increases.

The amount of life level increase is determined by the roulette that appears in the Continuity game.

The roulette stops after a certain time, but it can be stopped by pressing the Start button.

### (4) Start button

- The game starts on the side on which the Start button is pressed.
   When the left-side Start button is pressed, the player plays the game as Eric (red).
   When the right-side Start button is pressed, the player plays the game as Leah (blue).
- 2. A player can join the game anytime during the game.
- 3. When a message, "Press the Start button to skip," appears during a demo scene between game scenes, pressing the Start button skips the demo scene.

### 7-5 Explanation of the power switch and adjustment switches

### 7-5-1 Power switch location and turning on the switch

Turn on the power switch on the machine.

Back side of Monitor Assy

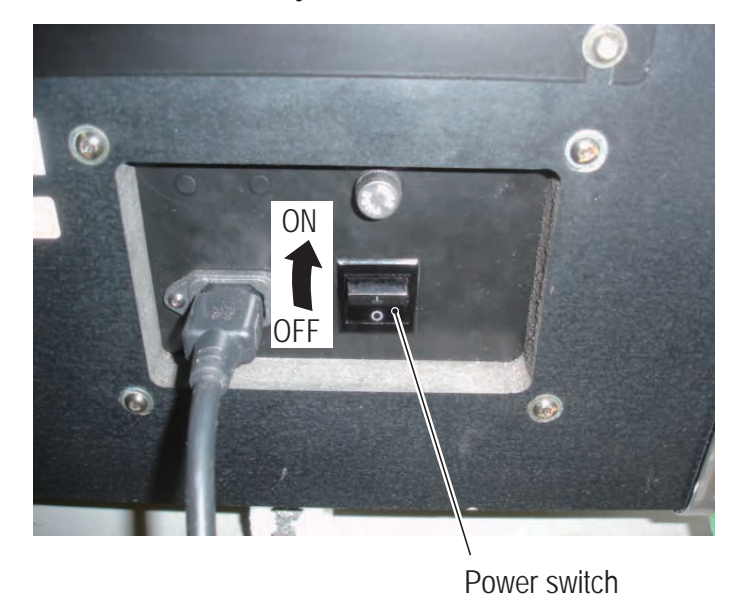

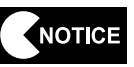

- Be sure to complete the installation and setup of the machine before turning on the power switch.
- When turning the power switch on or off, wait at least 30 seconds between switch operations. Do not repeat turning the power switch on and off unnecessarily. Repeated on/off operations can cause damage to the data in the backup memory.

### 7-5-2 Adjustment switches

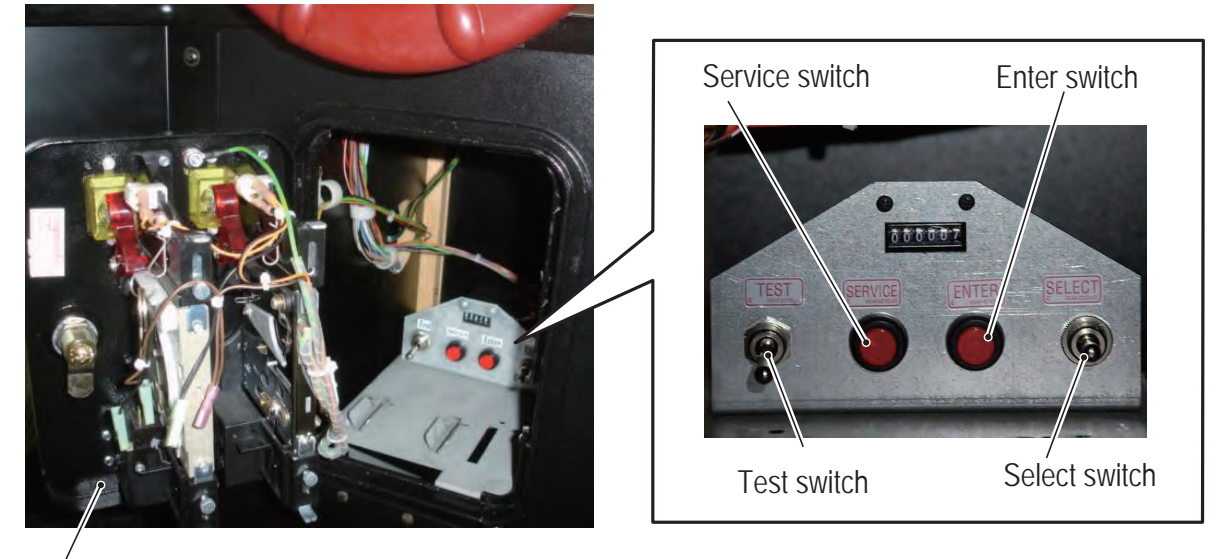

Open the service door to gain access to the adjustment switches.

Service door

### (a) Service switch

Press this switch to increase the credit count without activating the coin counter.

### (b) Select switch

In the Test mode, flip this switch up or down to select an item or setting (numeric value).

### (c) Test switch

Set this switch to ON to activate the Test mode. The Test mode is used to test the monitor and others. (See P. 26 "7-6 Test mode.")

(d) Enter switch

After selecting an item or setting (numeric value) with the Select switch, press this switch to enter or execute the selection.

### 7-6 Test mode

1

4

5

### 7-6-1 Description of the menu screen (MENU)

Unlock the service door and set the Test switch to ON. (See P. 25 "7-5-2 Adjustment switches.")

The Menu screen appears on the monitor.

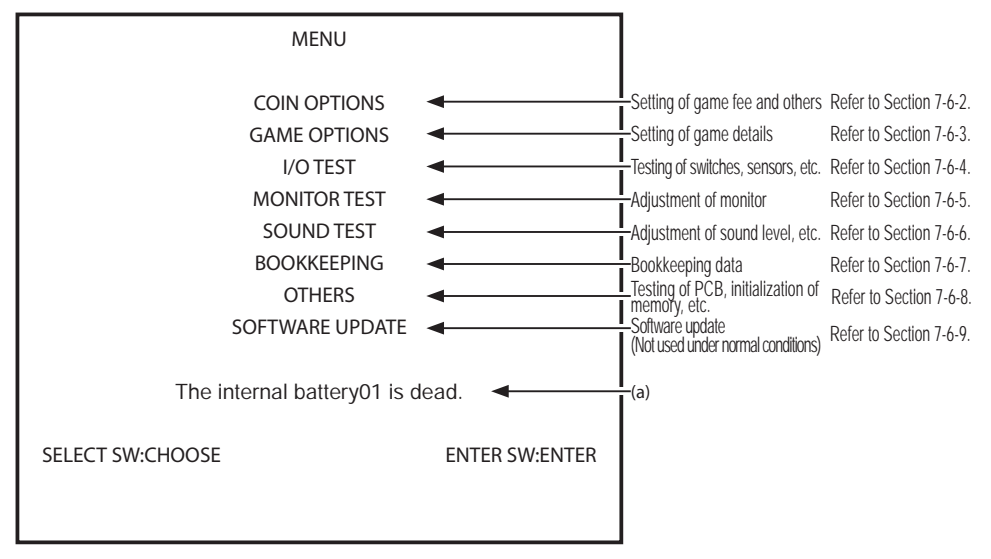

#### Menu screen

| Item                    | Description                                                                 |
|-------------------------|-----------------------------------------------------------------------------|
| (a) This error message  | When this message appears, turn off the power switch and wait for about     |
| appears when the        | 10 minutes.                                                                 |
| internal battery of the | Then, turn on the power switch again. If an error message, "BACKUP          |
| Rack Assy runs out.     | MEMORY ERROR," appears during the startup, set the Test switch to ON        |
| (The number shown       | to activate the Test mode and initialize the backup memory (see P 40 "7-6-8 |
| immediately after       | (4) BACKUP MEMORY INITIALIZE.").                                            |
| "battery" may be "02"   | If the same error is generated after the power switch is turned off and on  |
| in some cases.)         | again, the internal battery may be low in capacity or defective.            |

2 Flip the Select switch up or down to select an item. The selected item is indicated by blinking.

\* When "EXIT" is displayed on the screen, selecting "EXIT" and entering the selection returns the display to the previous screen.

**3** Press the Enter switch to enter the selection.

When the selection is entered, the screen shows the applicable setting items.

After all adjustments are completed, set the Test switch to OFF.

The display returns to the game screen.

### 7-6-2 Game fee setting (COIN OPTIONS)

This screen is used to set the game fee and others.

Select "COIN OPTIONS" in the Menu screen and press the Enter switch. (See P. 26 "7-6-1 Description of the menu screen (MENU).")
 The Coin Options screen appears on the monitor.

|                            | COIN OPTIONS<br>[DEFAULT IN GREEN]       |                |              |
|----------------------------|------------------------------------------|----------------|--------------|
| GAME COST<br>CONTINUE COST | 2 COIN(S) 1 CREDIT<br>1 COIN(S) 1 CREDIT | •              | —(a)<br>—(b) |
| FREE PLAY                  | 0FF                                      |                | —(c)         |
| EXIT                       |                                          |                |              |
|                            |                                          |                |              |
|                            |                                          |                |              |
|                            |                                          |                |              |
|                            |                                          |                |              |
| SELECT SW:CHOOS            | E                                        | ENTER SW:ENTER |              |

#### **Coin Options screen**

| Item              | Description                                                                                                    | Default setting |
|-------------------|----------------------------------------------------------------------------------------------------|-----------------|
| (a) GAME COST     | Set the number of coins required to play the game.<br>1 to 19 coins                                                                                                    | 2               |
| (b) CONTINUE COST | Set the number of coins required to play Continuity game.<br>1 coin to the value entered in GAME COST<br>The value set in CONTINUE COST cannot be larger than<br>the value set in GAME COST. If the value in GAME COST is<br>reduced to a value lower than the value in CONTINUE COST,<br>the value in CONTINUE COST is automatically changed to the<br>same value set in GAME COST. | 1               |
| (c) FREE PLAY     | ON (Free play available)<br>OFF(Free play unavailable)                                                                                                    | OFF             |

- 2 Flip the Select switch up or down to select an item. The selected item is indicated by blinking.
- **3** Press the Enter switch to enter the selection.
- 4 After the selection is entered, change the setting using the Select switch.
- 5 After the setting has been changed, press the Enter switch to return to the item selection screen.
- 6 To return the Menu screen, select "EXIT" and press the Enter switch.

### 7-6-3 Game detail setting (GAME OPTIONS)

This screen is used to set game details.

Select "GAME OPTIONS" in the Menu screen and press the Enter switch. (See P. 26 "7-6-1 Description of the menu screen (MENU).") The Game Options screen appears on the monitor. Parameters in default setting are indicated in green.

| GAME C<br>[DEFAULT                               | OPTIONS<br>IN GREEN] |                   |
|--------------------------------------------------|----------------------|-------------------|
| DIFFICULTY<br>LASER SIGHT<br>HI-SCORE INITIALIZE | C(MEDIUM)            | (a)<br>(b)<br>(c) |
| EXIT                                             |                      |                   |
|                                                  |                      |                   |
|                                                  |                      |                   |
| SELECT SW:CHOOSE                                 | ENTER SW:ENTER       |                   |

#### Game Options screen

| Item                    | Description                                                                                                    | Default setting |
|-------------------------|----------------------------------------------------------------------------------------------------|-----------------|
| (a) DIFFICULTY          | Set the game difficulty level.<br>A (VERY EASY)<br>B (EASY)<br>C (MEDIUM)<br>D (HARD)<br>E (VERY HARD)                                                                                                    |                 |
| (b) LASER SIGHT         | Shows a line from the gun to the crosshair aim to assist player.                                                                                                    |                 |
| (c) HI-SCORE INITIALIZE | Initializes the stored high score data.<br>When this item is selected and entered, the screen displays a<br>message, "HI-SCORE INITIALIZE?," and prompts for the input of<br>"YES" or "NO."<br>NO: Returns to the item selection screen without initializing the high<br>score data.<br>YES: Initialize the high score data. | _               |

2

Flip the Select switch up or down to select an item. The selected item is indicated by blinking.

- **3** Press the Enter switch to enter the selection.
- 4 After the selection is entered, change the setting using the Select switch.
- 5 After the setting has been changed, press the Enter switch to return to the item selection screen.

6 To return the Menu screen, select "EXIT" and press the Enter switch.

### 7-6-4 Switch/sensor test (I/O TEST)

This screen is used to test the switches and others.

1

Select "I/O TEST" in the Menu screen and press the Enter switch. (See P. 26 "7-6-1 Description of the menu screen (MENU).")

The I/O Test screen appears on the monitor.

|                                                                                  | I/O TEST |                |    |
|----------------------------------------------------------------------------------|----------|----------------|----|
| I/O PCB CHECK<br>SWITCH TEST<br>GUN TEST<br>STEERING TEST<br>OUTPUT TEST<br>EXIT |          |                | (a |
| SELECT SW:CHOOSE                                                                 |          | ENTER SW:ENTER |    |

I/O Test screen

| Item              | Description                                                       |
|-------------------|-------------------------------------------------------------------|
| (a) I/O PCB CHECK | Checks the I/O PC Board.                                          |
| (b) SWITCH TEST   | Executes the switch input test.                                   |
| (c) GUN TEST      | Executes the Gun Assy test, initializes the Gun Assys.            |
| (d) STEERING TEST | Executes the wheel test.                                          |
| (e) OUTPUT TEST   | Executes the illuminated button test and Gun Assy vibration test. |

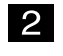

Flip the Select switch up or down to select an item. The selected item is indicated by blinking.

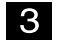

Press the Enter switch to enter the selection. When the selection is entered, the screen shows the details of the selected item.

4 To return the Menu screen, select "EXIT" and press the Enter switch.

### (1) I/O PCB CHECK

This screen is used to confirm the condition of the USIO PC Board.

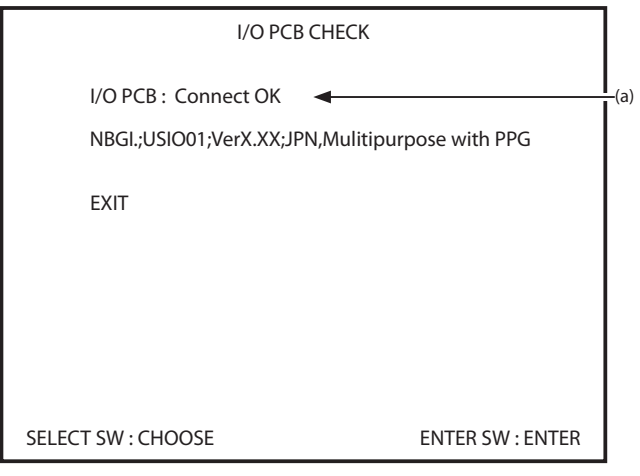

I/O PCB Check screen

| Item        | Description                                        |
|-------------|----------------------------------------------------|
| (a) I/P PCB | Displays "CONNECT OK" when the PC Board is normal. |

To return to the I/O Test screen, select "EXIT" and press the Enter button.
### (2) SWITCH TEST

This screen is used to test the switches.

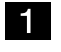

Select "SWITCH TEST" in the I/O Test screen and press the Enter switch. (See P. 29 "7-6-4 Switch/sensor test (I/O TEST).")

The Switch Test screen appears on the monitor.

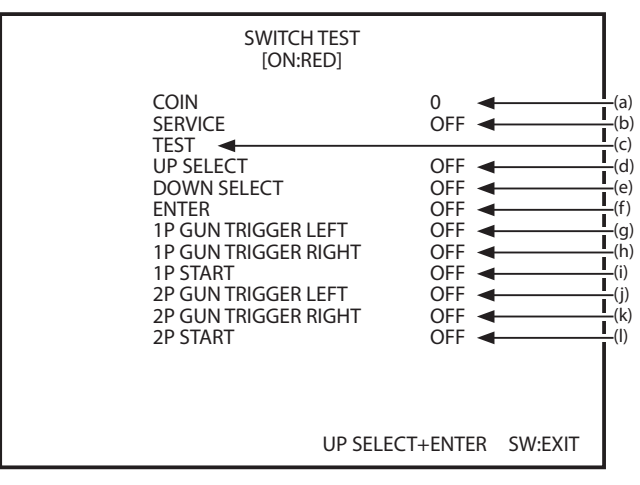

Switch Test screen

| Item                     | Description                                                                                                    |
|--------------------------|----------------------------------------------------------------------------------------------------|
| (a) COIN                 | The counter increments by 1 each time the coin switch receives input.<br>When the counter value exceeds 255, it returns to 0. The coin counter also<br>operates. |
| (b) SERVICE              | Shows "ON" while the Service switch is pressed.<br>(In the Test mode, pressing the switch does not add any credit.)                                              |
| (c) TEST                 | Shows "ON" when the Test switch is set to ON.<br>(Since the Test mode screen is being displayed, this indication always shows "ON.")                             |
| (d) UP SELECT            | Shows "ON" while the Select switch is in the raised position                                                                                                    |
| (e) DONW SELECT          | Shows "ON" when the Select switch is the lowered position.                                                                                                    |
| (f) ENTER                | Shows "ON" while the Enter switch is pressed.                                                                                                    |
| (g) 1P GUN TRIGGER LEFT  | Shows "ON" while the Trigger button (left) on the 1P-side Gun Assy is pressed.                                                                                   |
| (h) 1P GUN TRIGGER RIGHT | Shows "ON" while the Trigger button (right) on the 1P-side Gun Assy is pressed.                                                                                  |
| (i) 1P START             | Shows "ON" while the 1P-side Start button is pressed.                                                                                                    |
| (j) 2P GUN TRIGGER LEFT  | Shows "ON" while the Trigger button (left) on the 2P-side Gun Assy is pressed.                                                                                   |
| (k) 2P GUN TRIGGER RIGHT | Shows "ON" while the Trigger button (right) on the 2P-side Gun Assy is pressed.                                                                                  |
| (I) 2P START             | Shows "ON" while the 2P-side Start button is pressed.                                                                                                    |

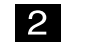

Press each switch and check for proper operation.

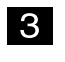

To return to the I/O Test screen, hold the Select switch in the raised position and press the Enter switch.

### (3) GUN TEST

This screen is used to test and initialize the gunsights of the Gun Assys and test the operation of the gun vibration units.

### NOTICE

## • After maintaining or replacing a Gun Assy or USIO PC Board, be sure to conduct the calibration described in "GUN CALIBRATION" on page 33.

1 Select "GUN TEST" in the I/O Test screen and press the Enter switch. (See P. 29 "7-6-4 Switch/sensor test (I/O TEST).")

The Gun Test screen appears on the monitor.

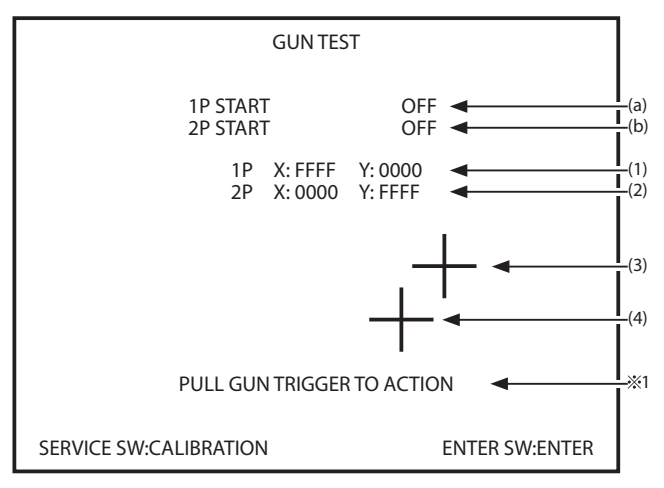

**Gun Test screen** 

| Item                                 | Description                                                            |
|--------------------------------------|------------------------------------------------------------------------|
| (a) 1P START                         | Shows the status of the Start button on the 1P-side Gun Assy. *2       |
| (b) 2P START                         | Shows the status of the Start button on the 2P-side Gun Assy. *2       |
| (1) 1P X-coordinate,<br>Y-coordinate | Shows the X and Y coordinates of the crosshair aim of the 1P-side gun. |
| (2) 2P X-coordinate,<br>Y-coordinate | Shows the X and Y coordinates of the crosshair aim of the 2P-side gun. |
| (3) Gun crosshairs (red)             | Shows the crosshair aim of the 1P-side Gun Assy on the screen.         |
| (4) Gun crosshairs (blue)            | Shows the crosshair aim of the 2P-side Gun Assy on the screen.         |

\*1 The vibration unit operates when the trigger on a Gun Assy is pulled.

\*2 The Start button lights when it is pressed.

Loosen the wing bolt, move the service switch cover to a side, and press the Service switch to display the calibration setting screen.
 (See P. 33 "7-6-4 (4) GUN CALIBRATION.")

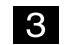

To return to the I/O Test screen, press the Enter switch.

### (4) GUN CALIBRATION

This screen is used to calibrate the Gun Assys.

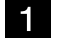

4

Press the Service switch while the Gun Test screen is displayed. (See P. 32 "7-6-4 (3) GUN TEST.")

The Gun Calibration screen appears on the monitor.

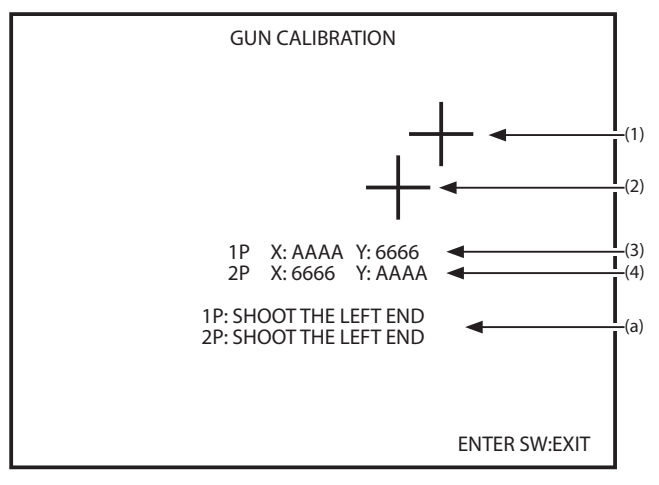

#### **Gun Calibration screen**

| Item                                                     | Description                                                                                                    |
|----------------------------------------------------------|----------------------------------------------------------------------------------------------------|
| (1) Gun cross hairs (red)                                | Shows the location of the cross hairs of the 1P-side Gun Assy (after completion of adjustment).                                                                                                    |
| (2) Gun cross hairs (blue)                               | Shows the location of the cross hairs of the 2P-side Gun Assy (after completion of adjustment).                                                                                                    |
| (3) 1P X-coordinate,<br>Y-coordinate                     | Shows the X and Y coordinates of the cross hairs of the 1P-side gun.                                                                                                    |
| (4) 2P X-coordinate,<br>Y-coordinate                     | Shows the X and Y coordinates of the cross hairs of the 2P-side gun.                                                                                                    |
| (a) Displays the<br>procedure for<br>calibrating the gun | <ul> <li>Gun calibration can be performed by moving and operating each Gun Assy on the 1P and 2P sides as shown below.</li> <li>(1) [SHOOT THE LEFT END]<br/>Move the gun all the way to the left and press the Trigger button once.</li> <li>(2) [SHOOT THE RIGHT EDGE]<br/>Move the gun all the way to the right and press the Trigger button once.</li> <li>(3) [SHOOT THE TOP]<br/>Move the gun all the way to the top and press the Trigger button once.</li> <li>(4) [SHOOT THE BOTTOM]<br/>Move the gun all the way to the bottom and press the Trigger button once.</li> <li>(5) [FINISHED]<br/>The calibration has been completed. The adjustment data are saved and the crosshairs appear on the screen.</li> </ul> |
| 2                                                        | Move the gun being calibrated all the way to the left and press the Trigger button once.<br>The left limit position of the cross hairs is set.                                                                                                    |
| 3                                                        | In the same manner, press the Trigger button each after moving the gun all the way to the right, to the top and then to the bottom.                                                                                                    |

To return to the Gun Test screen, press the Enter switch.

### (5) STEERING TEST

This screen is used to test the sensor for detecting the wheel rotation.

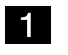

2

3

Select "STEERING TEST" in the I/O Test screen and press the Enter switch. (See P. 29 "7-6-4 Switch/sensor test (I/O TEST).") The Steering Test screen appears on the monitor.

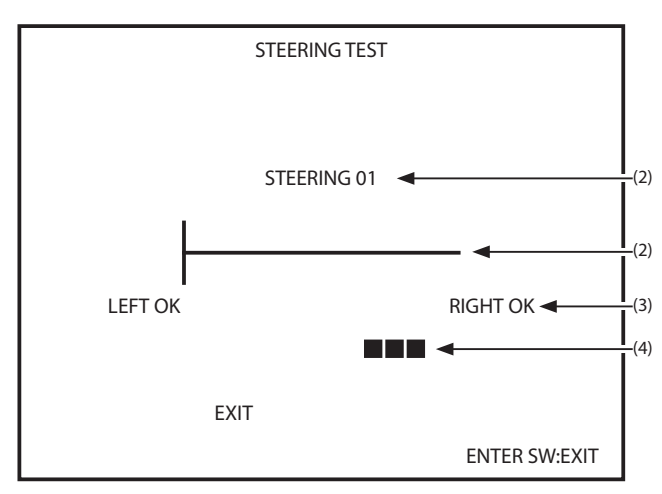

Steering Test screen

| Item                                        | Description                                                      |
|---------------------------------------------|------------------------------------------------------------------|
| (1) Wheel counter                           | Displays the wheel count.                                        |
| (2) Wheel bar                               | The bar graph shows the wheel movement detected by the sensor.   |
| (3) Wheel sensitivity stability measurement | Displays "OK" when the wheel sensor is normal.                   |
| (4) Wheel rotation speed measurement        | The wheel turning speed is indicated by the number of "■" marks. |

Turn the wheel to the left and then to the right to make sure that "OK" is displayed each time.

To return to the I/O Test screen, press the Enter switch.

### (6) OUTPUT TEST

This screen is used to conduct output tests.

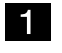

Select "OUTPUT TEST" in the I/O Test screen and press the Enter switch. (See P. 29 "7-6-4 Switch/sensor test (I/O TEST).")

The Output Test screen appears on the monitor.

| OUTI                                                         | PUTTEST                                                                   |
|--------------------------------------------------------------|---------------------------------------------------------------------------|
| 1P START LED<br>1P VIBRATION<br>2P START LED<br>2P VIBRATION | OFF (a)<br>OFF (b)<br>OFF (c)<br>OFF (c)<br>OFF (c)<br>OFF (c)<br>OFF (c) |
| EXIT                                                         |                                                                           |
| SELECT SW:CHOOSE                                             | ENTER SW:ENTER                                                            |

**Output Test screen** 

| Item             | Description                                                                         |
|------------------|-------------------------------------------------------------------------------------|
| (a) 1P START LED | When this item is set to "ON," the 1P-side Start button lights.                     |
| (b) 1P VIBRATION | When this item is set to "ON," the vibration unit of the 1P-side Gun Assy vibrates. |
| (c) 2P START LED | When this item is set to "ON," the 2P-side Start button lights.                     |
| (d) 2P VIBRATION | When this item is set to "ON," the vibration unit of the 2P-side Gun Assy vibrates. |

2 Using the Select switch, select an item, and then press the Enter switch to enter the selection.

The selected item is indicated by blinking.

3 Using the Select switch, select ON or OFF, and then press the Enter switch to enter the selection.

The selected item operates.

4 To return to the I/O Test screen, select "EXIT" using the Select switch, and press the Enter switch.

### 7-6-5 Monitor adjustment (MONITOR TEST)

This screen is used to adjust the monitor.

Select "MONITOR TEST" in the Menu screen and press the Enter switch. (See P. 26 "7-6-1 Description of the menu screen (MENU).")
 The Monitor Test screen appears on the monitor.

| MONITOR TEST                                                                  |                  |                          |
|-------------------------------------------------------------------------------|------------------|--------------------------|
| GRADATION PATTERN<br>CROSSHATCH PATTERN<br>FULL WHITE<br>GAMMA ADJUST<br>EXIT |                  | (a)<br>(b)<br>(c)<br>(d) |
| SELECT SW : CHOOSE                                                            | ENTER SW : ENTER |                          |

### **Monitor Test screen**

| Item                   | Description                                                                 |
|------------------------|-----------------------------------------------------------------------------|
| (a) GRADATION PATTERN  | Displays a 16-step gradation pattern.                                       |
| (b) CROSSHATCH PATTERN | Displays a crosshatch pattern.                                              |
| (c) FULL WHITE         | Displays all-white screen.                                                  |
| (d) GAMMA ADJUST       | Displays the gamma adjustment screen. (See P. 37 "7-6-5 (1) GAMMA ADJUST.") |

- 2 Flip the Select switch up or down and select an item to be changed.
- **3** Press the Enter switch to display the test screen for the selected item.
- 4 To return to the Monitor Test screen, press the Enter switch again.
  - To return to the I/O Test screen, select "EXIT" and press the Enter switch.

5

### (1) GAMMA ADJUST

This screen is used to adjust the gamma values (color).

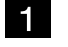

Select "GAMMA ADJUST" in the Monitor Test screen and press the Enter switch. (See P. 35 "7-6-5 Monitor adjustment (MONITOR TEST).") The Gamma Adjust screen appears on the monitor.

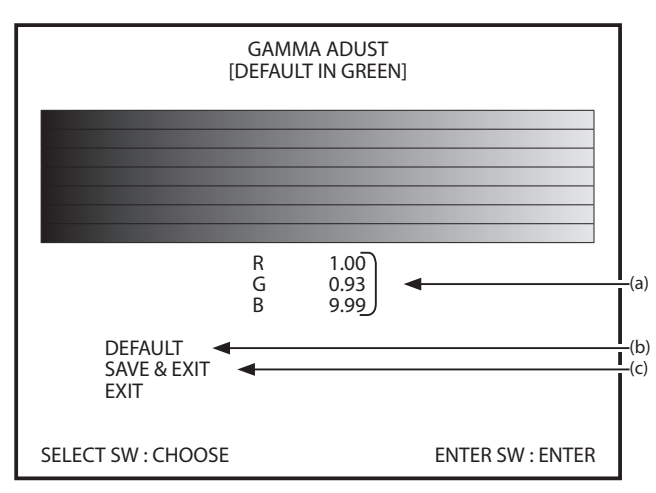

#### Gamma Adjust screen

| Item             | Description                                                                                                    |
|------------------|----------------------------------------------------------------------------------------------------|
| (a) Gamma values | Change the gamma value for each of R, G and B.<br>Each value can be adjusted in a range of 0.00 to 1.00 in intervals of 0.01.<br>(The value increments or decrements by 0.1 when the Select switch is kept<br>in the raised or lowered position.) |
| (b) DEFAULT      | Returns all gamma values to 1.00 (default setting).                                                                                                    |
| (c) SAVE & EXIT  | Saves the settings and returns to the Monitor Test screen.                                                                                                    |

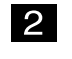

Flip the Select switch up or down to select an item. The selected item is indicated by blinking.

- Press the Enter switch to enter the selected item. Selecting and entering the item
   (b) or (c) reflects the settings displayed on the screen. (Proceed to 4 when (a) is selected. Proceed to 6 when (b) is selected. When (c) is selected, the display returns to the Monitor Test screen.)
- 4 Using the Select switch, adjust the gamma value.

5 After changing the gamma values, press the Enter switch for selection of another item.

6 To return to the Monitor Test screen, select "EXIT" and press the Enter switch.

### 7-6-6 Sound adjustment (SOUND TEST)

This screen is used to set the sound level and left/right output levels, and to check the sound level (stereo check).

Select "SOUND TEST" in the Menu screen and press the Enter switch. (See P. 26 "7-6-1 Description of the menu screen (MENU).")
 The Sound Test screen appears on the monitor.

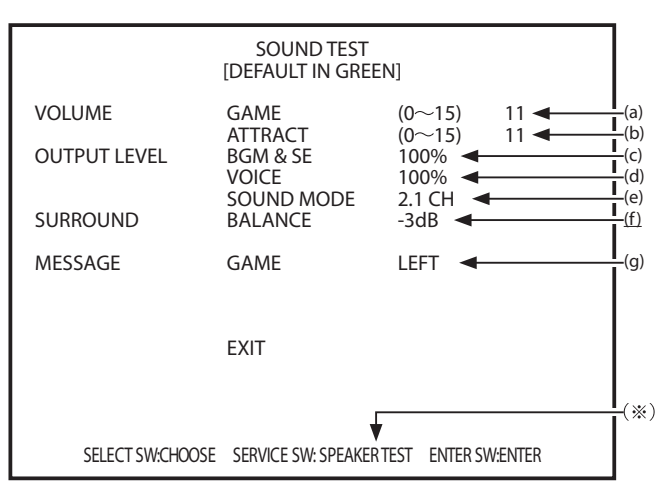

#### Sound Test screen

| Item                 | Description                                                                                                    | Default<br>setting                  |
|----------------------|----------------------------------------------------------------------------------------------------|-------------------------------------|
| (a) VOLUME GAME      | Set the general sound level in the game mode.<br>0 (no sound) to 15 (max.)                                                                                                    | 11                                  |
| (b) VOLUME ATTRACT   | Set the general sound level in the Attract mode.<br>0 (no sound) to 15 (max.)                                                                                                    | 11                                  |
| (c) BGM & SE         | Set the sound output level of the background music and sound effects.<br>0 (no sound) to 100% (max.), 10% steps                                                                                             | 100%                                |
| (d) VOICE            | Set the sound output level of the characters' voices.<br>0 (no sound) to 100% (max.), 10% steps                                                                                                    | 100%                                |
| (e) SOUND MODE       | 5.1 CH/2.1 CH (This setting is not changed under normal conditions)                                                                                                    | 2.1 CH                              |
| (f) SURROUND BALANCE | <ul> <li>If (e) indicates "5.1 CH," this item cannot be changed.</li> <li>If (e) indicates "2.1 CH," this item can be changed in 7 steps (-6 dB, -5 dB, -4 dB, -3 dB, -2 dB, -1 dB, 0 dB, 1 dB).</li> </ul> | FIX<br>(5.1 ch)<br>–3dB<br>(2.1 ch) |
| (g) MESSAGE          | Indicates the location of the speaker that is currently producing sound and level setting.                                                                                                    | its sound                           |

\* When the Service switch is pressed, the speakers start producing sound in the following order. Center  $\rightarrow$  Front left  $\rightarrow$  Front right  $\rightarrow$  Rear left  $\rightarrow$  Rear right  $\rightarrow$  Woofer

When the Service switch is pressed with "VOLUME ATTRACT" selected, the speakers produce sound at the level set in "VOLUME ATTRACT."

If the Service switch is pressed when "VOLUME ATTRACT" is not selected, the speakers produce sound at the level set in "VOLUME GAME."

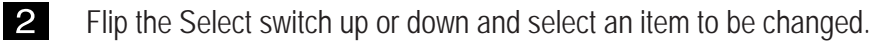

**3** Press the Enter switch to enter the selection.

4 After entering the selection, change the setting using the Select switch.

5 To return to the Menu screen, select "EXIT" and press the Enter switch.

### 7-7-7 Game data display/initialization (BOOKKEEPING)

This screen is used to display various game data.

4

- Select "BOOKKEEPING" in the Menu screen and press the Enter switch. (See P. 26 "7-6-1 Description of the menu screen (MENU).") The Bookkeeping screen appears on the monitor.
- 2 To change the page, select "NEXT" or "PREVIOUS" using the Select switch, and then press the Enter switch.
- **3** Select "BOOKKEEPING INITIALIZE" and press the Enter switch. The screen shows "YES" and "NO." Select "YES" and press the Enter switch to clear data to default.
  - \* Data can also be initialized by using "BACKUP MEMORY INITIALIZE" (see P. 40 "7-6-8. Initialization and others (OTHERS)") in the Others screen.
  - To return to the Menu screen, select "EXIT" and press the Enter switch.

### 7-6-8 Initialization and others (OTHERS)

1

This screen is used to initialize bookkeeping data (BOOKKEEPING) and others.

Select "OTHERS" in the Menu screen and press the Enter switch. (See P. 26 "7-6-1 Description of the menu screen (MENU).") The Others screen appears on the monitor.

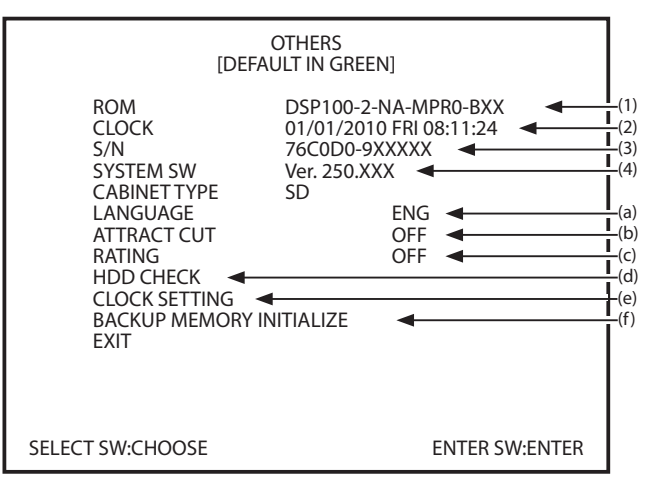

#### Others screen

| Item                            | Description                                                                                                    |
|---------------------------------|----------------------------------------------------------------------------------------------------|
| (1) ROM                         | Shows the version of the program on the hard disk.                                                                                   |
| (2) CLOCK                       | Shows the internal clock time.                                                                                                    |
| (3) S/N                         | Shows the software serial No.<br>(Indicates "NO USB KEY" if the USB dongle is not installed.)                                        |
| (4) SYSTEM SW                   | Shows the system software version.                                                                                                   |
| (a) LANGUAGE                    | Shows the language setting. ("JPN" (Japanese))                                                                                       |
| (b) ATTRACT CUT                 | This is used to set whether to display the Attract demo scenes.                                                                      |
| (c) RATING                      | This is used to set the color of damage display (OFF: Red, ON: Green).                                                               |
| (d) HDD CHECK                   | This is used for checking the hard disk.<br>(See P. 41 "7-6-8 (3) HDD CHECK.")                                                       |
| (e) CLOCK SETTING               | This is used to set the internal clock. (See. P. 42 "7-6-8 (3) CLOCK SETTING.")                                                      |
| (f) BACKUP MEMORY<br>INITIALIZE | This is used to initialize the backup memory.<br>(YES: Initialize, NO: Abort)<br>(See P. 42 " 7-6-8 (2) BACK UP MEMORY INITIALIZE.") |

2 Flip the Select switch up or down and select an item to be changed.

**3** Press the Enter switch to enter the selection.

4 When (a), (b), (c) and (f) is selected, change the setting using the Select switch. When (d) is selected, the screen displays the information of the selected item.

5 To return to the Menu screen, select "EXIT" and press the Enter switch.

### (1) HDD CHECK

This screen displays the HDD check result.

1

Select "HDD CHECK" in the Others screen and press the Enter switch. (See P. 40 "7-6-8 Initialization and others (OTHERS).") The HDD Check screen appears on the monitor.

| HDD CHECK           |     |
|---------------------|-----|
| MEDIA SYSTEM357 HDD | (a) |
|                     |     |
|                     |     |
|                     |     |
|                     |     |
| EXIT                |     |
| ENTER SW/ENTER      |     |
|                     |     |

**HDD Check screen** 

| Item               | Description                                                                                                    |  |
|--------------------|----------------------------------------------------------------------------------------------------|--|
| (a) SYSTEM 357 HDD | The installed hard disk is normal.<br>If the above screen is not displayed, the hard disk or Rack Assy (SYS357)<br>may be defective. Contact your distributor. |  |

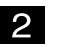

2 To return to the Others screen, select "Exit" and press the Enter switch.

#### (2) BACK UP MEMORY INITIALIZE

This screen is used to initialize the backup memory.

- **1** Select "BACK UP MEMORY INITIALIZE" in the Others screen and press the Enter switch. (See P. 40 "7-6-8 Initialization and others (OTHERS).")
- 2 Using the Select switch, select an item. The selected item is indicated by blinking.
- Press the Enter switch to enter the selection. When "BACK UP MEMORY INITIALIZE" is selected and entered, the screen displays "BACK UP MEMORY INITIALIZE" and prompts for the input of "YES" or "NO."

Selecting "YES" starts the initialization process. When the initialization is finished, data in the memory return to default.

Select "BACK UP MEMORY INITIALIZE."

| BACK UP MEMORY INITIALIZE? | NO  |
|----------------------------|-----|
|                            | YES |
| ↓ Select "YES."            |     |
| BACK UP MEMORY INITIALIZE  | ОК  |

4

1

To return to the Menu screen, select "EXIT" and press the Enter switch.

### (3) CLOCK SETTING

This screen is used to set the internal clock.

Select "CLOCK SETTING" in the Others screen and press the Enter switch. (See P. 40 "7-6-8 Initialization and others (OTHERS).") The Clock Setting screen appears on the monitor.

|                                                 | CLOCK SETTING      |  |
|-------------------------------------------------|--------------------|--|
| CLOCK '04/01/2010 THU 19:28:56                  |                    |  |
| YEAR<br>MONTH<br>DAY<br>HOUR<br>MINUTE<br>SET - | 10 +2000           |  |
| EXIT                                            | DSE ENTER SW:ENTER |  |

**Clock Setting screen** 

| Item       | Description                                                                            |
|------------|----------------------------------------------------------------------------------------|
| (a) YEAR   | Setting of the year (00 to 99)                                                         |
| (b) MONTH  | Setting of the month (01 to 12)                                                        |
| (c) DAY    | Setting of the day (01 to 31)                                                          |
| (d) HOUR   | Setting of the hour (00 to 23)                                                         |
| (e) MINUTE | Setting of the minute (00 to 59)                                                       |
| (f) SET    | Enter the clock settings.<br>The values (1) through (e) are set in the internal clock. |

- 2 Using the Select switch, select an item. The selected item is indicated by blinking.
- **3** Press the Enter switch to enter the selection.
- 4 After selecting an item, change the setting using the Select switch.
- 5 After changing the setting, press the Enter switch for selection of another item.
- 6 After changing the items (a) through (e), select "SET" and press the Enter switch to enter the settings in the internal clock. The clock starts from the set date/time at 00 second.
- 7 Select "EXIT" and press the Enter switch to return to the Menu screen. Set the Test switch to OFF to return to the game screen, and then check to make sure that the clock displays the correct date/time.

### 7-6-9 Software update

This screen is used to update the software (not used under normal conditions).

1 Select "SOFTWARE UPDATE" in the Menu screen and press the Enter switch. (See P. 26 "7-6-1 Description of the menu screen (MENU).") The Software Update screen appears on the monitor

|                 | JOI I WAILE OF DAIL |                |  |
|-----------------|---------------------|----------------|--|
| UPDATE          |                     |                |  |
| EXIT            |                     |                |  |
|                 |                     |                |  |
|                 |                     |                |  |
|                 |                     |                |  |
|                 |                     |                |  |
|                 |                     |                |  |
| SELECT SW:CHOOS | E                   | ENTER SW:ENTER |  |

Software Update screen

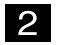

To return to the Menu screen, select "EXIT" and press the Enter switch.

### 7-7 Error display (for the arcade operator)

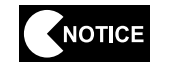

The following shows items to be checked by the arcade operator.
If the same error indication remains after the appropriate countermeasure has been taken, set the Test switch to ON and then to OFF to cancel the error indication.

| Error indication               | Cause                                                                         | Remedy                                                                                             |  |
|--------------------------------|-------------------------------------------------------------------------------|----------------------------------------------------------------------------------------------------|--|
| BATTERY02 ERROR                | The Rack Assy PCB is defective.                                               | Request a technician to correct the problem.                                                       |  |
| NOT CONNECT I/O-PCB            | The USIO PC Board or its harness is defective.                                | Request a technician to correct the problem.                                                       |  |
|                                | The USIO PC Board is defective.                                               | Request a technician to correct the problem.                                                       |  |
| BACKUP MEMORY ERROR            | The data in the backup memory is damaged.                                     | Initialize the backup memory. (See P. 64 "7-7-10 Initialization and others (OTHERS)."              |  |
| FIRMWARE ERROR                 | The USIO PC Board is defective.                                               | Request a technician to correct the problem.                                                       |  |
| MEMORY ERROR                   | The USIO PC Board is defective.                                               | Request a technician to correct the problem.                                                       |  |
| SYSTEM ERROR 01                | The Rack Assy PCB is defective.                                               | Request a technician to correct the problem.                                                       |  |
| SYSTEM ERROR 02                | The Rack Assy PCB or had disk is defective.                                   | Request a technician to correct the problem.                                                       |  |
| SYSTEM ERROR 03                | The Rack Assy PCB or had disk is defective.                                   | Request a technician to correct the problem.                                                       |  |
| SYSTEM ERROR 04                | The Rack Assy PCB or had disk is defective.                                   | Request a technician to correct the problem.                                                       |  |
|                                | The USB dongle is defective.                                                  | Request a technician to correct the problem.                                                       |  |
| USD-NET ERROR(IINVALID NET)    | A wrong USB dongle is installed.                                              | Request a technician to correct the problem.                                                       |  |
| USB-KEY ERROR(NO KEY)          | The USB dongle is not installed.                                              | Request a technician to correct the problem.                                                       |  |
|                                | The USB dongle is defective.                                                  | Request a technician to correct the problem.                                                       |  |
| USB-KET ERROR(IU ERROR)        | The Rack Assy PCB is defective.                                               | Request a technician to correct the problem.                                                       |  |
| COIN ERROR1                    | The coin selector or its harness is defective.                                | Request a technician to correct the problem.                                                       |  |
| COIN ERROR2                    | The Service switch or its harness is defective.                               | Request a technician to correct the problem.                                                       |  |
| SERVICE PLAY (indicated at the | This error is indicated during a game play activated with the Service switch. | It is normal if the error is displayed<br>during a game play activated with<br>the Service switch. |  |
|                                | The Service switch or its harness is defective.                               | Request a technician to correct the problem.                                                       |  |

| Error indication | Cause                                                | Remedy                                       |
|------------------|------------------------------------------------------|----------------------------------------------|
| ERROR 55         | The data in the machine is damaged.                  | Contact your distributor.                    |
|                  | USB dongle of a different machine unit is installed. | Request a technician to correct the problem. |

### 7-8 Gun Assy adjustment (initialization) after parts replacement

- NOTICE
  - Be sure to initialize the Gun Assys after replacing the Rack Assy (SYS357), USIO PC Board or Gun Assy or after initializing the backup data. If the Gun Assys are not initialized, the game machine will not operate properly.
    - After initializing the Gun Assys, make sure that the guns operate properly by conducting the switch test (see P. 32 "7-6-4 (3) GUN TEST").

### 7-8-1 Initializing the volumes in the Gun Assys

Initialize (calibration) the Gun Assys by referring to "7-6-4 (4) GUN CALIBRATION" on page 33.

8A. Assembly and Setup - To be conducted by a technician only -

### 8A-1 Assembly – To be conducted by a technician only –

### 8A-1-1 Assembling Monitor Assy and Control Assy

**1** Remove the two Torx bolts (?) and dismount a wood panel for shipping from Control Assy. This panle is using at just shipping.

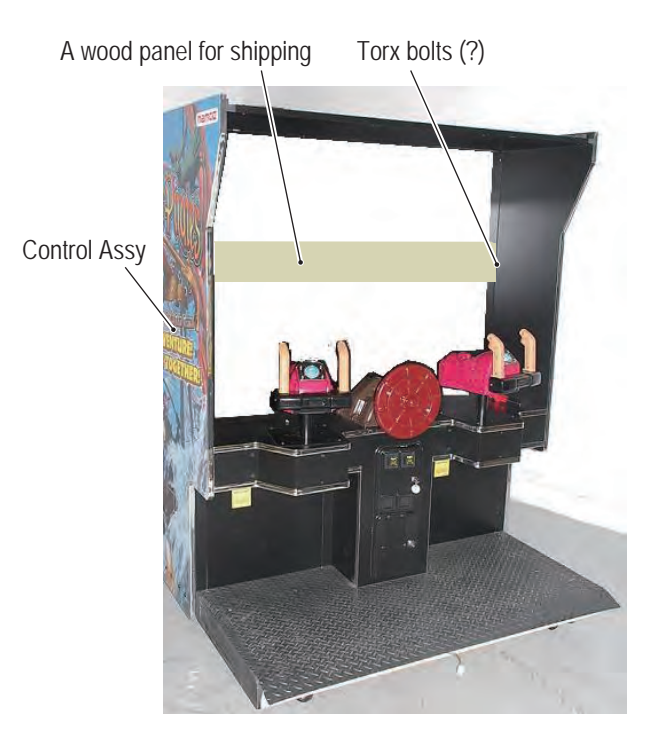

2 Connect Monitor Assy with Control Assy. Install MC Bottom Joint Brackets using two Torx bolts (M? x ?) into the Monitor Assy bottom of the left and right sides.

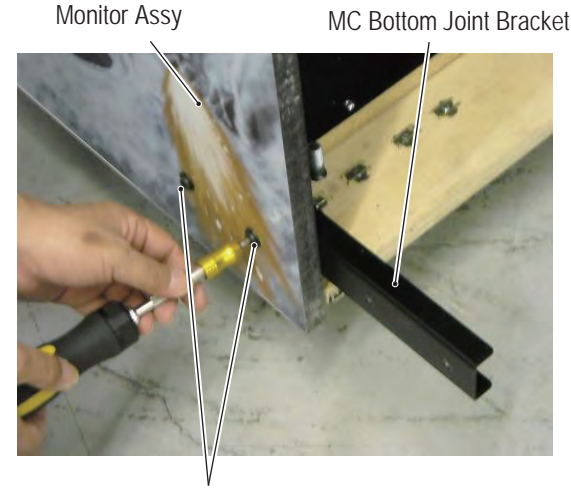

Torx bolts (M? x ?)

3 Connect each 3 connectors and install USB cable into USIO PC Board. Then install MC Bottom Joint Bracket using two Torx bolts (M? x ?) into Control Assy. Be careful not to pinch the connectors or cables here.

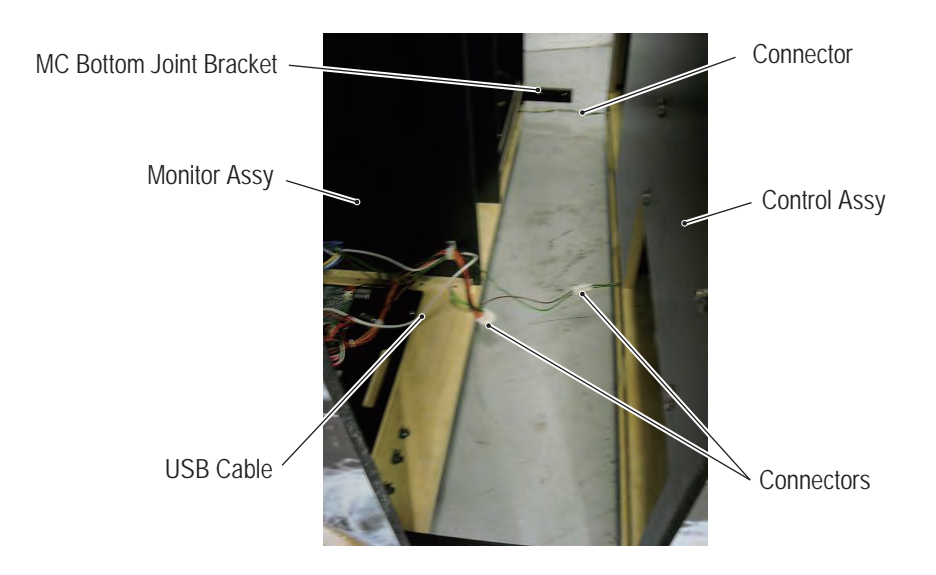

4 To install USB cable, using the provided maintenance key, unlock the rack door, remove the two Torx bolts (M? x ?), and then dismount the Maintenance door.

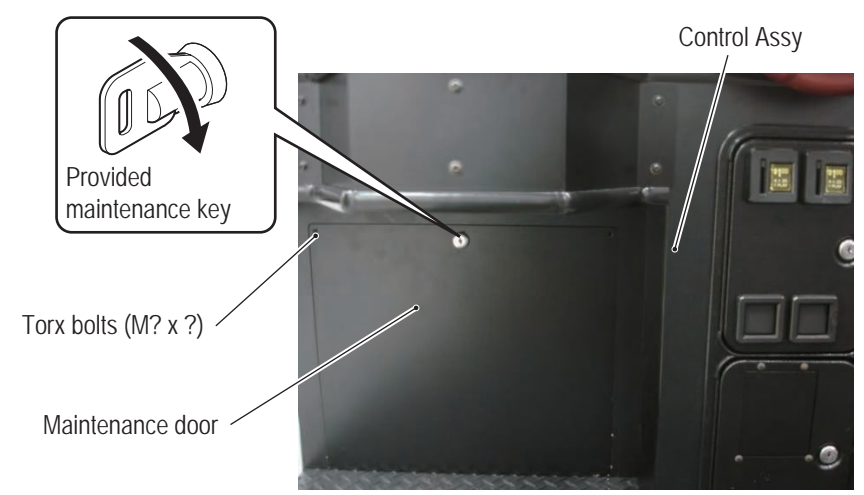

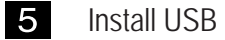

Install USB cable into USIO PCB.

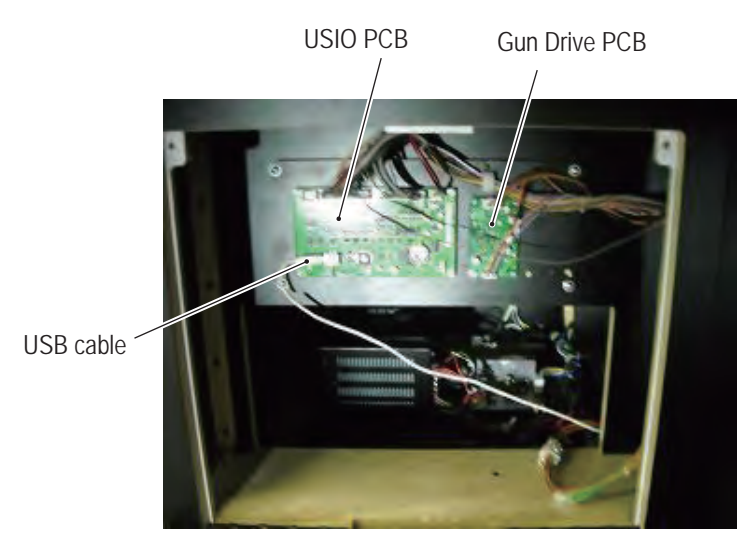

- 8A. MANUAL FOR THE TECHNICIAN To be conducted by a technician only -
  - 6
- Using four Torx bolts (M? x ?), connect Top Joint Bracket with Control Assy.Then, install MC Side Joint bracket using 8 Trox bolts (M? x ?) on each side.

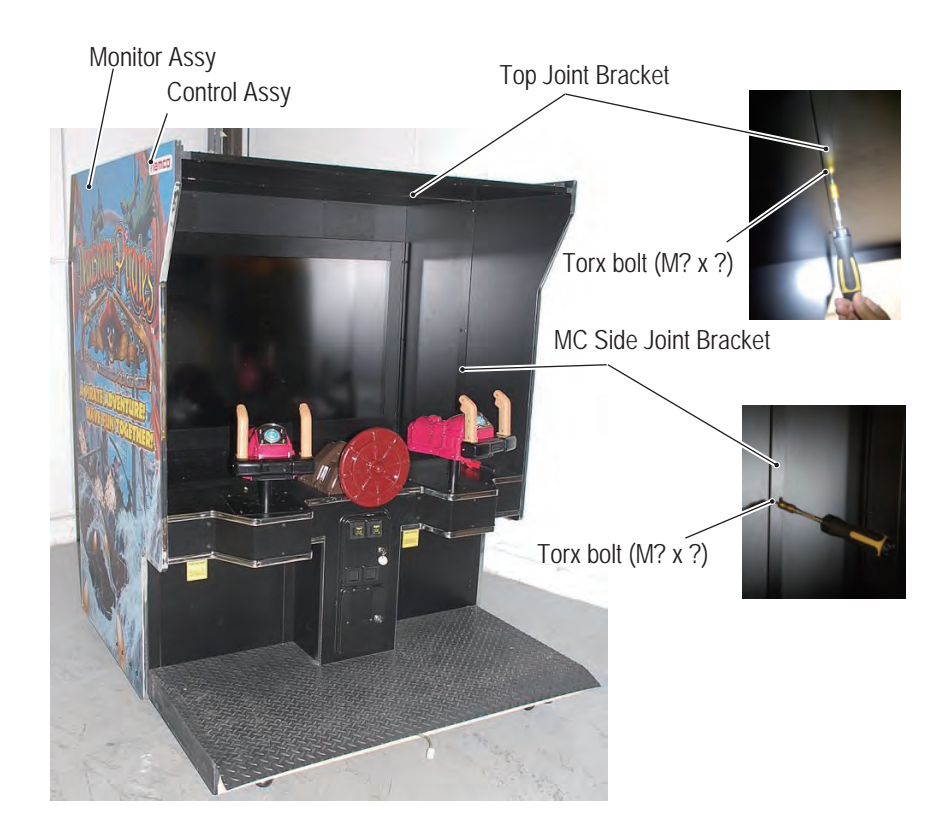

### 8A-1-2 Assembling Seat Assy

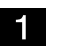

Connect each two connectors.

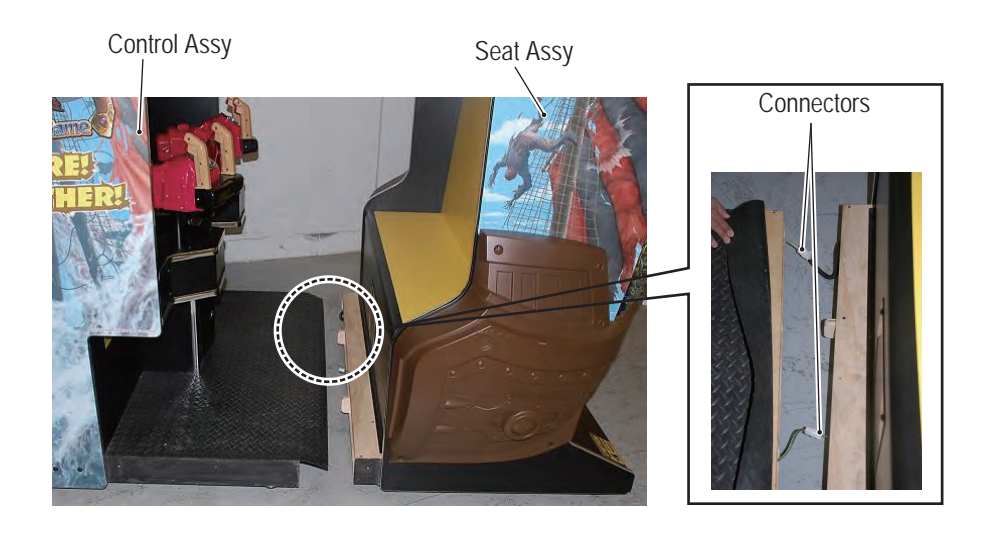

- 2
- Connect Seat Assy with Control Assy. Be careful not to pinch the connectors and Floor mat here. Install CS Bootom Joint Bracket using 3 Torx bolts(M? x ?) on each side.

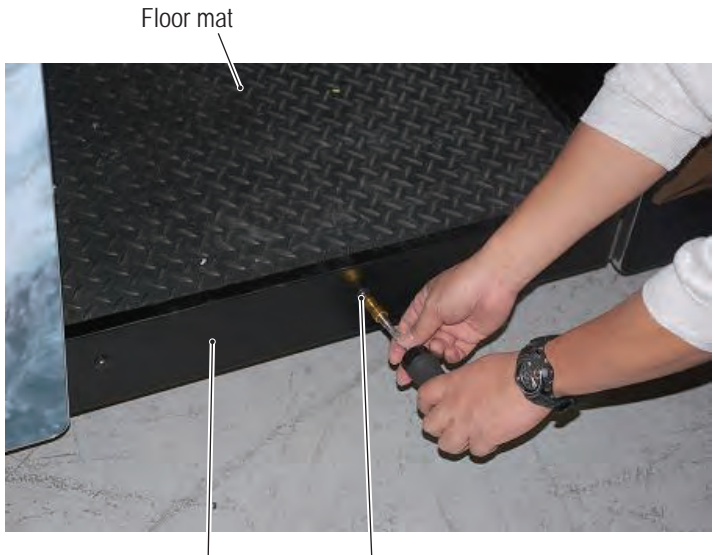

CS Bottom Joint Bracket Torx bolts (M? x ?)

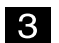

Install Floor Mat Bracket using Four Torx bolts (M? x ?).

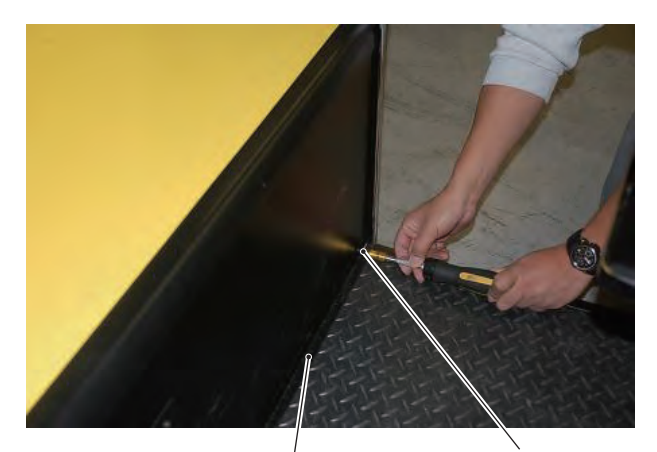

Floor Mat Bracket Torx bolts (M? x ?)

### 8A-1-3 Assembling Roof Assy

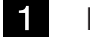

Install Roof Assy using 8 Torx bolts (M? x ?).

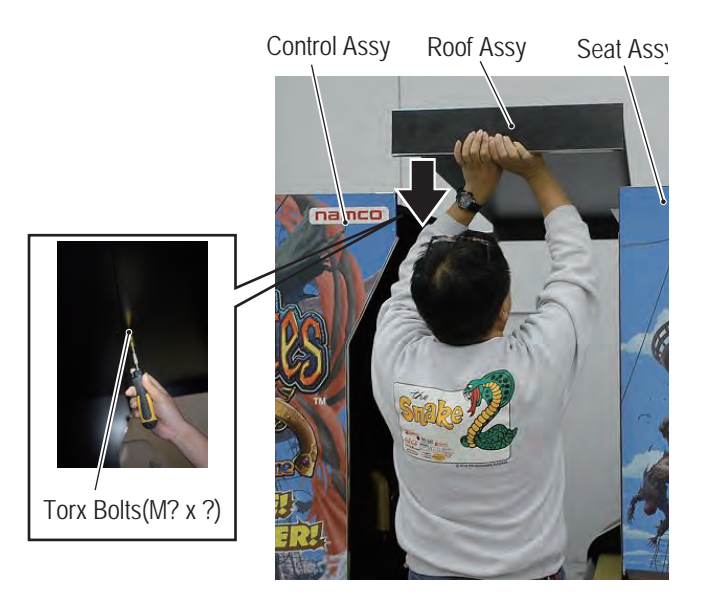

### 8A-1-4 Assembling Marqee Assy

For the installation of the Marquee Assy, two persons should hold the both ends of the Marquee Assy and engage it with the hooks on the Seat Assy.

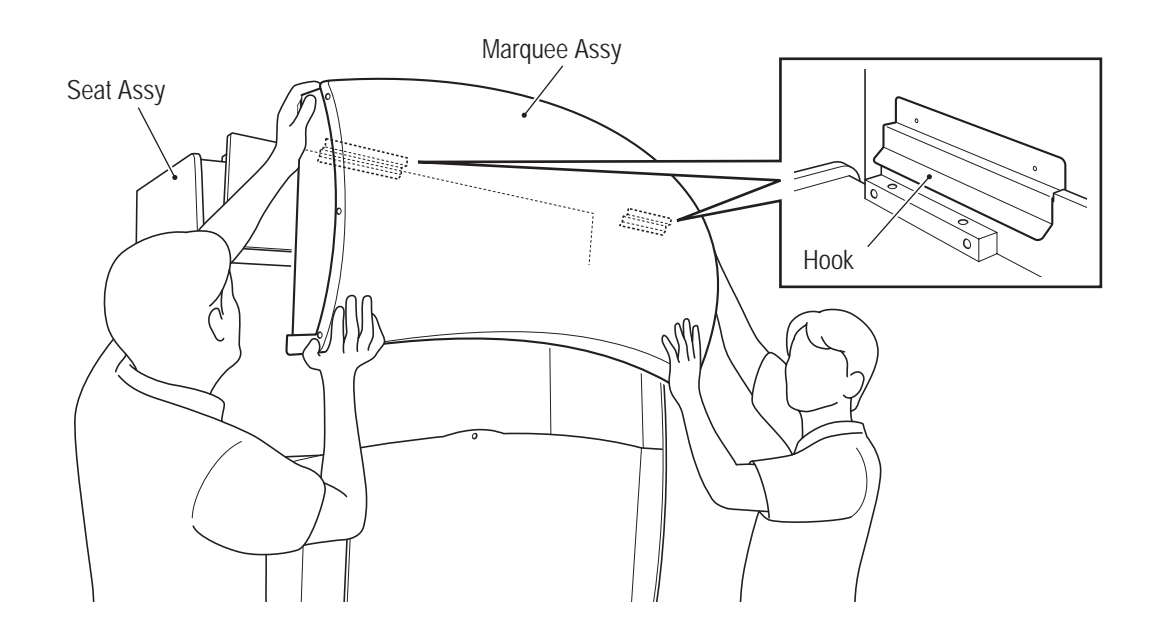

2 Install the Marquee Assy securely using three Torx bolts (M? x ?).

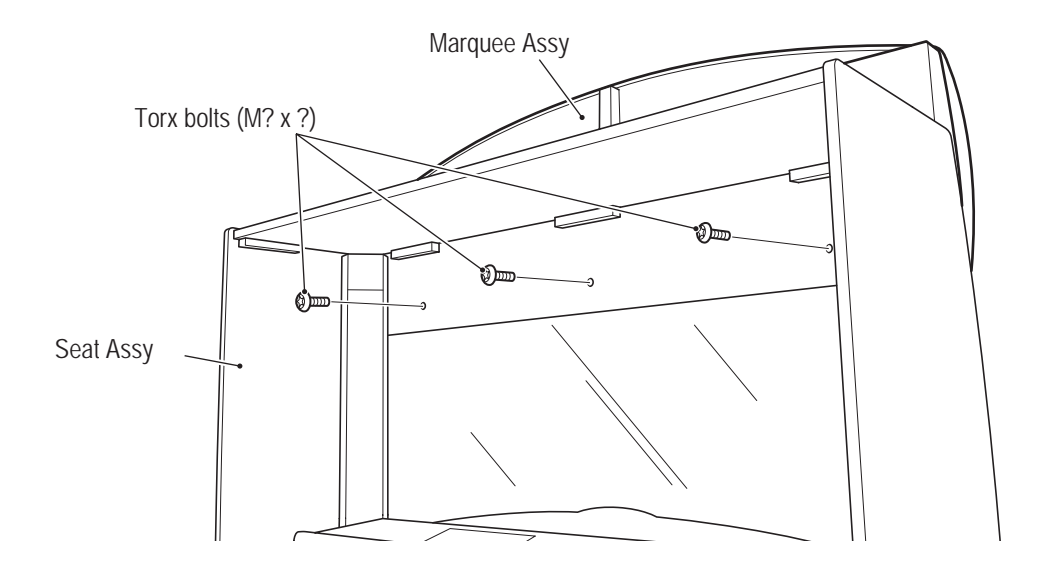

**3** Loosen the bottom Torx bolt (M? x ?) and remove the top Torx bolt, and dismount the cover plate.

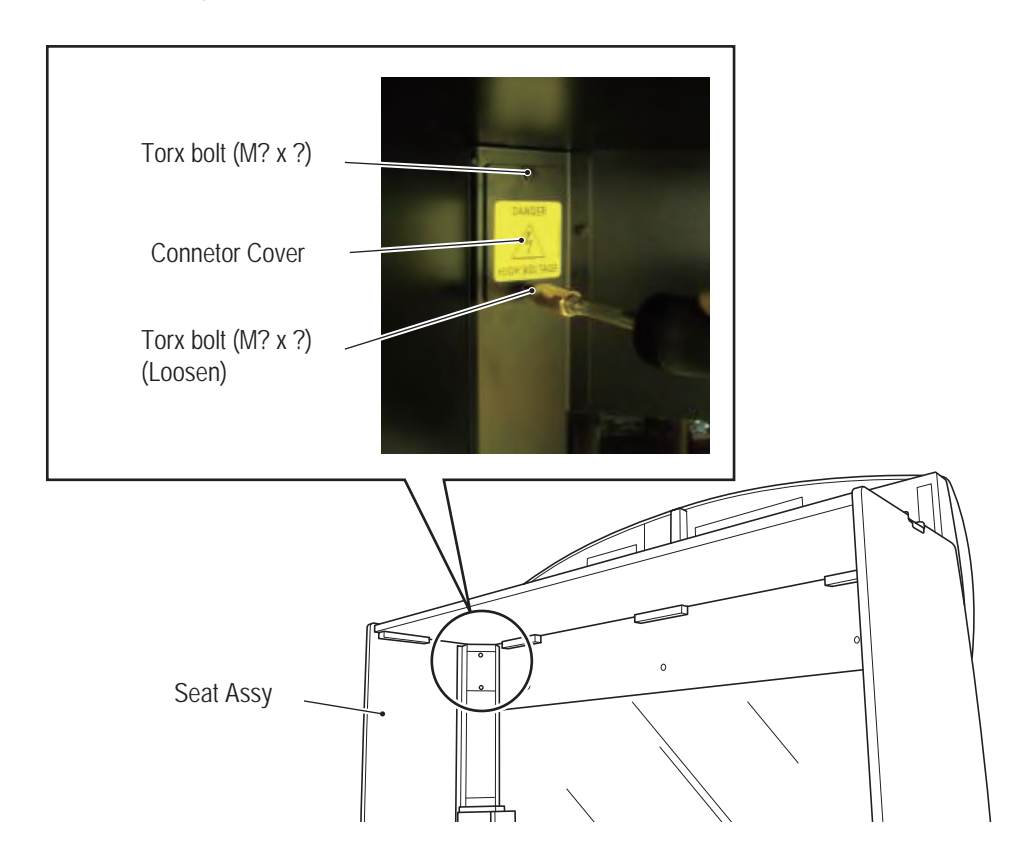

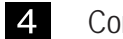

Connect the one connector.

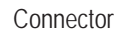

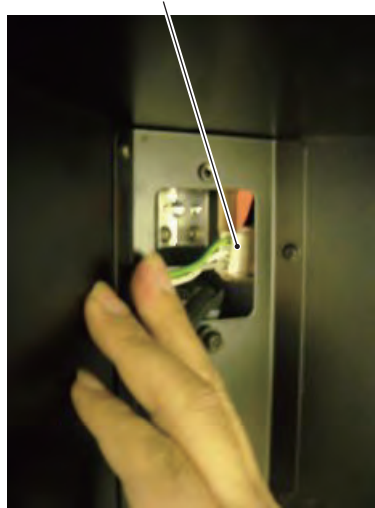

- **5** Install the Connector cover that was removed in step **3** by following the removal sequence in reverse.
- 6 Insert the flag into the hole at the top of the Marquee Assy and install one Phillips pan-head screw (M? x ?).

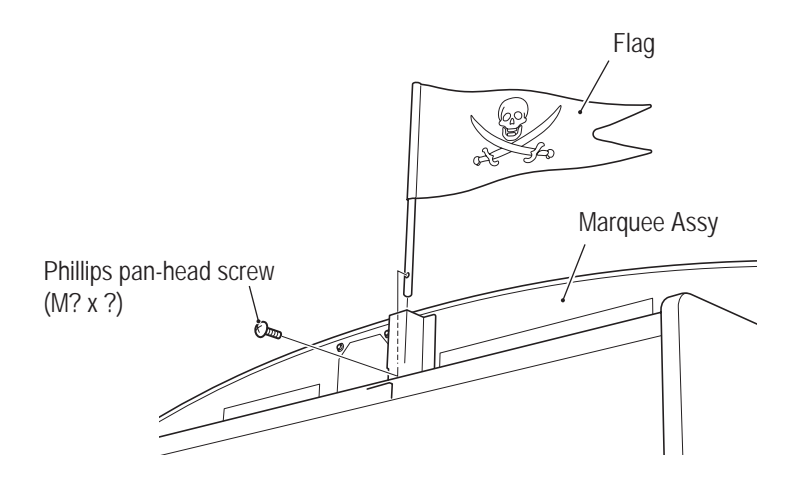

8A-1-5 Assembling Side body(L) and Side body(R)

1 Install the Side body (L) and Side body (R) using five Torx bolts (M ? x ?) on each side.

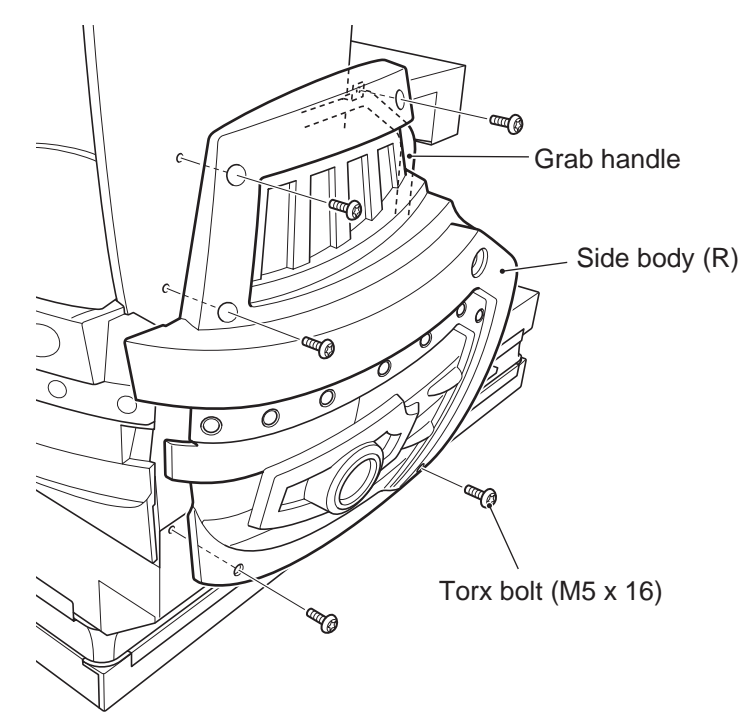

### 8A-1-6 Adjusting level adjusters

1 Lower the four level adjusters until the casters are lifted about 5 mm from the floor, then turn the lock nuts all the way to lock the level adjusters.

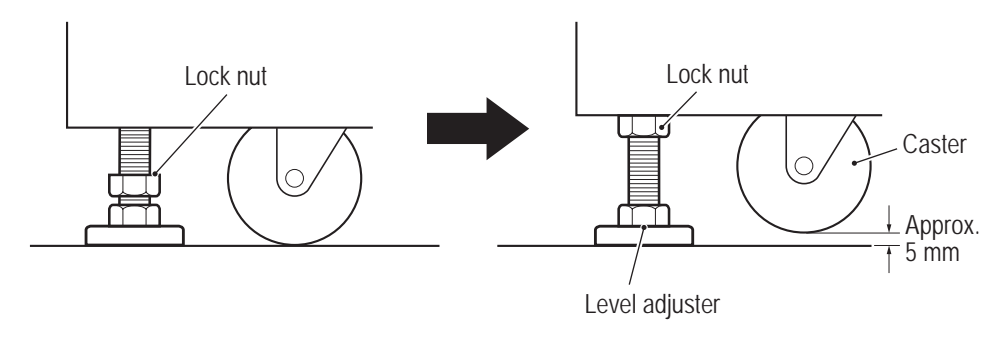

### 8A-1-7 Connecting the power cord and ground lead

# 

• Connect the ground lead using one of the following methods. If the machine is not grounded properly, electric shock can occur in case of electrical leakage.

Insert the connector of the power cord to the power input section located on the lower rear side of the Monitor Assy.

Back side of Monitor Assy

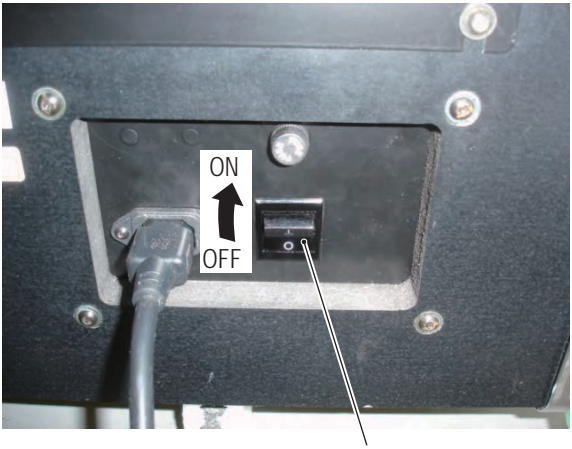

Power switch

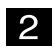

1

Insert the power cord plug into an AC outlet.

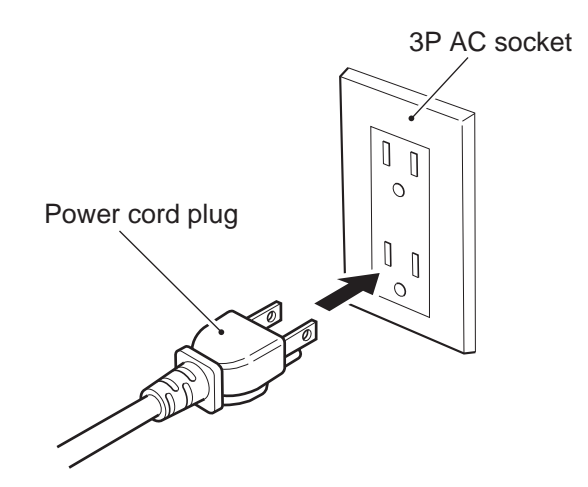

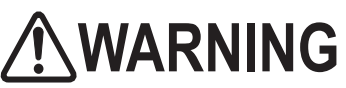

- To protect the service staff and other people from an electric shock, accident and injury, always turn off the power switch before conducting maintenance (trouble-shooting, repair, etc.).
- Some monitor sections remain hot or charged with high voltage even after the power switch is turned off. Do not touch the monitor unnecessarily in order to prevent electric shock and burns.

# 8B-1 Inspection and maintenance

• Conduct maintenance periodically. Failure to conduct periodic maintenance may result in unexpected accidents.

### 8B-1-1 Inspection items

Check the following inspection items regularly.

- (1) Inspection of level adjusters
  - Make sure that the machine is installed stably. (See P. 55 "8A-1-6 Adjusting level adjusters.")
- (2) Inspection of power cord plug
  - Make sure that the power cord is connected firmly to the cord box section of the machine and the AC outlet.
  - If the connector sections are dusty, clean them.
  - Check the power cord for cracks and dirty sheath. If there is any abnormality in the power cord, replace it with a new cord.
- (3) Inspection of fasteners for tightness

Check the following screws and bolts for tightness. If any of them is loose, tighten firmly.

- Gun Assy retaining bolts (See P. 72 "8B-4-3 (1) Replacing and installing the Gun Assy.")
- Wheel retaining bolts (See P. 89 "8B-4-4 (1) Removing and installing the Wheel Assy.")
- Marquee Assy retaining bolts (See P. 82 "8A-1-4 Assembling the MarqueeAssy.")
- Others

### 8B-2 Troubleshooting

# 

- To protect the service staff and other people from an electric shock, accident and injury and to prevent damage to the electrical circuitry of the machine, always turn off the power switch before conducting the described task.
- If the generated problem symptom does not apply to any of the descriptions in Sections 8B-2-1 through 8B-2-6 or if the corrective action taken does not result in an improvement, turn off the power switch immediately to stop the machine operation, then contact your distributor. Operating the machine without correcting problems can result in an unexpected accident.

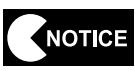

- In the event a machine malfunctions, check to make sure that all connectors are connected securely.
- If there is a problem in the Rack Assy (SYS357), Bass Amp PC Board, USIO PC Board or Gun Drive PC Board, the faulty parts must be repaired by our company. Never use a tester to conduct a continuity test. Internal voltage of a tester can damage ICs.
- When sending parts for repair, pack them carefully. When sending the Rack Assy (SYS357), Bass Amp PC Board, USIO PC Board or Gun Drive PC Board, cover it completely with sponge or bubble wrap and place it in a corrugated cardboard box to protect it against external impact.

### 8B-2-1 General

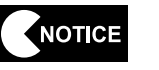

• Before conducting troubleshooting, make sure that all connectors are connected firmly.

| Symptom                                                        | Main cause                                                                                                    | Remedy                                                                                                    | Page    |
|----------------------------------------------------------------|----------------------------------------------------------------------------------------------------|----------------------------------------------------------------------------------------------------|---------|
| The machine does not                                           | The Rack Assy (SYS357) connector is disconnected.                                                                                                    | Connect the connector securely.                                                                                                    | Page 63 |
| start up.                                                      | The Rack Assy (SYS357) is defective.                                                                                                    | Contact your distributor.                                                                                                    | _       |
| The machine does not<br>operate stably, or it<br>malfunctions. | The power supply voltage is outside the range of 90 to 110 VAC.                                                                                                    | Disconnect large power consuming<br>equipment (air conditioners, large<br>rides, etc.) from the same power<br>line, and ensure that the game<br>machine receives the specified<br>power supply voltage. | _       |
| The machine turns off in the middle of operation.              | The circuit protector was activated<br>and turned off the power switch.<br>* The circuit protector is designed<br>to cut off the power supply when<br>an abnormal current flows. | Turn on the power switch again.<br>If the circuit protector is activated<br>frequently, there is a problem in the<br>machine. Contact your distributor.                                                 |         |

### 8B-2-2 Monitor Assy

| Symptom                                       | Main cause                                                       | Remedy                                                                                                    | Page               |
|-----------------------------------------------|------------------------------------------------------------------|----------------------------------------------------------------------------------------------------|--------------------|
| These is no cound from                        | The sound level is set very low.                                 | Readjust the sound level.                                                                                                    | Page 38            |
|                                               | The Rack Assy (SYS357) connector is disconnected.                | Connect the connector securely.                                                                                                    | Page 63            |
| the speakers.                                 | The Bass Amp PC Board is defective.                              | Replace the Bass Amp PC Board.                                                                                                    | Page 66            |
|                                               | The Rack Assy (SYS357) is defective.                             | Contact your distributor.                                                                                                    | _                  |
| The monitor does not display images.          | The connector is disconnected.                                   | Readjust the sound level.                                                                                                    | Page 63<br>Page 67 |
|                                               | The monitor is defective.                                        | Replace the monitor.                                                                                                    | Page 67            |
|                                               | The Rack Assy (SYS357) is defective.                             | Contact your distributor.                                                                                                    | —                  |
| The monitor displays a blue screen.           | The Rack Assy (SYS357) generated a startup error.                | Turn off the power switch, wait for 30 seconds or more, and then turn on the power switch again.                                                                                                    | Page 24            |
| Operation is unstable, or malfunction occurs. | The power supply voltage is outside the range of 110 to 120 VAC. | Disconnect large power consuming<br>equipment (air conditioners, large<br>rides, etc.) from the same power<br>line, and ensure that the game<br>machine receives the specified<br>power supply voltage. | —                  |

### 8B-2-3 Gun Assy

| Symptom                        | Main cause                          | Remedy                          | Page     |
|--------------------------------|-------------------------------------|---------------------------------|----------|
|                                | The volume has not bee initialized. | Initialize the volume.          | Page 47  |
|                                |                                     |                                 | Page 72  |
|                                | The connector is disconnected.      | Connect the connector securely. | Page 74  |
| The gun does not               |                                     |                                 | Page 77  |
| function.                      | The volume is installed incorrectly | Install the volume correctly    | Page 74  |
|                                |                                     | install the volume correctly.   | Page 77  |
|                                | The volume is defective.            | Replace the volume.             | Page 74  |
|                                |                                     |                                 | Page 77  |
|                                | The connector is disconnected.      | Connect the connector securely. | Page 79  |
| The trigger does not function. |                                     |                                 | Page 80  |
|                                | The microswitch in the gun is       | Replace the microswitch.        | Page 79  |
|                                | defective.                          |                                 |          |
| The Start button does not      | The connector is disconnected.      | Connect the connector securely. | Page 81  |
| function.                      | The switch button is defective.     | Replace the Start button.       | Page 81  |
| The gun does not vibrate.      | The Gun Drive PC Board is           | Baplace the Cup Drive PC Board  | Dogo 71  |
|                                | defective.                          |                                 | raye / I |
|                                | The vibration unit is defective.    | Replace the vibration unit.     | Page 83  |

### 8B-2-4 Wheel Assy

| Symptom            | Main cause                                | Remedy                          | Page    |
|--------------------|-------------------------------------------|---------------------------------|---------|
| The wheel does not | The connector is disconnected.            | Connect the connector securely. | Page 89 |
| function.          | The photosensor (for wheel) is defective. | Replace the photosensor.        | Page 90 |

### 8B-2-5 Seat Assy

| Symptom                              | Main cause                                        | Remedy                          | Page    |
|--------------------------------------|---------------------------------------------------|---------------------------------|---------|
| There is no sound from the speakers. | The sound level is set very low.                  | Readjust the sound level.       | Page 38 |
|                                      | The Rack Assy (SYS357) connector is disconnected. | Connect the connector securely. | Page 63 |
|                                      | The Bass Amp PC Board is defective.               | Replace the Bass Amp PC Board.  | Page 66 |
|                                      | The Rack Assy (SYS357) is defective.              | Contact your distributor.       | _       |

### 8B-2-6 Marquee Assy

| Symptom                             | Main cause                           | Remedy                          | Page    |
|-------------------------------------|--------------------------------------|---------------------------------|---------|
| The fluorescent lamps do not light. | The connector is disconnected.       | Connect the connector securely. | Page 52 |
|                                     | The fluorescent lamps are burnt out. | Replace the fluorescent lamps.  | Page 93 |

### 8B-3 Error display (for the technician)

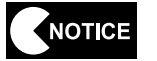

• If the error indication remains after the appropriate countermeasure has been taken, set the Test switch to ON and then to OFF to cancel the error indication.

| Displayed error indication                                    | Cause                                                                         | Remedy                                                                                                    | Page               |
|---------------------------------------------------------------|-------------------------------------------------------------------------------|----------------------------------------------------------------------------------------------------|--------------------|
| BATTERY02 ERROR                                               | The Rack Assy PCB is defective.                                               | Replace the Rack Assy.                                                                                                    | Page 63            |
| NOT CONNECT I/O-PCB                                           | The USIO PC Board is defective.                                               | Replace the USIO PC Board.                                                                                                    | Page 70            |
|                                                               | The USB cable is disconnected.                                                | Connect the USB cable securely.                                                                                                    | Page 48<br>Page 70 |
| BACKUP MEMORY<br>ERROR                                        | The USIO PC Board is defective.                                               | Replace the USIO PC Board.                                                                                                    | Page 70            |
|                                                               | The data in the backup memory is damaged.                                     | Initialize the backup memory.                                                                                                    | Page 42            |
| FIRMWARE ERROR                                                | The USIO PC Board is defective.                                               | Replace the USIO PC Board.                                                                                                    | Page 70            |
| MEMORY ERROR                                                  | The USIO PC Board is defective.                                               | Replace the USIO PC Board.                                                                                                    | Page 70            |
| SYSTEM ERROR 01                                               | The Rack Assy PCB is defective.                                               | Replace the Rack Assy.                                                                                                    | Page 63            |
| SYSTEM ERROR 02                                               | The Rack Assy PCB or hard disk is defective.                                  | Replace the Rack Assy.                                                                                                    | Page 63            |
| SYSTEM ERROR 03                                               | The Rack Assy PCB or hard disk is defective.                                  | Replace the Rack Assy.                                                                                                    | Page 63            |
| SYSTEM ERROR 04                                               | The Rack Assy PCB or hard disk is defective.                                  | Replace the Rack Assy.                                                                                                    | Page 63            |
| USB-KEY<br>ERROR(INVALID KEY)                                 | A wrong USB dongle is installed.                                              | Install the USB dongle for Dead Storm Pirates.                                                                                                    | Page 63            |
| USB-KEY ERROR(NO<br>KEY)                                      | The USB dongle is not installed.                                              | Install the USB dongle for Dead Storm Pirates.                                                                                                    | Page 63            |
| USB-KEY ERROR(IO                                              | The USB dongle is defective.                                                  | Replace the USB dongle.                                                                                                    | Page 63            |
| ERROR)                                                        | The Rack Assy is defective.                                                   | Replace the Rack Assy.                                                                                                    | Page 63            |
| COIN ERROR1                                                   | The coin mech is defective.                                                   | Replace the coin mech.                                                                                                    | —                  |
|                                                               | The coin selector harness is defective.                                       | Contact your distributor.                                                                                                    | _                  |
| COIN ERROR2                                                   | The Service switch or its harness is defective.                               | Contact your distributor.                                                                                                    | _                  |
| SERVICE PLAY<br>(indicated at the Credit<br>display location) | This error is indicated during a game play activated with the Service switch. | It is normal if the error is displayed<br>during a game play activated with<br>the Service switch.                                                                                                    | _                  |
|                                                               | The Service switch or its harness is defective.                               | Contact your distributor.                                                                                                    | _                  |
| ERROR 55                                                      | USB dongle of a different game machine unit is installed                      | Turn off the power switch.<br>Replace the currently installed<br>USB dongle with the one that was<br>mounted on the machine when<br>the machine was initially started<br>for game play, then turn on the<br>power switch. | Page 64            |

### 8B-4 Removing and installing Assys and parts

### 8B-4-1 Front Assy

(1) Replacing the Rack Assy

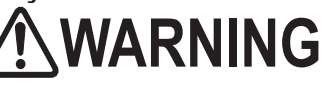

To protect the service staff and other people from an electric shock, accident and injury and to prevent damage to the electrical circuitry of the machine, always turn off the power switch before conducting the described task.

NOTICE

1

- The PC board can be easily damaged by static electricity. If the PC board is handled by a person charged with static electricity, parts mounted on the PC board can become damaged. Before touching the PC board, be sure to remove static electricity from your body by touching a grounded metal.
- Turn off the power switch. (See P. 24 "7-5-1 Power switch location and turning on the switch.")

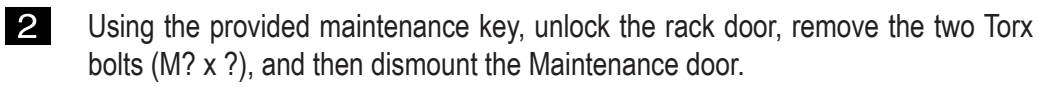

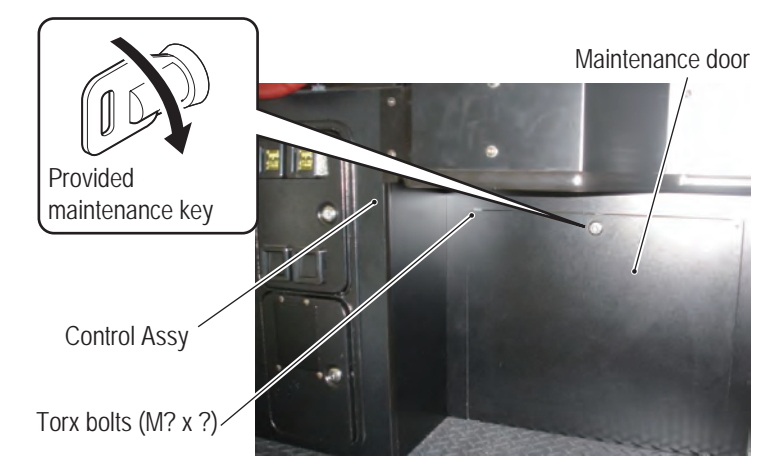

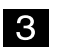

Remove the one cord clip and disconnect the four connectors and one power cord.

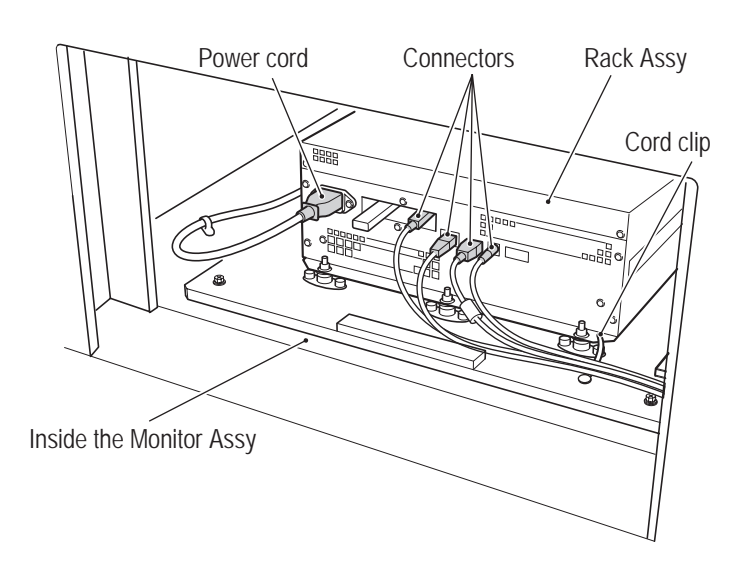

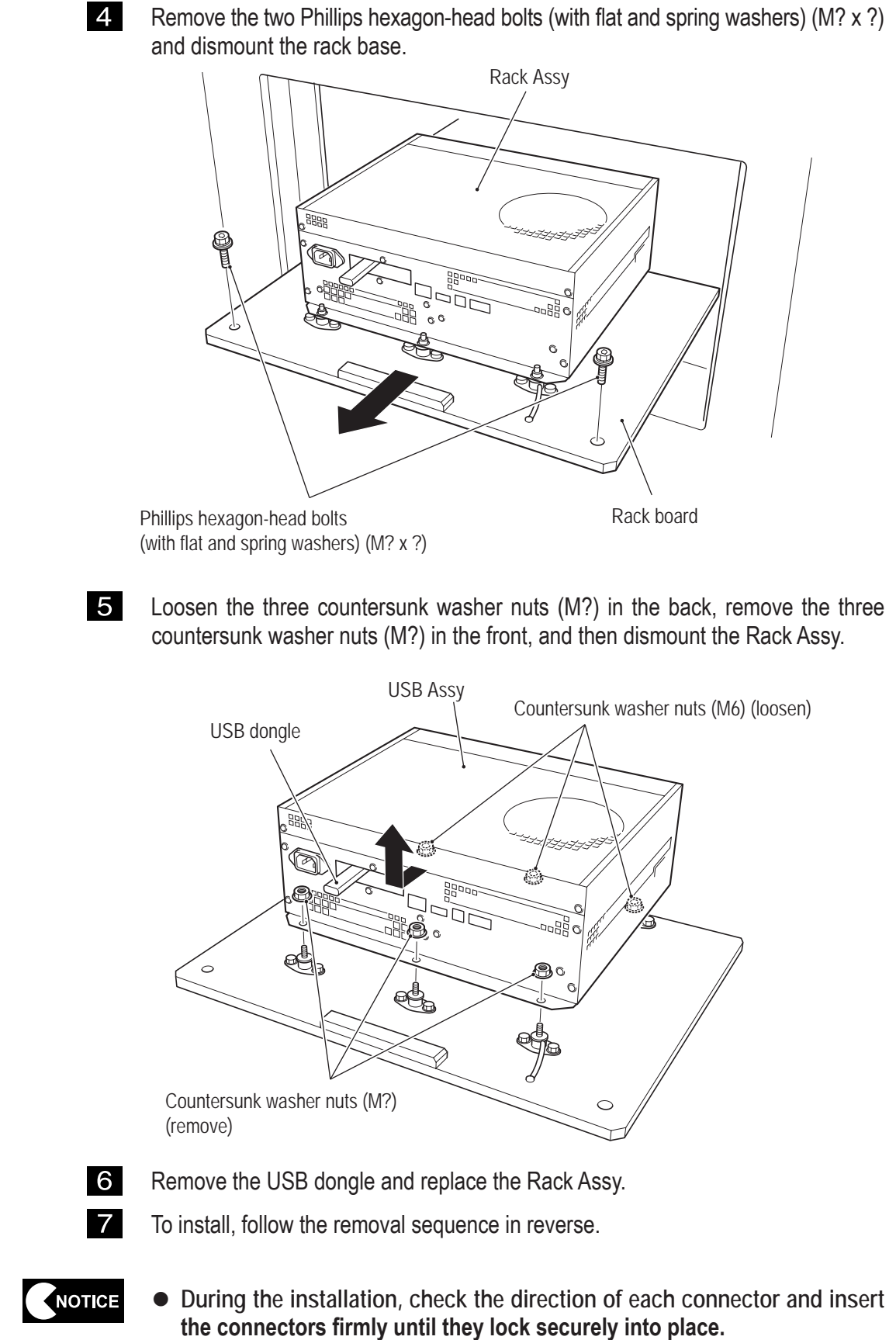

- During the installation, be careful not to pinch the connectors or harnesses.
- After the replacement, be sure to perform initialization. (See P. 47 "7-8 Gun Assy adjustment (initialization) after parts replacement.")

(2) Replacing the power supplies

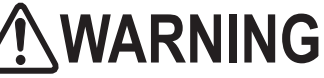

To protect the service staft and other people from an electric shock, accident and injury and to prevent damage to the electrical circuitry of the machine, always turn off the power switch before conducting the described task.

- The PC board can be easily damaged by static electricity. If the PC board is handled by a person charged with static electricity, parts mounted on the PC board can become damaged. Before touching the PC board, be sure to remove static electricity from your body by touching a grounded metal.
  - 1 Turn off the power switch. (See P. 24 "7-5-1 Power switch location and turning on the switch.")
  - 2

4

Remove the Maintenance panel B.

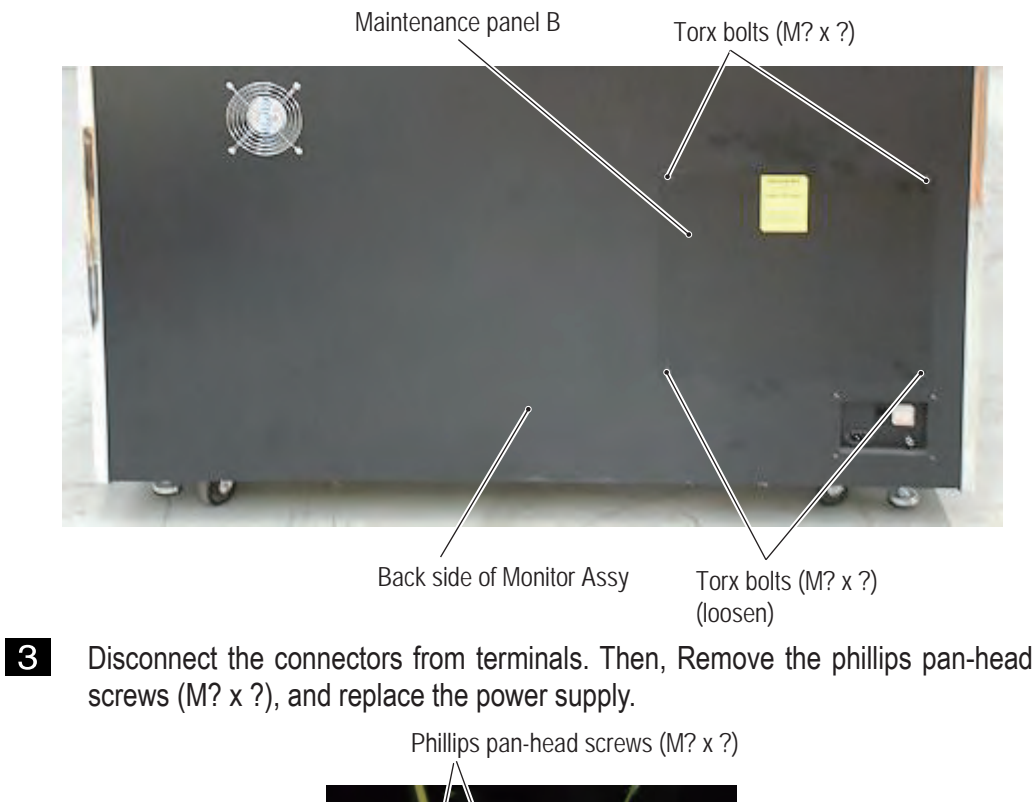

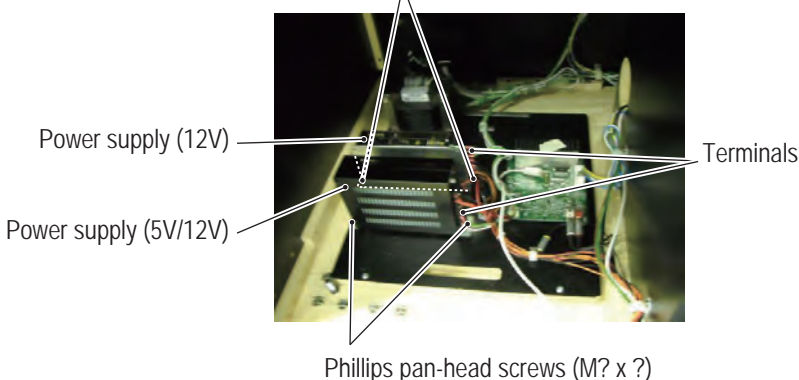

To install, follow the removal sequence in reverse.

- 8B. Maintenance To be conducted by a technician only -
  - (3) Replacing the Bass Amp PC Board

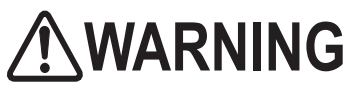

• To protect the service staff and other people from an electric shock, accident and injury and to prevent damage to the electrical circuitry of the machine, always turn off the power switch before conducting the described task.

- The PC board can be easily damaged by static electricity. If the PC board is handled by a person charged with static electricity, parts mounted on the PC board can become damaged. Before touching the PC board, be sure to remove static electricity from your body by touching a grounded metal.
  - 1 Turn off the power switch. (See P. 24 "7-5-1 Power switch location and turning on the switch.")
  - 2 Remove the Maintenance panel B. (See P. 65 "8B-4-1 (2) Replacing the power supply.")
  - **3** Disconnect the four connectors.
  - 4 Remove the four phillips pan-head screws (M? x ?), and replace the Bass Amp PC Board.

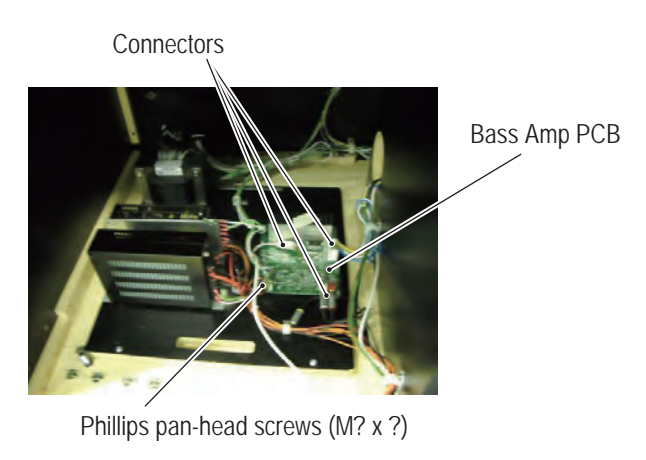

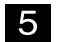

To install, follow the removal sequence in reverse.
(4) Replacing the LCD monitor

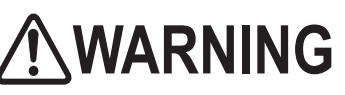

- To protect the service staff and other people from an electric shock, accident and injury and to prevent damage to the electrical circuitry of the machine, always turn off the power switch before conducting the described task.
- Some sections on the LCD monitor remain hot or charged with high voltage even after the power switch is turned off. In order to prevent burns, conduct the described task after the LCD monitor cools sufficiently.

# 

• The LCD monitor weighs approximately 40 kg. It should be removed by two or more persons in a large work area to prevent accidents.

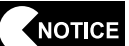

- The PC board can be easily damaged by static electricity. If the PC board is handled by a person charged with static electricity, parts mounted on the PC board can become damaged. Before touching the PC board, be sure to remove static electricity from your body by touching a grounded metal.
- **1** Turn off the power switch. (See P. 24 "7-5-1 Power switch location and turning on the switch.")
- **2** Disassemble the Monitor Assy from the Control Assy. (See P. 48 "8A-1-1 Assembling Monitor Assy and Control Assy.")
- 3 Move the Monitor Assy to provide a sufficient work area in front of the Monitor Assy.

4 Remove the six Torx bolts(M? x ?), and dismount the Monitor cover.

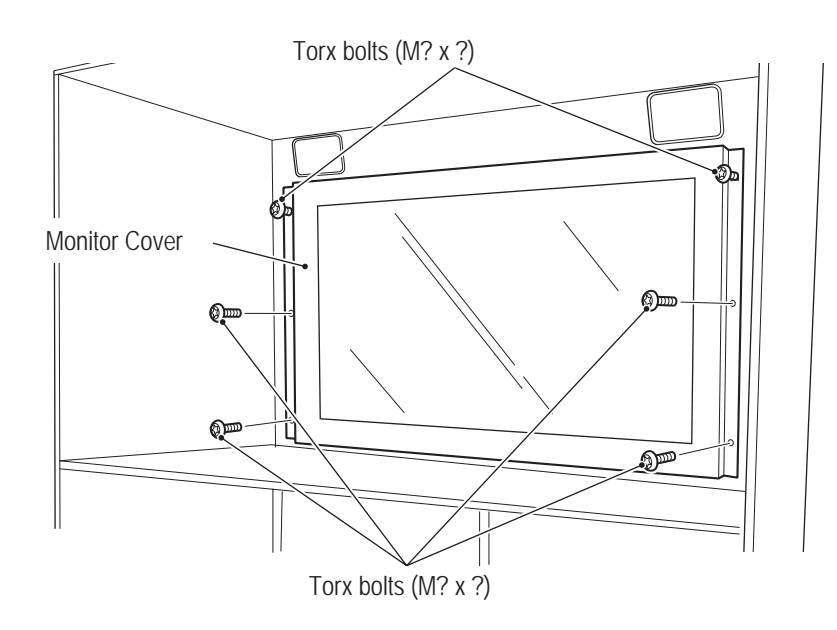

- 8B. Maintenance To be conducted by a technician only -
  - 5 Loosen the two bottom Torx bolts (M? x ?), remove the two top Torx bolts, and dismount the rear cover from the Monitor Assy.

Then, disconnect the one connector and one power cord from the rear side of the LCD monitor.

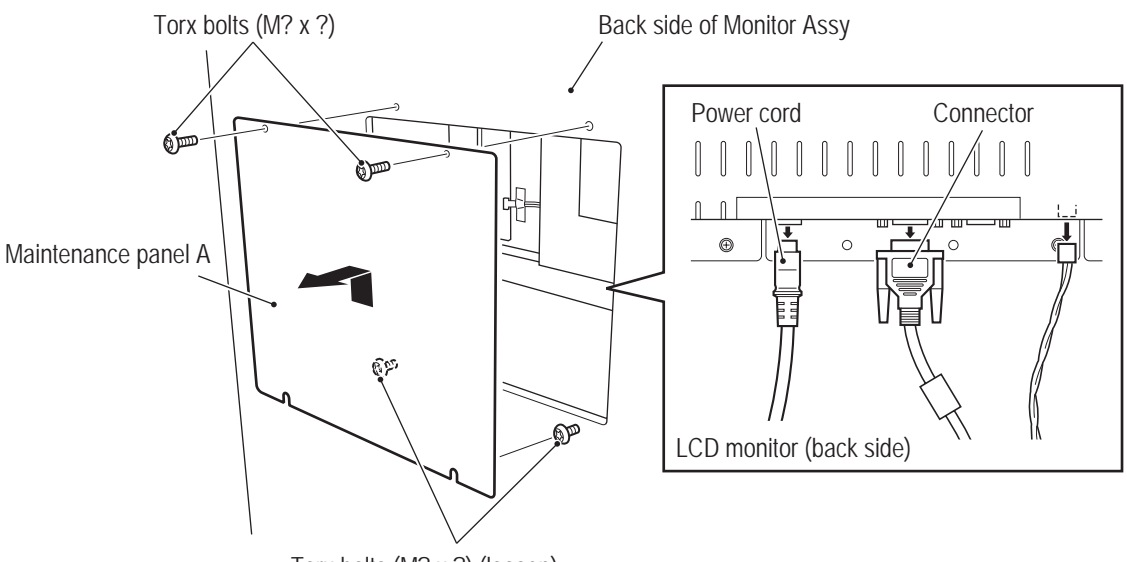

- Torx bolts (M? x ?) (loosen)
- 6 Loosen the two Phillips hexagon-head bolts (M? x ?) on both ends, remove the top center bolt and the three bottom bolts, and then dismount the LCD monitor.

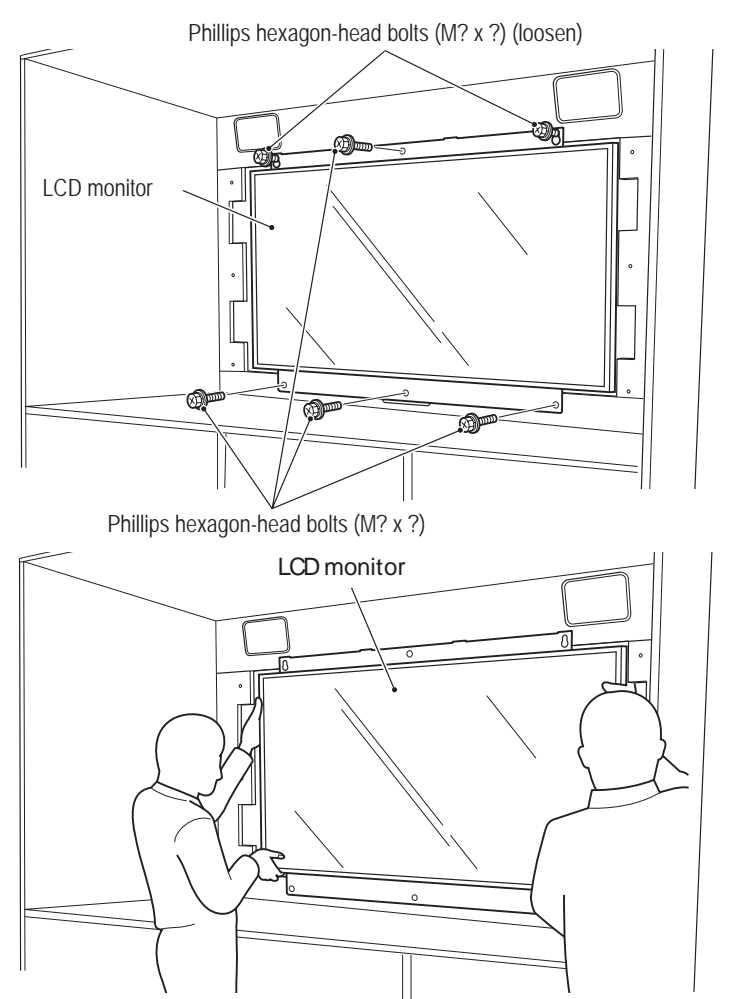

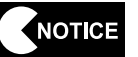

• Place the dismounted LCD monitor on bubble wrap or similar material to prevent scratching on the monitor surface.

Remove the four Phillips pan-head screws (with flat and spring washers) (M4 x 10) from each of the top and bottom sides, and dismount the LCD top bracket and LCD bottom bracket.

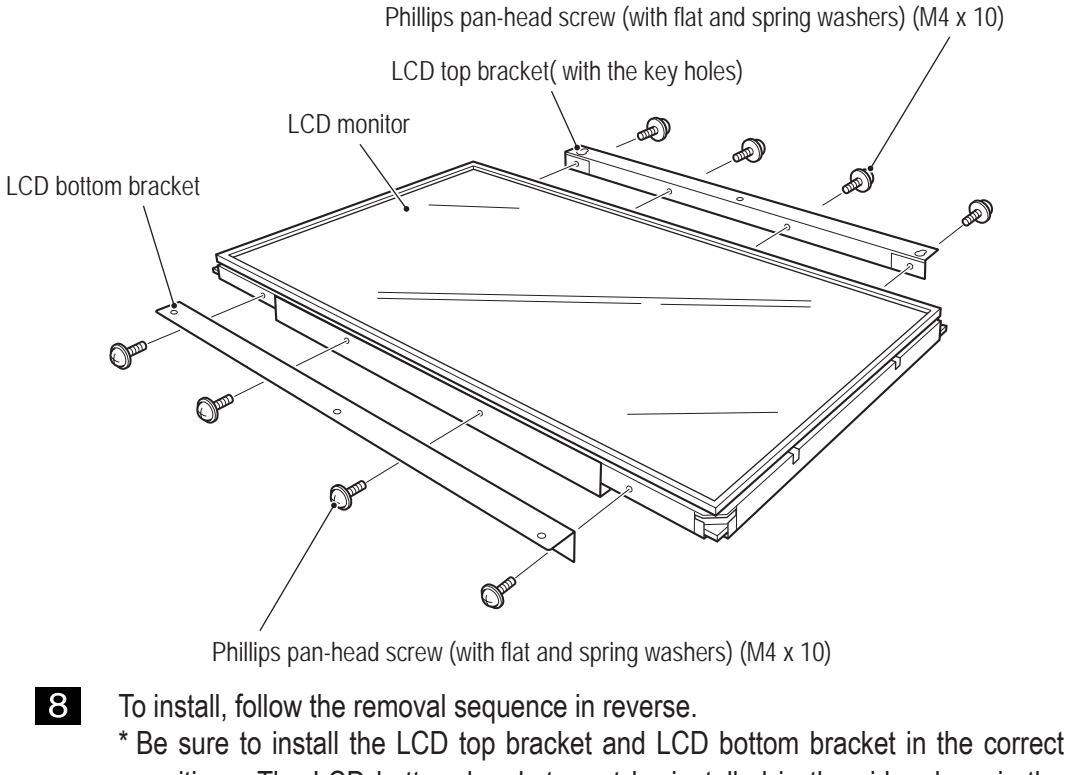

\* Be sure to install the LCD top bracket and LCD bottom bracket in the correct positions. The LCD bottom bracket must be installed in the side where is the connector terminal. And LCD monitor should be mounted so that connector terminal of the back side is in downward direction.

#### 8B-4-2 Control Assy

(1) Replacing the USIO PC Board

USB connector

5

NOTICE

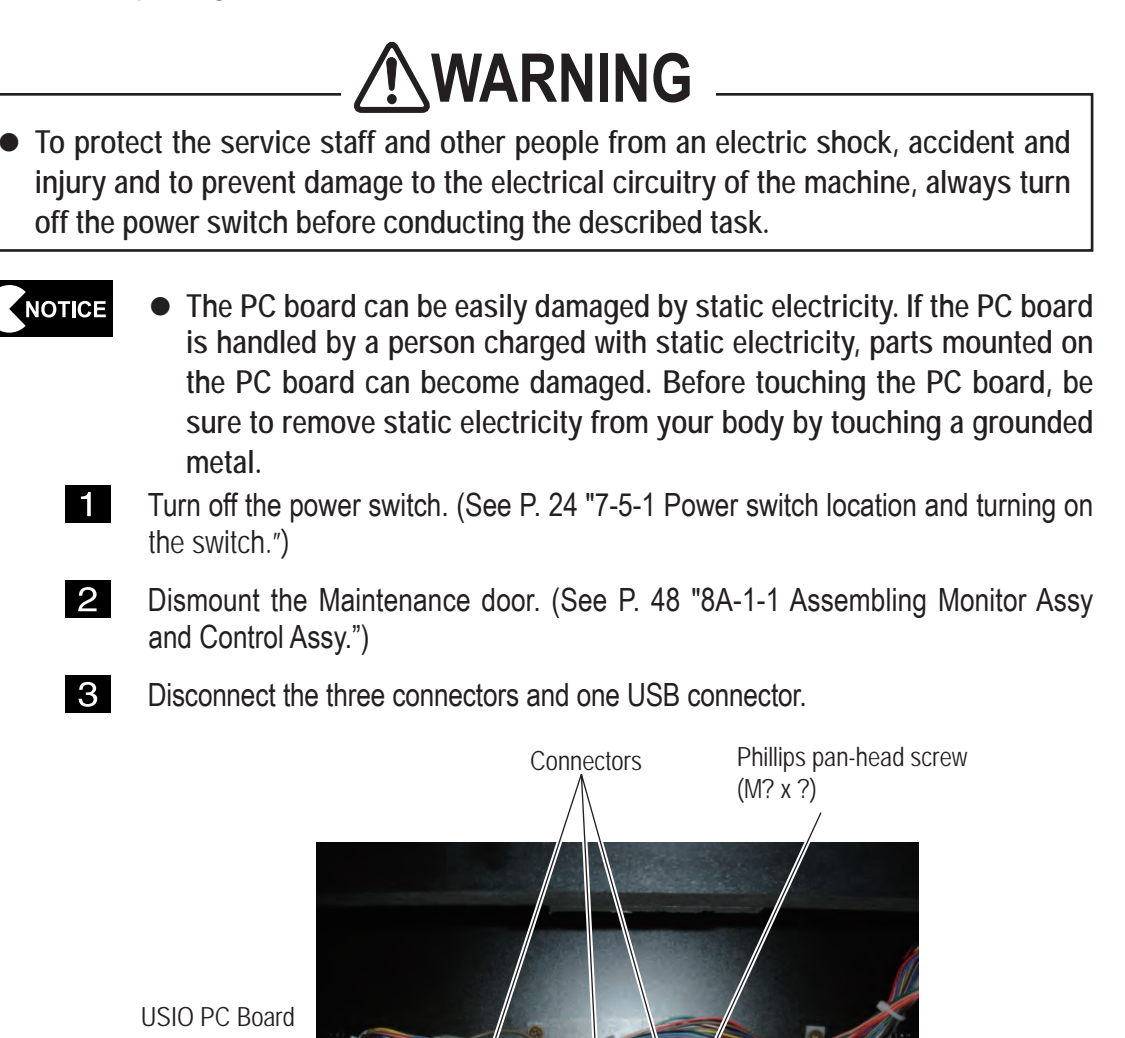

Control Assy (Front side)

- 4 Remove the five Phillips pan-head screws (M? x ?) and replace the USIO PC Board.
  - To install, follow the removal sequence in reverse.

STATE STATES

 After the replacement, be sure to perform initialization. (See P. 47 "7-8 Gun Assy adjustment (initialization) after parts replacement.")

(2) Replacing the Gun Drive PC Board

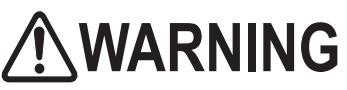

- To protect the service staff and other people from an electric shock, accident and injury and to prevent damage to the electrical circuitry of the machine, always turn off the power switch before conducting the described task.
- The PC board can be easily damaged by static electricity. If the PC board is handled by a person charged with static electricity, parts mounted on the PC board can become damaged. Before touching the PC board, be sure to remove static electricity from your body by touching a grounded metal.
  - 1 Turn off the power switch. (See P. 24 "7-5-1 Power switch location and turning on the switch.")
  - 2 Dismount the Maintenance door. (See P. 48 "8A-1-1 Assembling Monitor Assy and Control Assy.")
  - **3** Disconnect the three connectors.

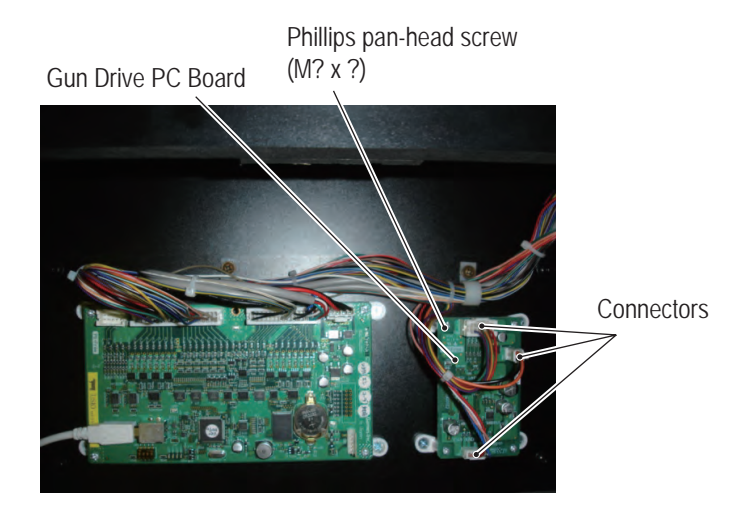

Control Assy (Front side)

- 4
- Remove the four Phillips pan-head screws (M? x ?) and replace the Gun Drive PC Board.
- **5** To install, follow the removal sequence in reverse.

#### 8B-4-3 Gun Assy

(1) Replacing and installing the Gun Assy

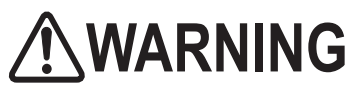

• To protect the service staff and other people from an electric shock, accident and injury and to prevent damage to the electrical circuitry of the machine, always turn off the power switch before conducting the described task.

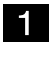

Turn off the power switch. (See P. 24 "7-5-1 Power switch location and turning on the switch.")

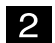

Remove four Torx bolts (M? x ?), and dismount the Control cover.

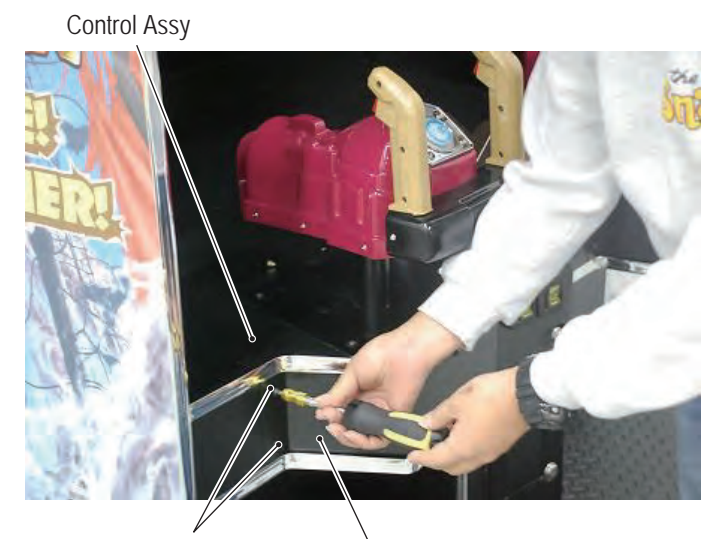

Torx bolts (M? x ?) Control cover

3

Disconnect the connector and the ground terminal.

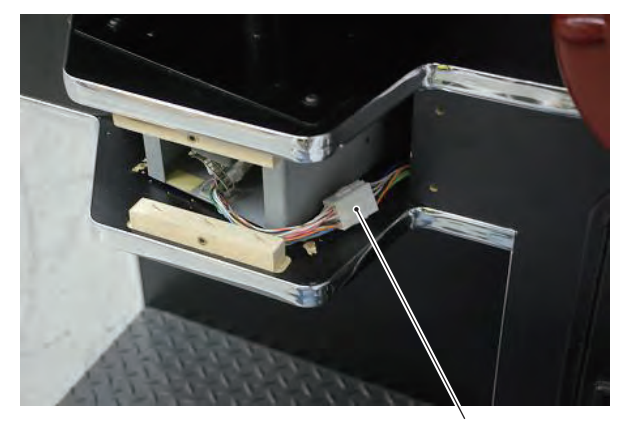

Connector

4 Remove the 4 Torx bolts (M? x ?) of the upper surface and 4 Flange socket bolts(M? x?) of the side. Then replace the Gun Assy.

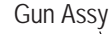

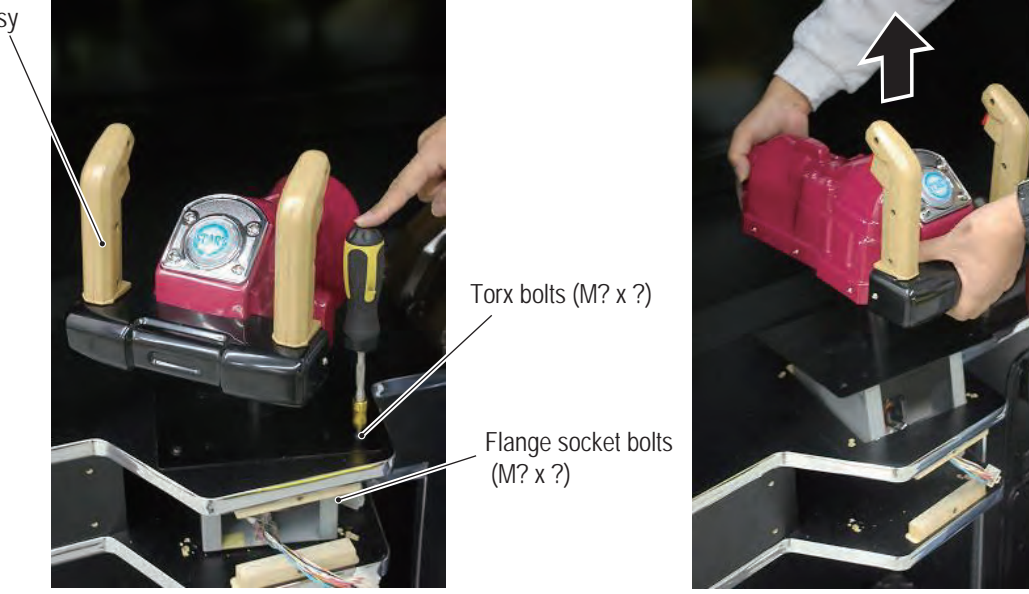

- To install, follow the removal sequence in reverse.
- NOTICE

5

- During the installation, check the direction of each connector and insert the connectors firmly until they lock securely into place.
- During the installation, be careful not to pinch the connectors or harnesses.
- After the replacement, be sure to perform initialization. (See P. 47 "7-8 Gun Assy adjustment (initialization) after parts replacement.")

- 8B. Maintenance To be conducted by a technician only -
  - (2) Replacing the volume (for left-right)

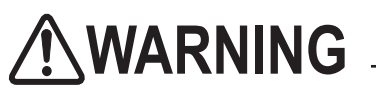

- To protect the service staff and other people from an electric shock, accident and injury and to prevent damage to the electrical circuitry of the machine, always turn off the power switch before conducting the described task.
  - 1 Turn off the power switch. (See P. 24 "7-5-1 Power switch location and turning on the switch.")
  - 2 Remove the Gun Assy. (See P. 72 "8B-4-3 (1) Replacing and installing the Gun Assy".)

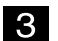

Remove four Flange socket bolts (M? X ?) and dismount the Gun base box.

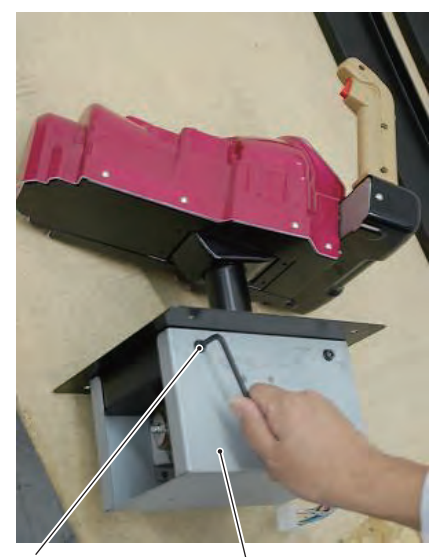

Flange socket bolts(M? x?) Gun base box

4

Loosen the one cord clip and disconnect the one connector. Then, Remove the two Phillips pan-head screws (with flat and spring washers) (M? x ?) and dismount the volume bracket.

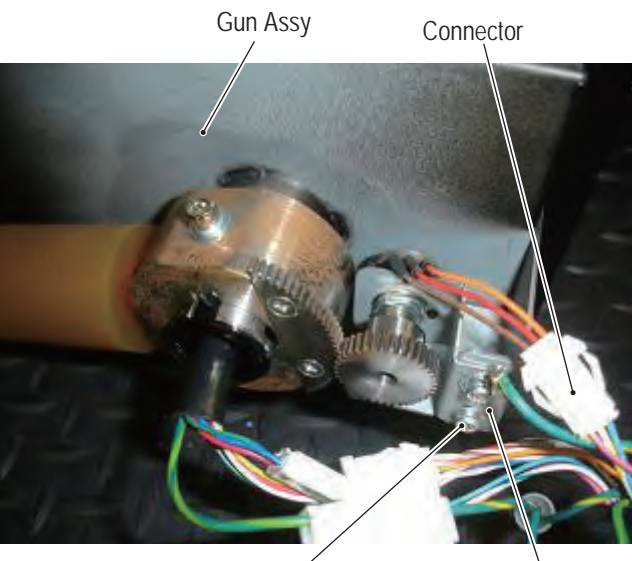

Phillips pan-head screw / (with flat and spring washers) (M? x ?)

Volume bracket

Loosen the one double-point screw (M4 x 6) and remove the volume gear.
 \* When installing the volume gear, align the black dot on the volume gear with the terminal connected with the red harness of the volume.

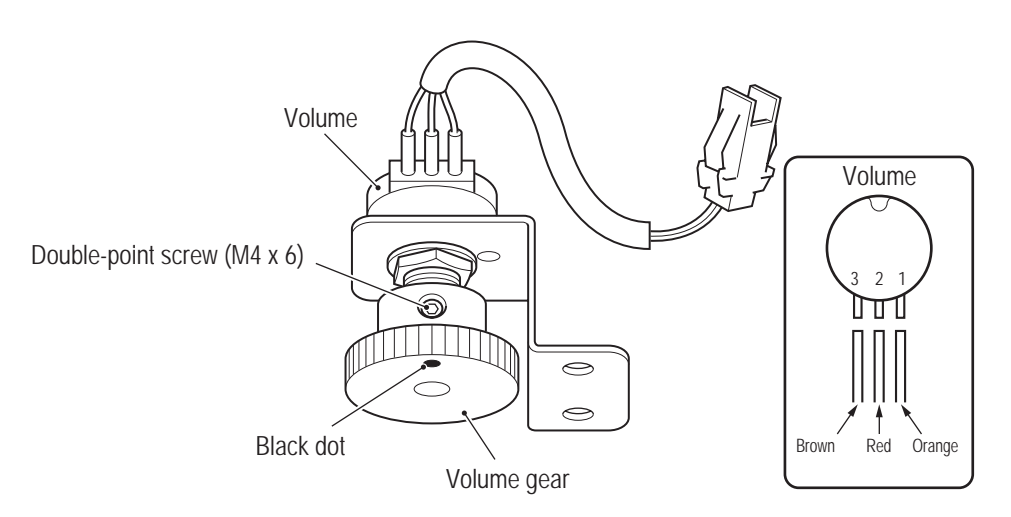

6 Remove the one hexagon nut, one spring washer and one flat washer, and then dismount the volume from the volume bracket.

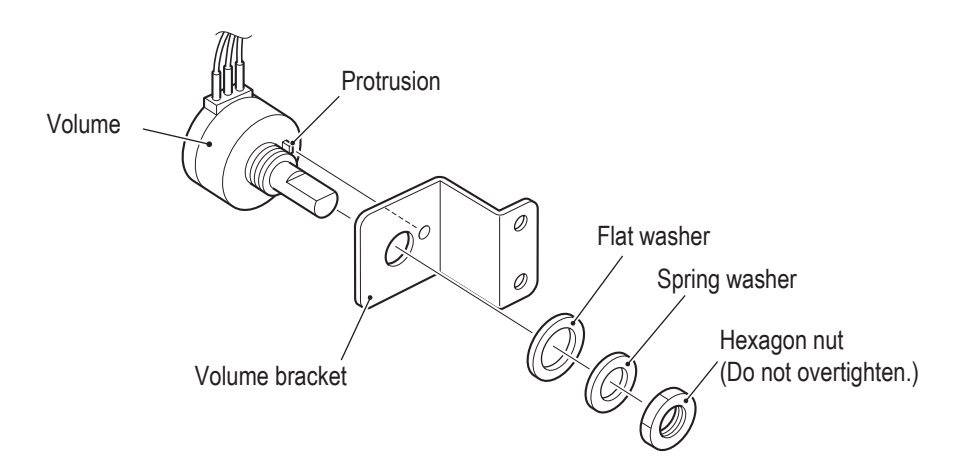

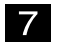

Replace the volume.

NOTICE • Th

• The volume (for up-down) is the same in external appearance. Before replacing, check the harness colors.

8 To install, follow the removal sequence in reverse.

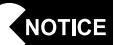

• Do not let the harness get caught between the gears.

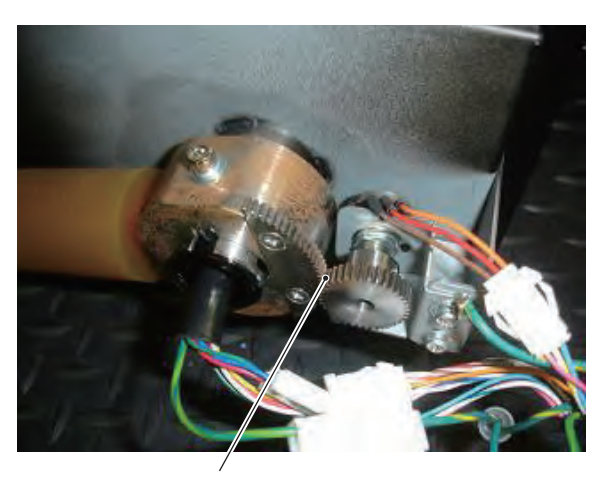

\* Do not let the harness get caught between the gears.

• When installing the volume, align the flat section on the volume shaft with the position of the double-point screw.

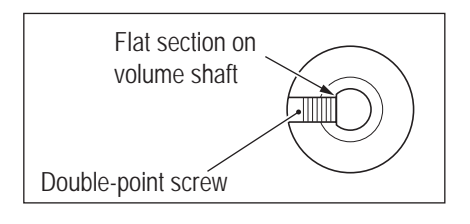

• After the replacement, be sure to perform initialization. (See P. 47 "7-8 Gun Assy adjustment (initialization) after parts replacement.")

(3) Replacing the volume (for up-down)

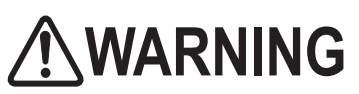

- To protect the service staff and other people from an electric shock, accident and injury and to prevent damage to the electrical circuitry of the machine, always turn off the power switch before conducting the described task.
  - 1 Turn off the power switch. (See P. 24 "7-5-1 Power switch location and turning on the switch.")

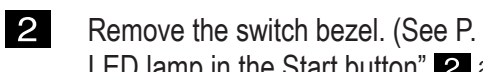

Remove the switch bezel. (See P. 72 "8B-4-3 (6) Replacing the illuminated switch/ LED lamp in the Start button" 2 and 3.)

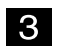

Remove the nine button-head bolts (M? x ?) and dismount the gun cover.

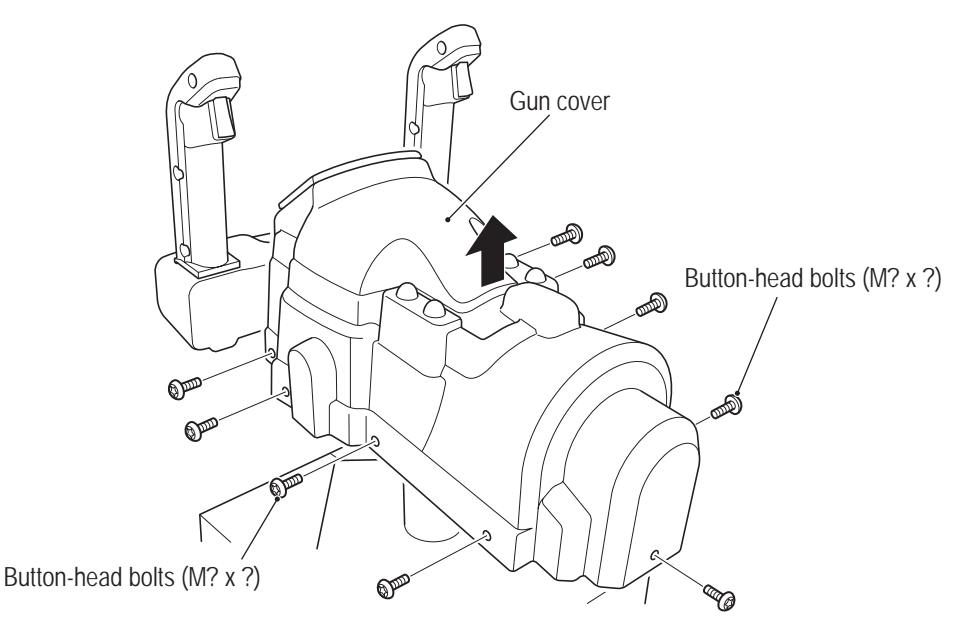

4 Disconnect the one connector and remove the one double-point screw (M4 x 8), and then dismount the volume together with the volume bracket.

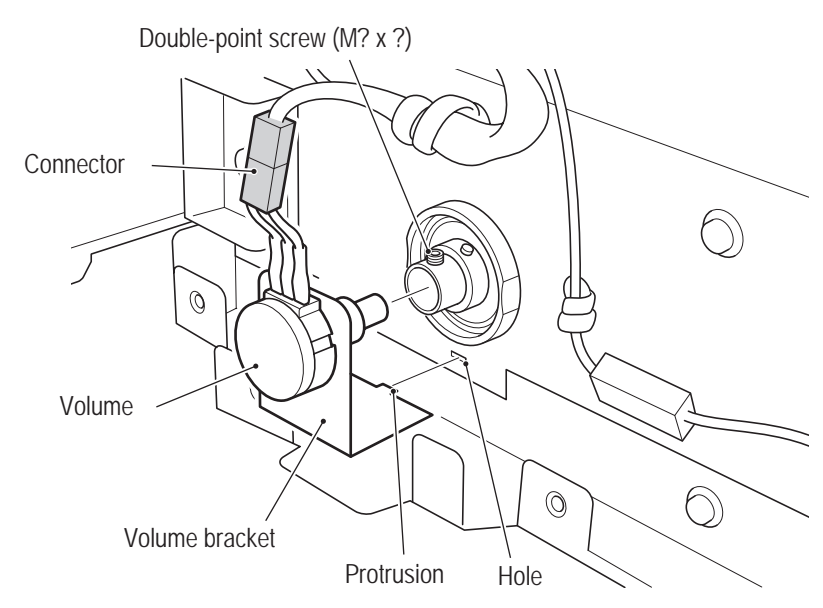

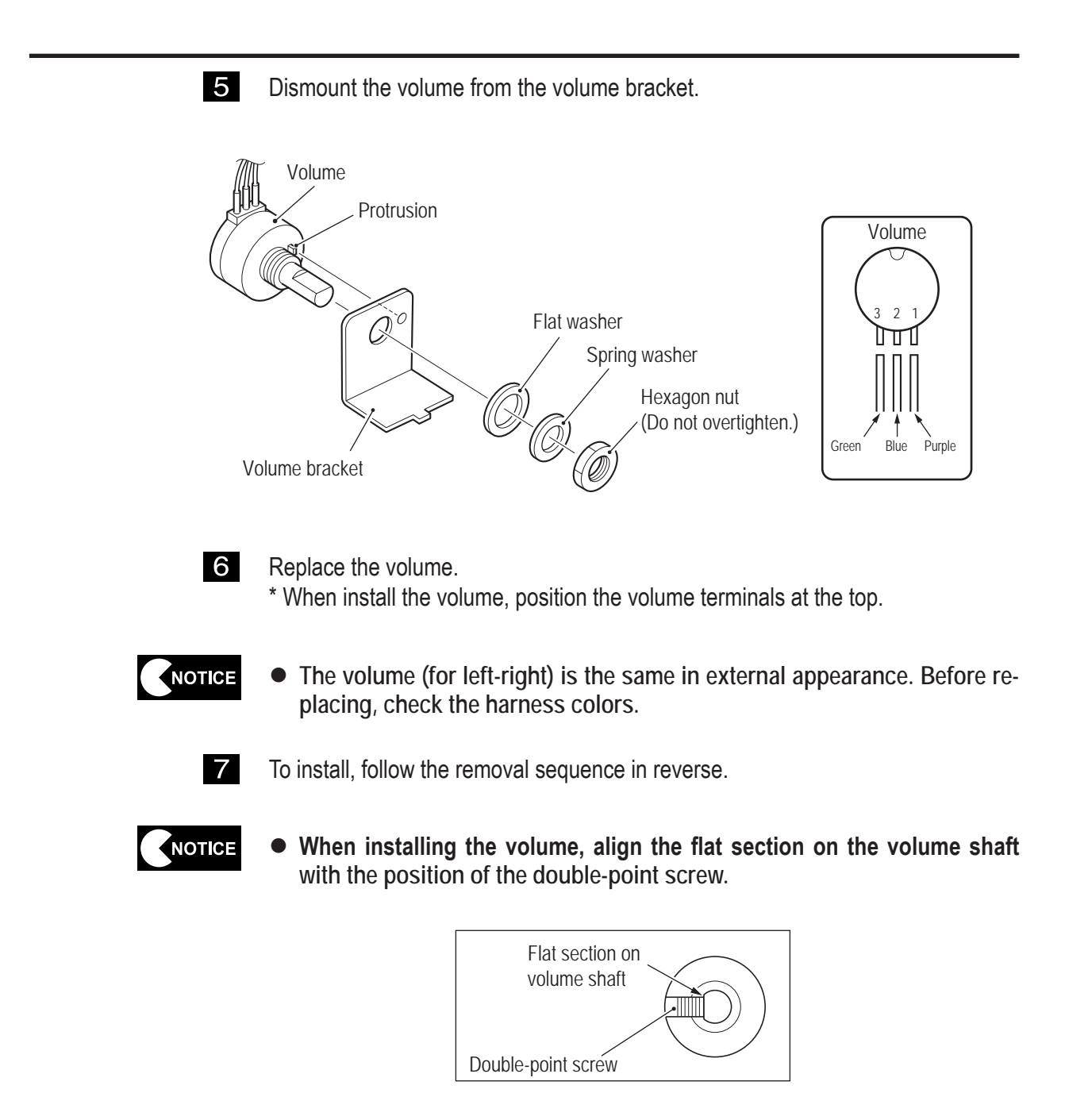

• After the replacement, be sure to perform initialization. (See P. 47 "7-8 Gun Assy adjustment (initialization) after parts replacement.")

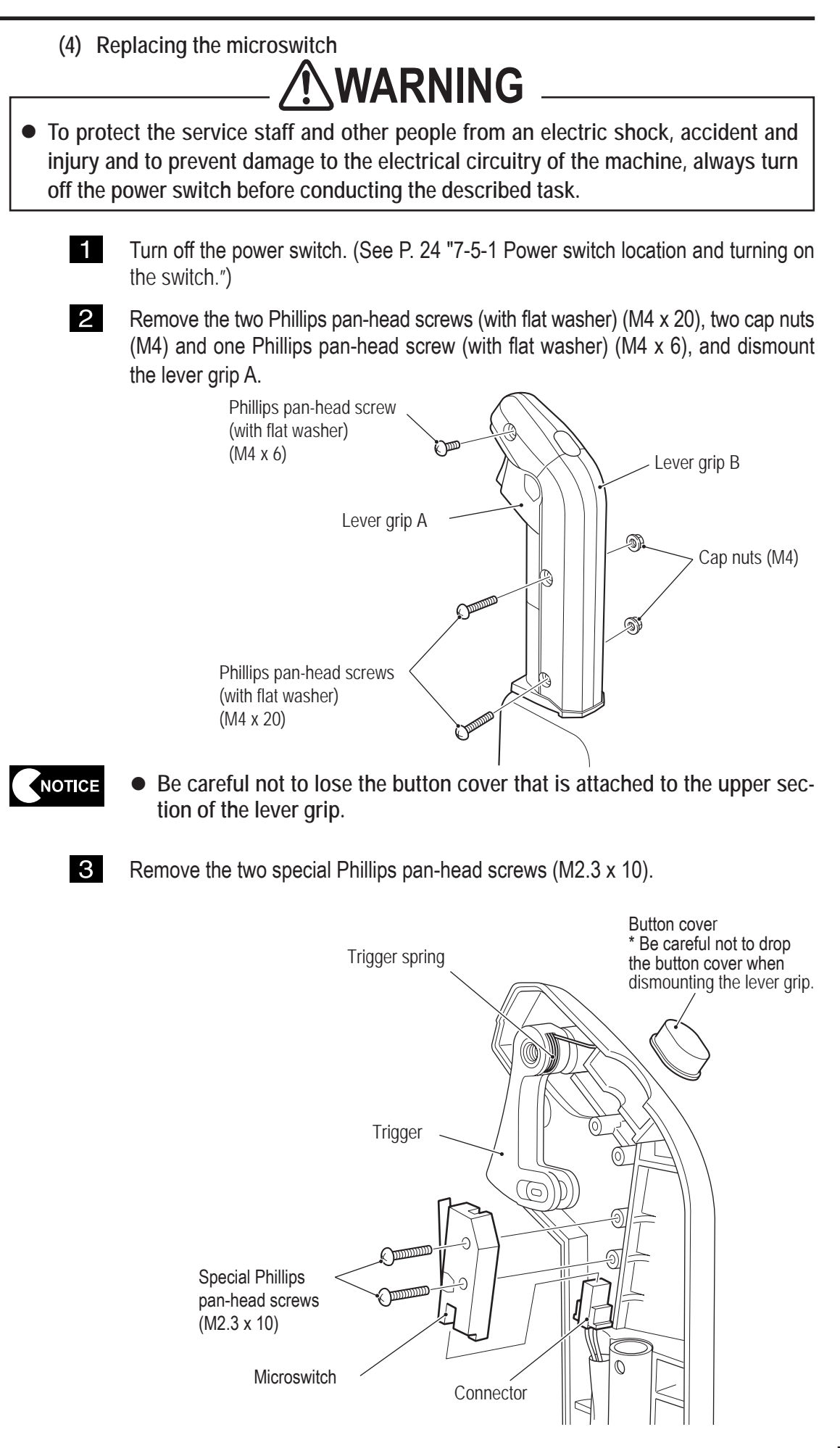

4 Disconnect the one connector, and then dismount and replace the microswitch. During the installation, check the direction of each connector and insert NOTICE the connectors firmly until they lock securely into place. • During the installation, be careful not to pinch the connectors or harnesses. 5 To install, follow the removal sequence in reverse. After the replacement, be sure to check switch operation in the Test NOTICE mode. (See P. 31 "7-6-4 (2) SWITCH TEST.") (5) Replacing the trigger and spring **WARNING** • To protect the service staff and other people from an electric shock, accident and injury and to prevent damage to the electrical circuitry of the machine, always turn off the power switch before conducting the described task. 1 Turn off the power switch. (See P. 24 "7-5-1 Power switch location and turning on the switch.") 2 Disassemble the lever grip. (See P. 79 "8A-4-3 (4) Replacing the microswitch" 2 and **3**.) 3 If the trigger or spring is defective, replace it. NOTICE • Install the spring as shown in the diagram, and make sure that the spring rests securely on the trigger and lever grip B. Spring Position the spring against these sections. Trigger Lever grip B C 0  $\odot$ 

To install, follow the removal sequence in reverse. (See P. 79 "8A-4-3 (4) Replacing the microswitch" **2** and **3**.)

4

(6) Replacing the illuminated switch/LED lamp in the Start button

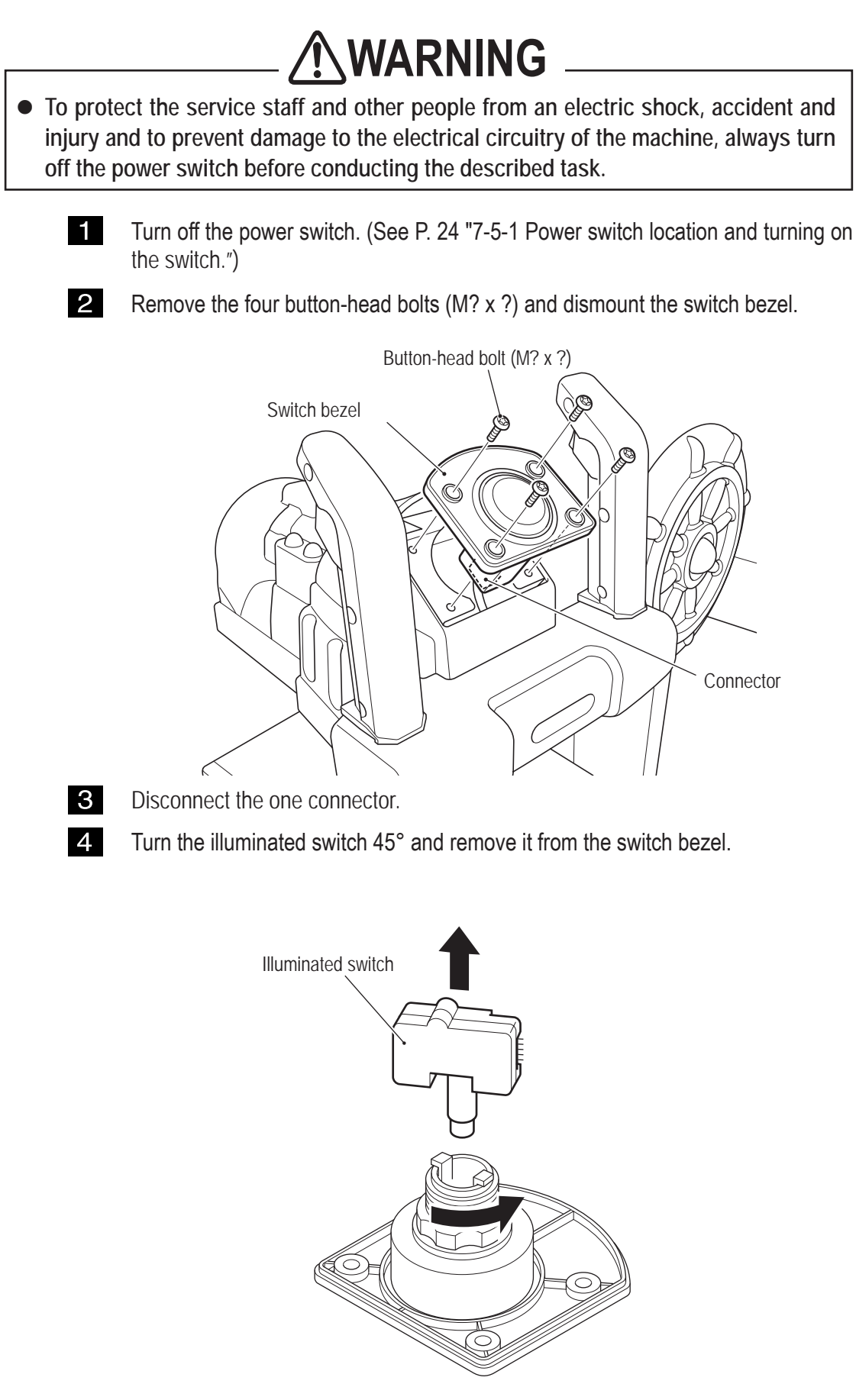

- 8B. Maintenance To be conducted by a technician only -
  - 5
- Remove the LED lamp from the illuminated switch and replace the defective part. \* Note that the LED lamp has polarities. Be sure to check the polarities when replacing the LED lamp.

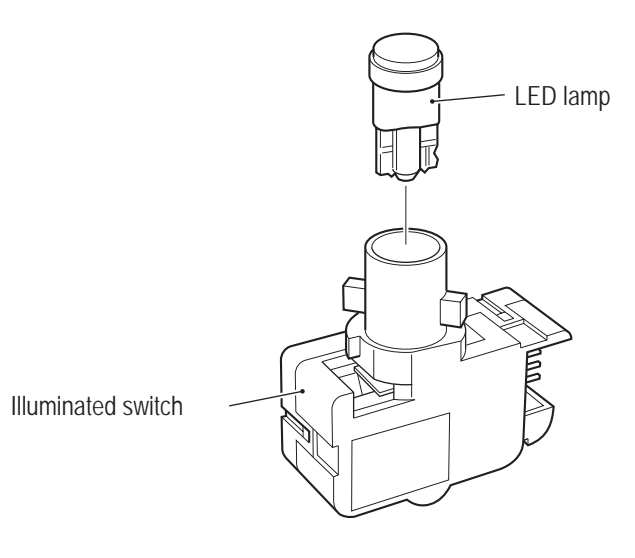

6

To install, follow the removal sequence in reverse.

• After the replacement, be sure to check switch operation in the Test mode. (See P. 31 "7-6-4 (2) SWITCH TEST" and P. 35 "7-6-4 (6) OUTPUT TEST.")

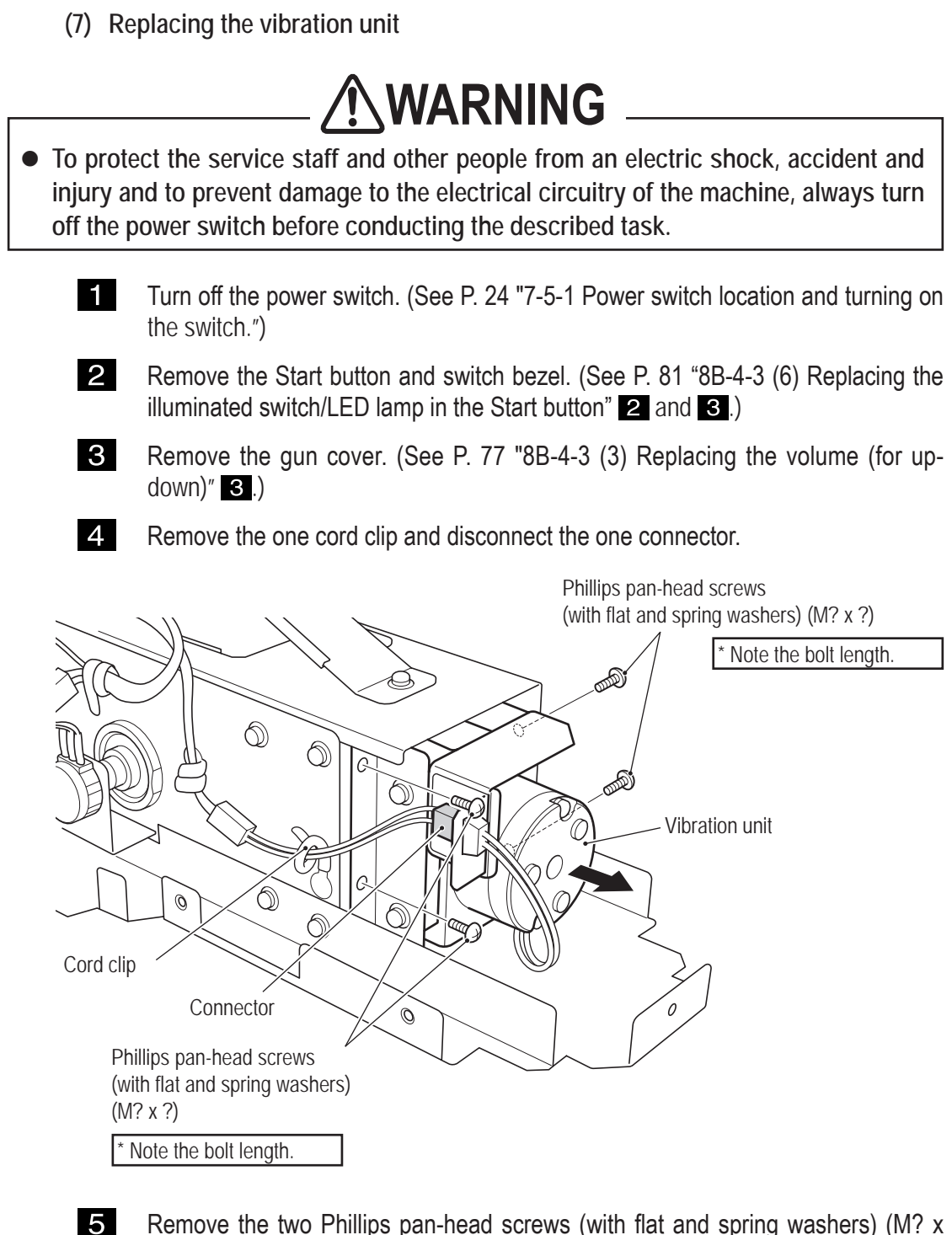

Remove the two Phillips pan-head screws (with flat and spring washers) (M? x ?) and two Phillips pan-head screws (with flat and spring washers) (M? x ?), and then dismount the vibration unit.

- 8B. Maintenance To be conducted by a technician only -
  - 6

Remove the two Phillips pan-head screws (with flat and spring washers) (M? x ?) and dismount the stopper bracket.

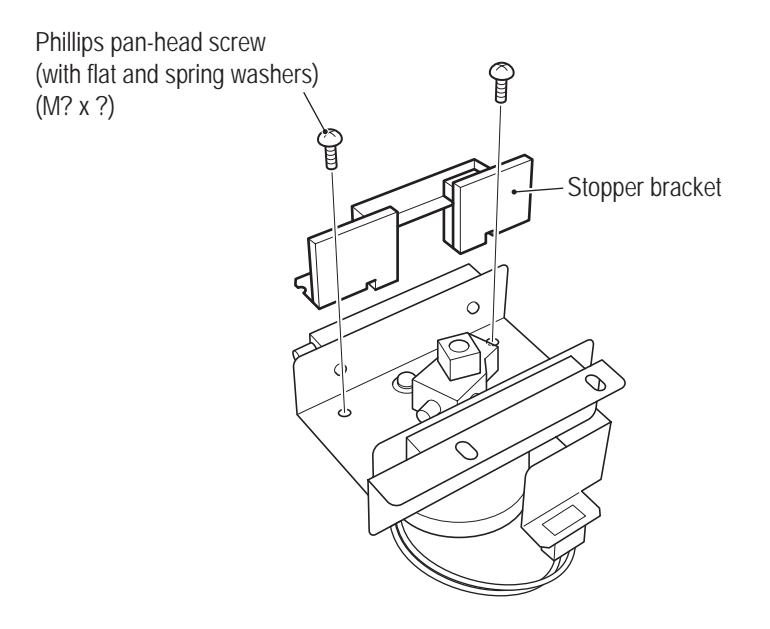

7 Loosen the two double-point screws (M? x ?) using an Allen wrench, and dismount the crank.

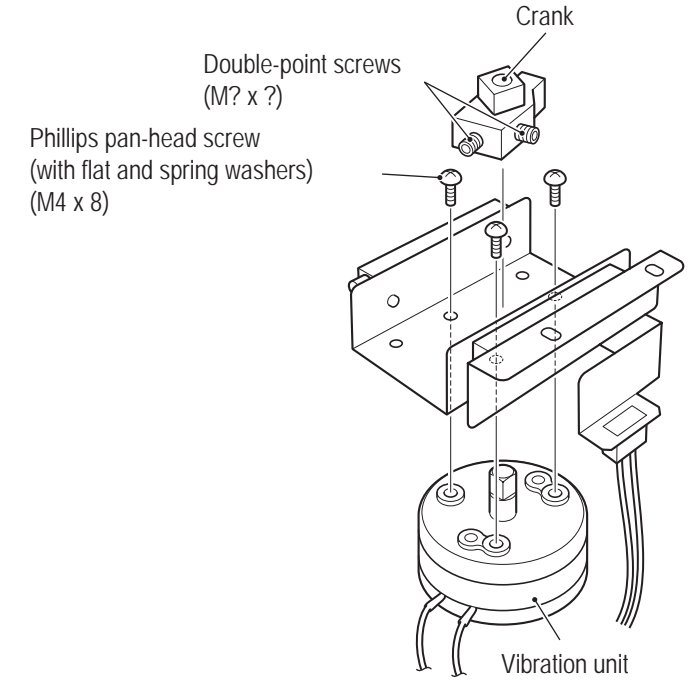

- 8 Disconnect the one connector.
- 9 Remove the three Phillips pan-head screws (with flat and spring washers) (M4 x 8) and dismount the vibration unit.
- 10

11

- Replace the vibration unit.
- To install, follow the removal sequence in reverse.

| NOTICE | • When installing the vibration unit, align the flat sections (2 locations) or the vibration unit shaft with the positions of the double-point screws.                                                                                            |  |  |  |
|--------|----------------------------------------------------------------------------------------------------|--|--|--|
|        | Flat section on<br>volume shaft<br>Double-point screw                                                                                                    |  |  |  |
|        | <ul> <li>During the installation, be careful not to pinch the connectors or harnesses.</li> <li>After the replacement, be sure to check the vibration unit for proper operation in the Test mode. (See P. 35 "7-6-4 (6) OUTPUT TEST.")</li> </ul> |  |  |  |

- 8B. Maintenance To be conducted by a technician only -
  - (8) Replacing the gun harness 3d

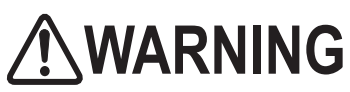

- To protect the service staff and other people from an electric shock, accident and injury and to prevent damage to the electrical circuitry of the machine, always turn off the power switch before conducting the described task.
  - 1 Turn off the power switch. (See P. 24 "7-5-1 Power switch location and turning on the switch.")
  - **2** Dismount the Gun Assy. (See P. 72 "8B-4-3 (1) Replacing and installing the Gun Assy".)

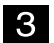

Disconnect the two connectors and one Ground terminal.

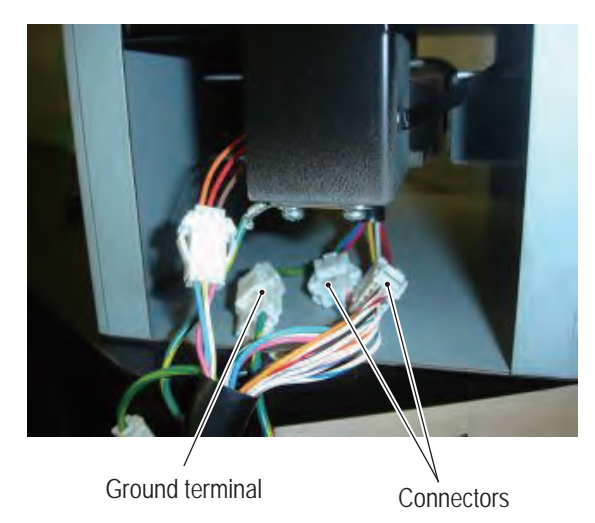

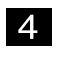

- Remove the Gun cover. (See P. 83 "8B-4-3 (7) Replacing the vibration unit" **2** and **3**.)
- 5 Remove the four Phillips pan-head screws (with flat and spring washers) (M? x ?) and dismount the switch base.

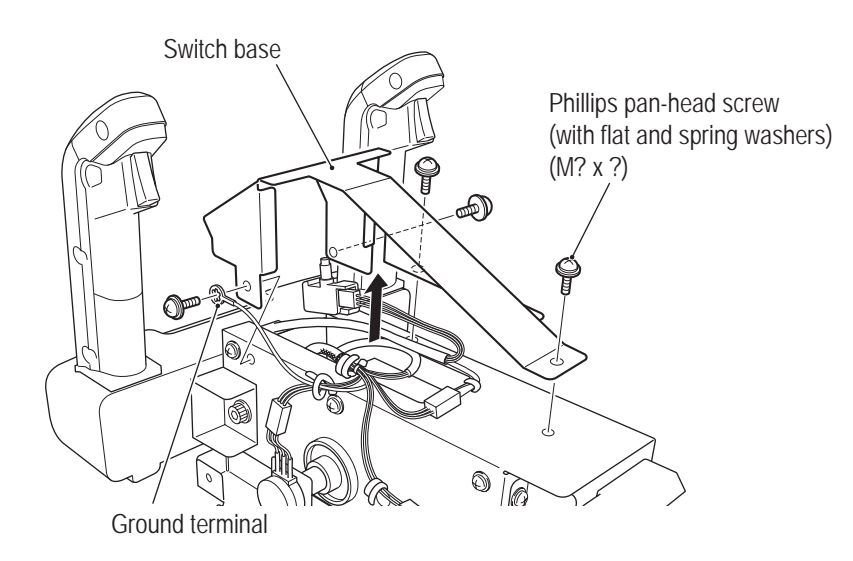

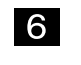

Disconnect the three connectors of the gun harness 3d and remove the four cord clips. Remove the one Phillips pan-head screw (M? x ?) and one cord clip.

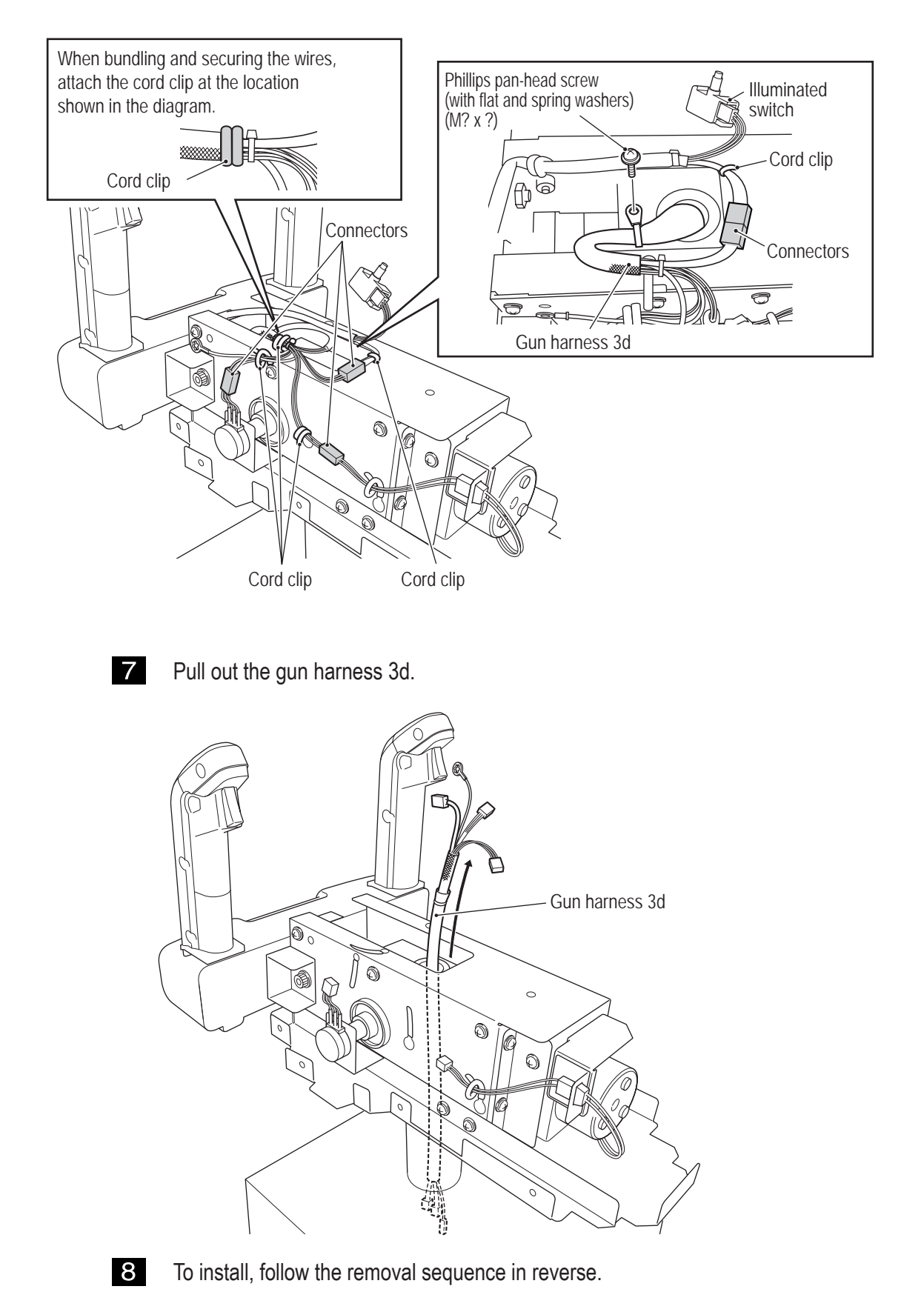

- 8B. Maintenance To be conducted by a technician only -
  - (9) Replacing the gun harness 5

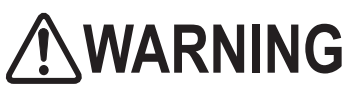

- To protect the service staff and other people from an electric shock, accident and injury and to prevent damage to the electrical circuitry of the machine, always turn off the power switch before conducting the described task.
  - 1 Turn off the power switch. (See P. 24 "7-5-1 Power switch location and turning on the switch.")
  - 2 Remove the gun cover. (See P. 77 "8B-4-3 (3) Replacing the volume (for updown)" 3.)
    - Disconnect the two connectors and detach the one cord clip, and then remove the gun harness 5.

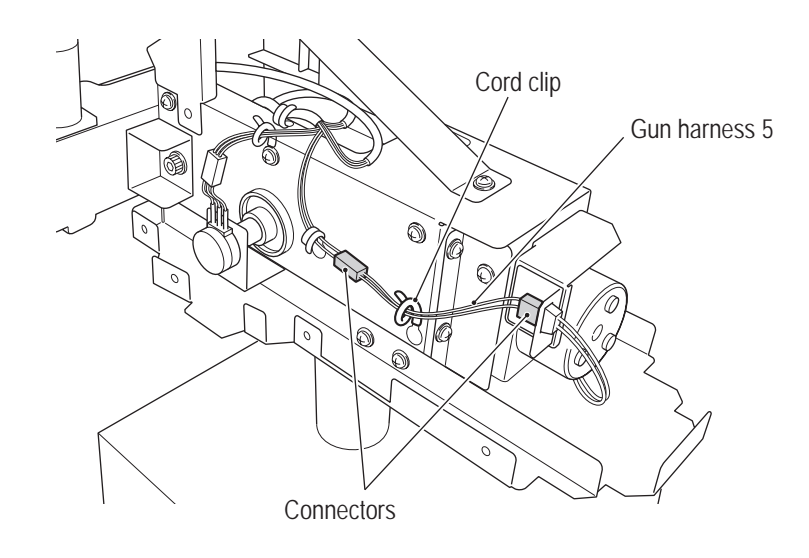

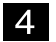

3

To install, follow the removal sequence in reverse.

#### 8B-4-4 Wheel Assy

(1) Removing and installing the Wheel Assy

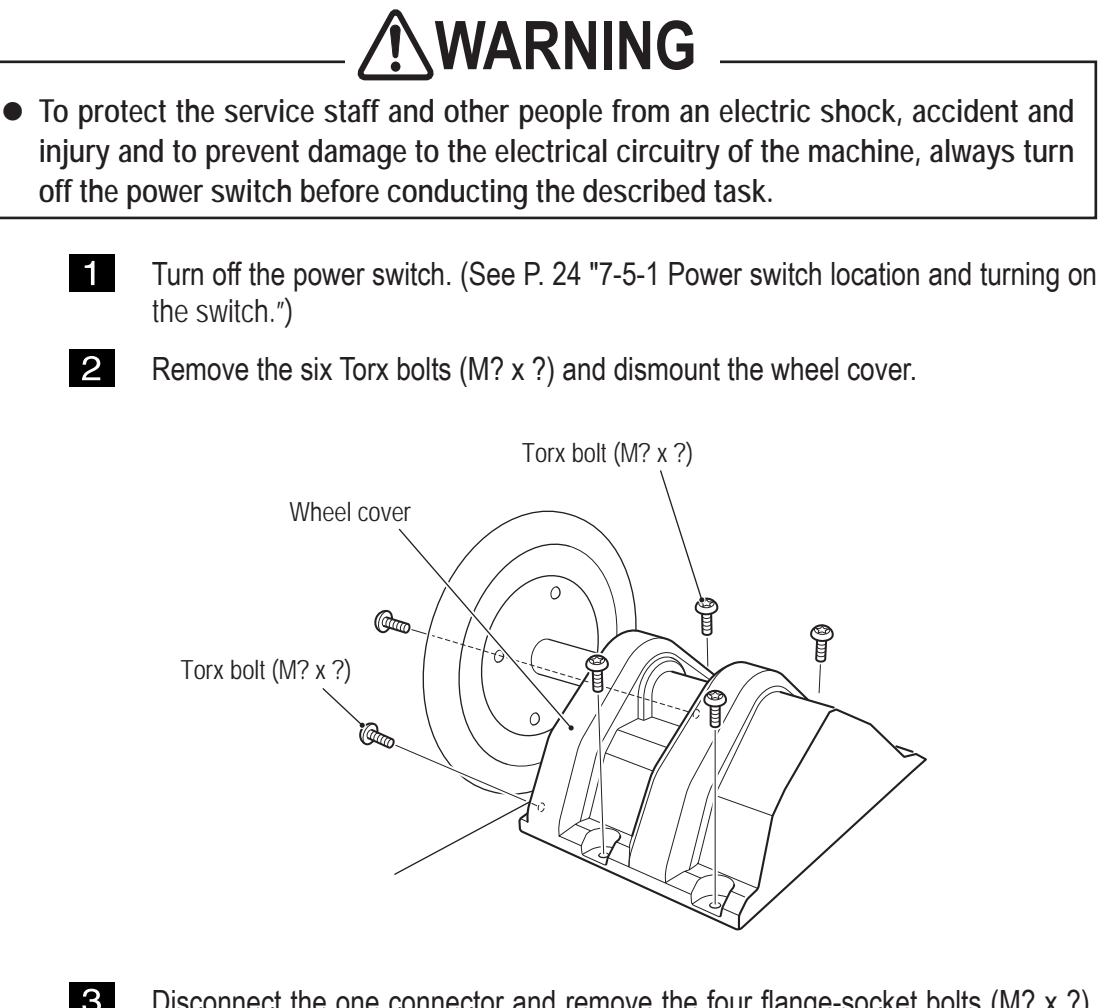

- 3
- Disconnect the one connector and remove the four flange-socket bolts (M? x ?), and dismount the Wheel Assy.
- \* When removing the flange-socket bolts (M? x ?), support the wheel section since the Wheel Assy can lose balance due to the weight of the wheel.

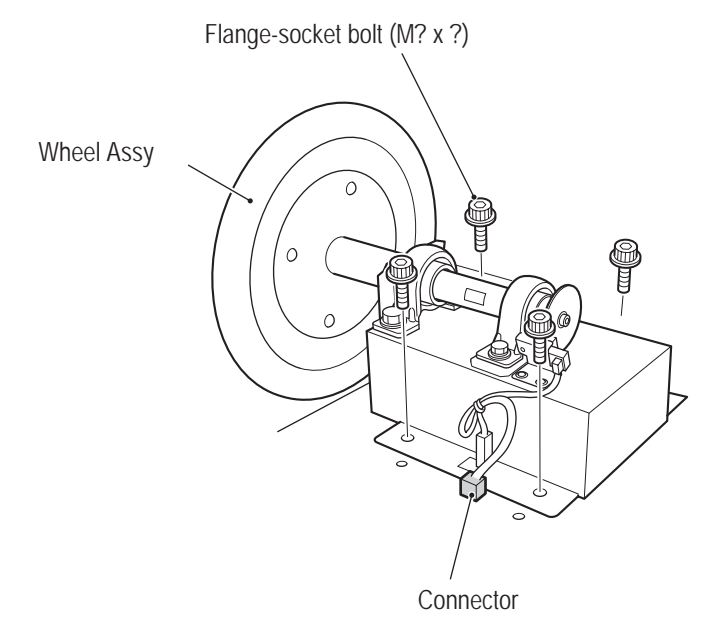

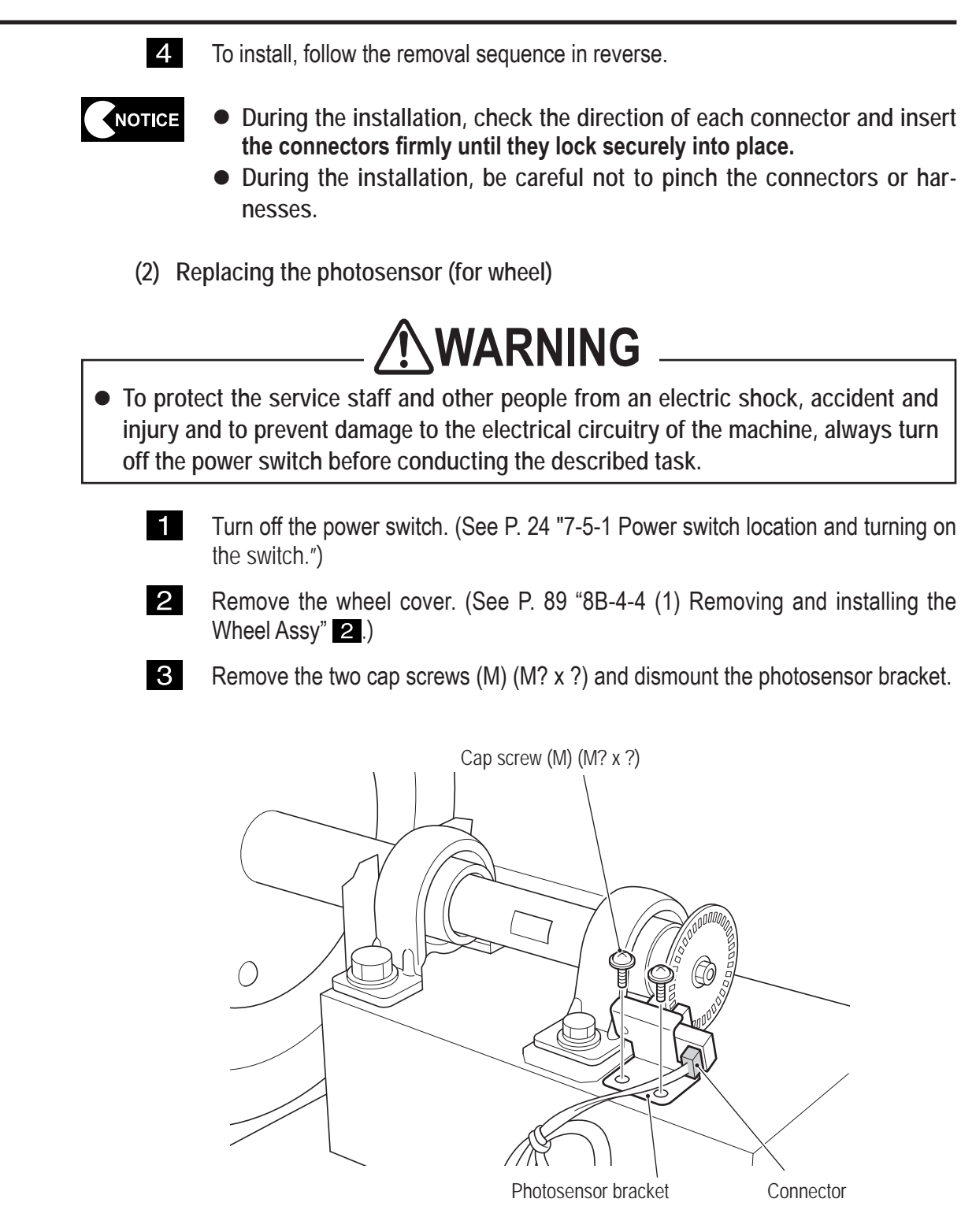

4

Disconnect the one connector.

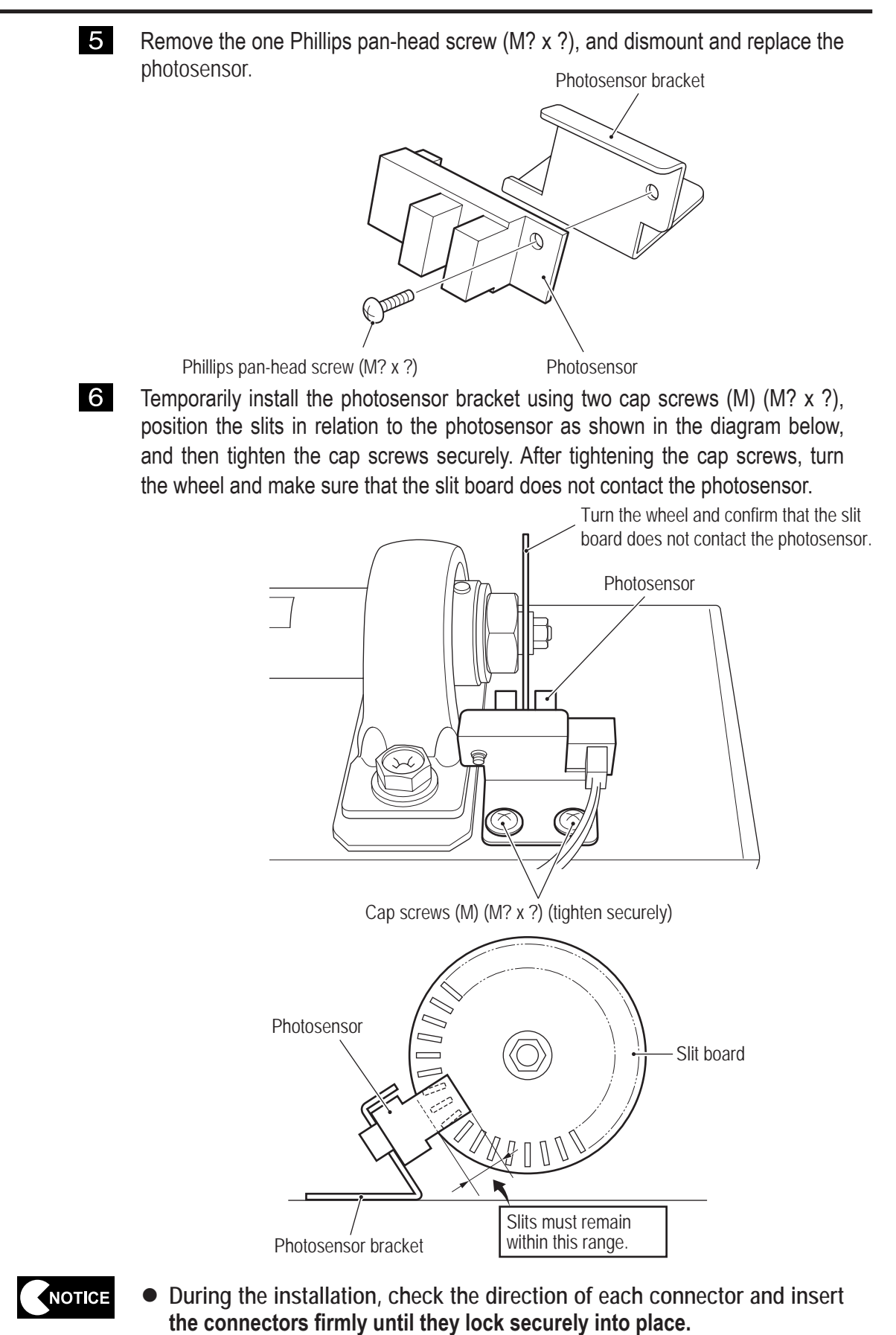

- During the installation, be careful not to pinch the connectors or harnesses.
- After the replacement, be sure to check the wheel for proper operation in the Test mode. (See P. 34 "7-6-4 (5) STEERING TEST.")

- 8B. Maintenance To be conducted by a technician only -
  - (3) Replacing the wheel
    - 1

Remove the four Torx bolts (M5 x 12) and dismount the wheel.

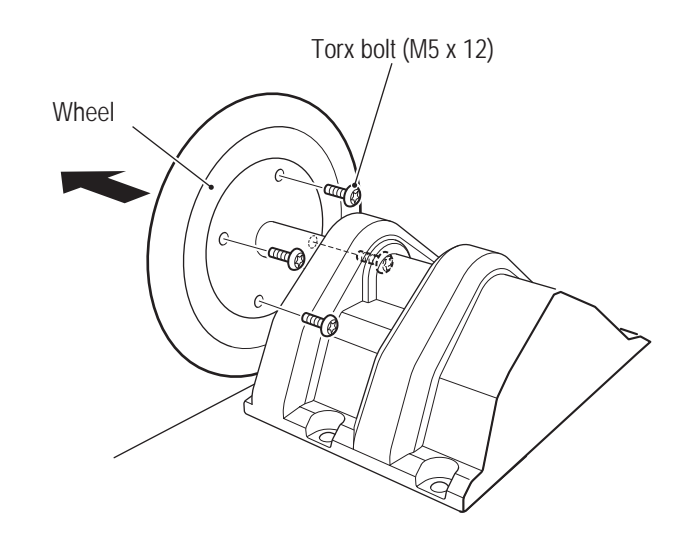

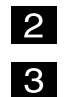

Replace the wheel.

To install, follow the removal sequence in reverse.

#### 8B-4-5 Marquee Assy

(1) Replacing the fluorescent lamps

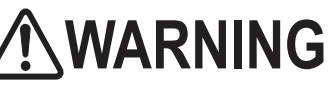

• To protect the service staff from injury and to prevent damage to the electrical circuitry of the machine, always turn off the power switch before conducting the described task.

# 

- The fluorescent lamps become very hot. Exercise caution when removing them.
- Since removal of the fluorescent lamps must be performed at a height, prepare a step ladder or platform to stand on. Performing the task in an awkward position can result in injury or machine damage.
  - 1
- Turn off the power switch. (See P. 24 "7-5-1 Power switch location and turning on the switch.")
- 2
- Remove the 12 Torx bolts (M? x ?) and dismount the Sign cover from the Marquee Assy.

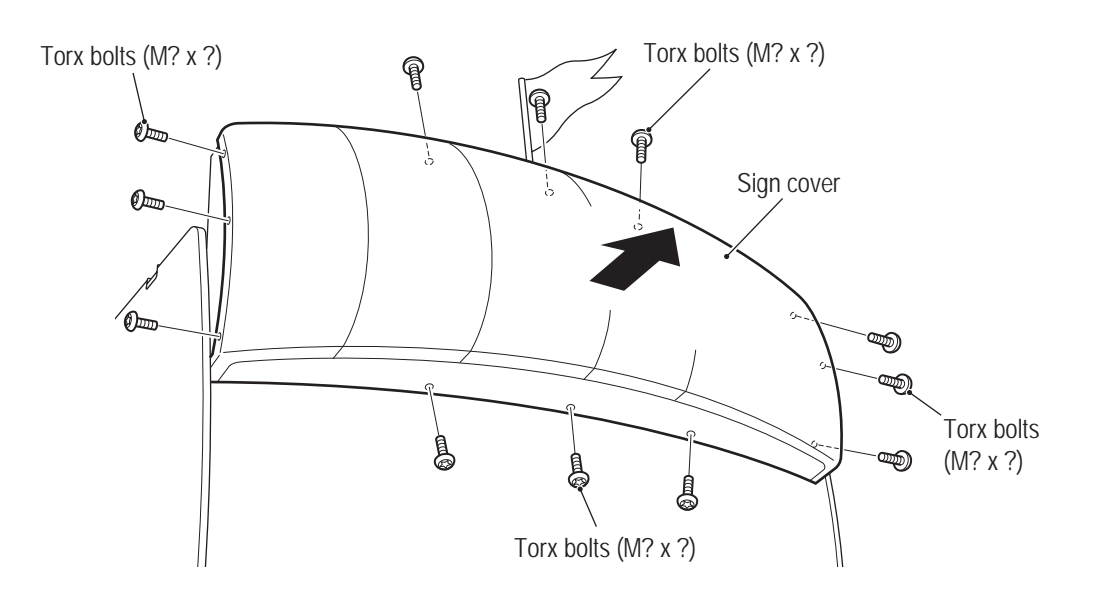

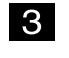

Disconnect the connector from each fluorescent lamp and replace the fluorescent lamps (40W).

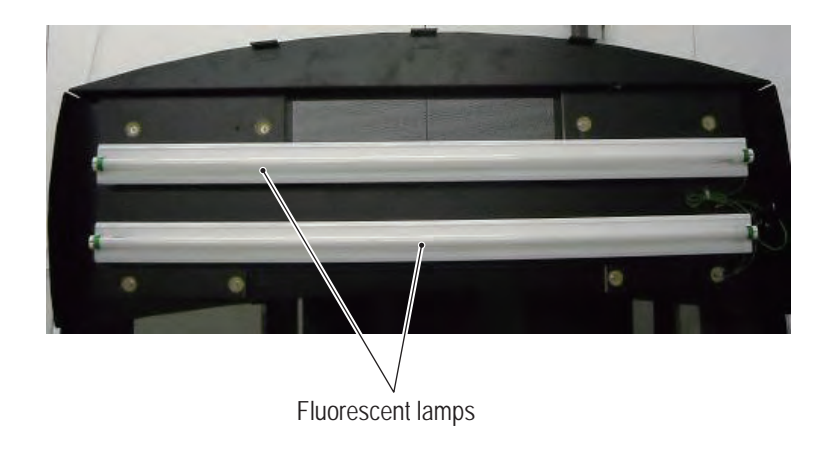

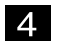

To install, follow the removal sequence in reverse.

### 8B-5 LCD monitor adjustment

## 

• To adjust the LCD monitor, the power switch must be turned on. To avoid electric shock, do not touch the connector of the monitor adjustment switches.

NOTICE

• The LCD monitor is adjusted to optimum condition at the factory. Therefore, it does not normally require adjustment.

#### 8B-5-1 Removing and installing the monitor adjustment switches

The monitor adjustment switches are located on the rear side of the monitor. To make adjustments, it is necessary to pull out the monitor adjustment switches to a position where you can operate the switches while viewing the displayed image.

- 1 Turn off the power switch. (See P. 24 "7-5-1 Power switch location and turning on the switch.")
- 2 Remove the Monitor cover and Maintenance cover A. (See P. 67 "8B-4-1 (4) Replacing the LCD monitor.")
- **3** Remove the two Phillips truss screws (M3 x 6) and dismount the monitor adjustment switches.

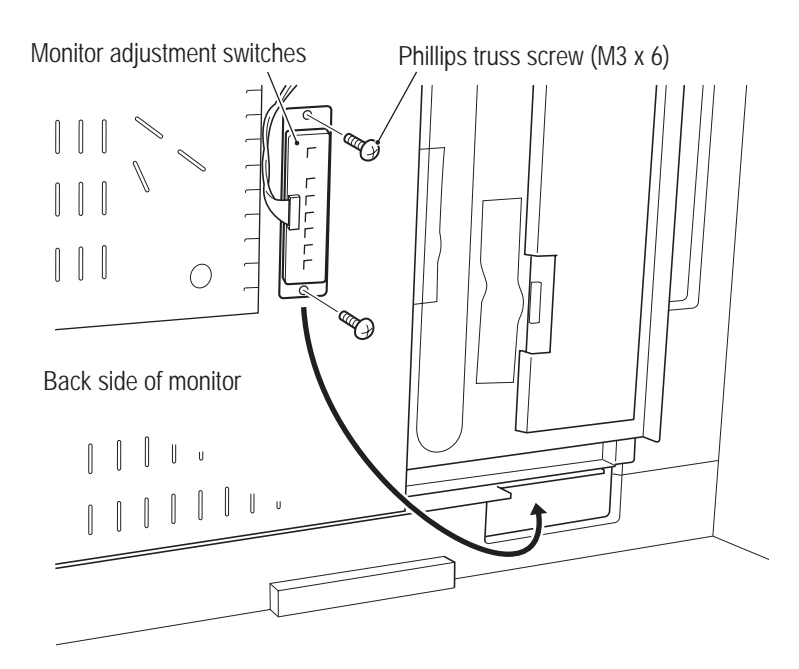

- 8B. Maintenance To be conducted by a technician only -
  - 4
- Run the monitor adjustment switches through the cut-out section at the bottom of the monitor toward the front of the machine.

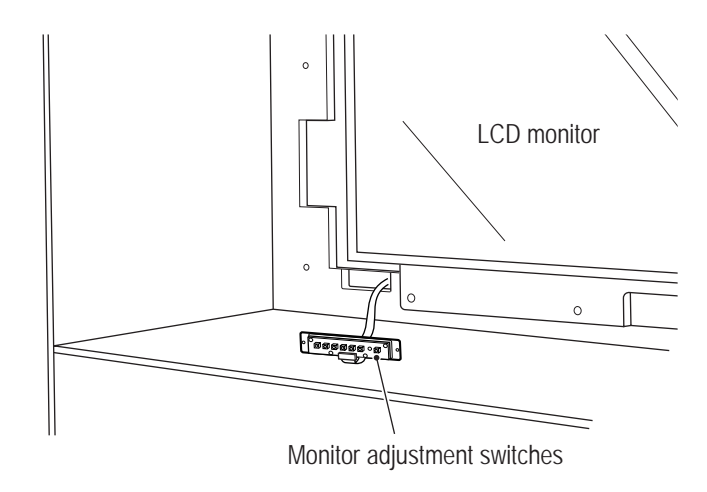

5 Turn on the power switch and adjust the LCD monitor. (See P. 97 "8B-5-2 Adjusting the LCD monitor image quality" and P. 98 "8B-5-3 Adjusting the LCD monitor settings.")

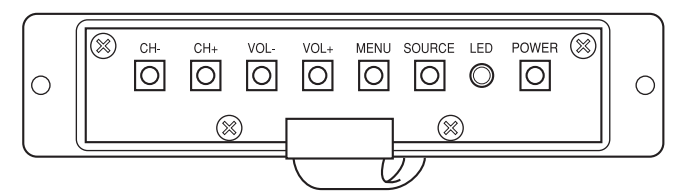

| OSD Key           | Function<br>(normal screen)             | Function<br>(OSD screen) <sup>*2</sup> | Function<br>(adjustment screen <sup>-3</sup> ) |
|-------------------|-----------------------------------------|----------------------------------------|------------------------------------------------|
| (a) CH– button    | Disabled                                | Select an item.                        | Disabled                                       |
| (b) CH+ button    | Disabled                                | Disabled                               | Disabled                                       |
| (c) VOL– button   | Disabled                                | Enter an item.                         | Change the numeric setting.                    |
| (d) VOL+ button   | Disabled                                | Disabled                               | Change the numeric setting.                    |
| (e) Menu button   | Displays the OSD screen <sup>*2</sup> . | Ends the OSD screen <sup>*2</sup> .    | Returns to the previous item.                  |
| (f) Source button | Switches signals between                | Switches signals between               | Switches signals between                       |
|                   | VGA and DVI. (Not used)                 | VGA and DVI. (Not used)                | VGA and DVI. (Not used)                        |
|                   | Blue: Power ON                          | Blue: Power ON                         | Blue: Power ON                                 |
| (g) LED           | Orange Power OFF                        | Orange Power OFF                       | Orange Power OFF                               |
| (b) Dowor owitch  | Turns the monitor ON/OFF                | Turns the monitor ON/OFF               | Turns the monitor ON/OFF                       |
| (n) Power switch  | (Not used)                              | (Not used)                             | (Not used)                                     |

- \*1 The machine is set for DVI signals. If the button is pressed accidentally and no image is displayed on the monitor, press the button again to return to the previous condition.
- \*2 The OSD screen refers to the screen that is used to enter image quality settings and others. (See P. 97 "8B-5-2 Adjusting the LCD monitor image quality" and P. 98 8B-5-3 "Adjusting the LCD monitor settings.")
- \*3 Screen that displays enlarged adjustment bars or other items.
- 6 After the adjustment, turn off the power switch and reinstall the monitor adjustment switches by following steps 2 to 4 in reverse.

#### 8B-5-2 Adjusting the LCD monitor image quality

- 1 Move the monitor adjustment switches to a position where you can operate the switches while viewing the displayed image. (See P. 95 "8B-5-1 Removing and installing the monitor adjustment switches.")
- 2 Turn on the power switch of the machine (cabinet). If the power switch of the LCD monitor is in the OFF position, turn it on. (See P. 96 "8B-5-1 Removing and installing the monitor adjustment switches" 5.)

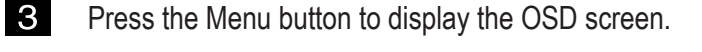

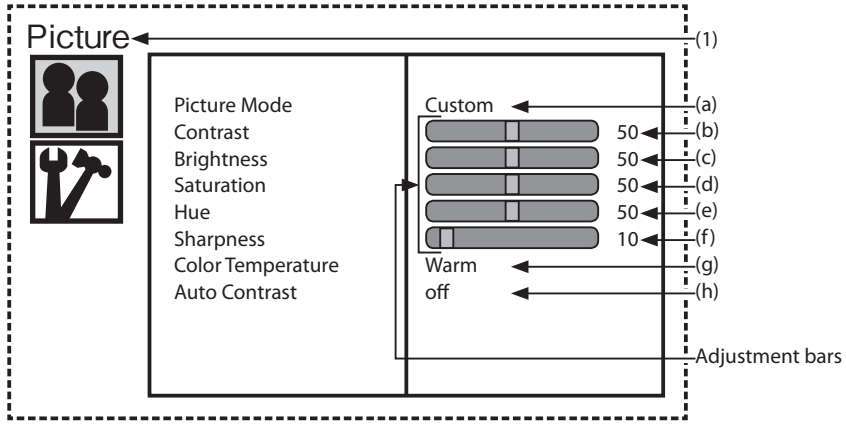

Picture screen

| Item                  | Function                                                    | Default setting |
|-----------------------|-------------------------------------------------------------|-----------------|
| (1) Picture           | Adjustment of image quality                                 |                 |
| (a) Picture Mode      | Image quality mode [Custom]                                 | Custom          |
| (b) Contrast          | Adjustment of contrast [0 to 100]                           | 50              |
| (c) Brightness        | Adjustment of brightness [0 to 100]                         | 50              |
| (d) Saturation        | Color saturation adjustment [0 to 100]                      | 50              |
| (e) Hue               | Adjustment of hue [0 to 100]                                | 50              |
| (f) Sharpness         | Adjustment of color sharpness [0 to 100]                    | 10              |
| (g) Color Temperature | Setting of color temperature [Custom, Cool, Standard, Warm] | Warm            |
| (h) Auto Contrast     | Automatic adjustment of contrast [Off, On]                  | off             |

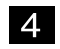

Press the VOL+ button and select "Picture."

- 5
- Press the CH- or CH+ button to select an item to be adjusted, and press the VOL+ button.

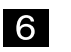

Press the VOL- or VOL+ button to change the setting. \* The displayed settings are active.

After the adjustment, press the Menu button to close OSD screen.

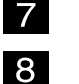

9

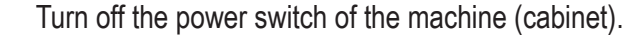

Reinstall the monitor adjustment switches to the original position. (See P. 95 "8B-5-1 Removing and installing the monitor adjustment switches.")

#### 8B-5-3 Adjusting the LCD monitor settings

- 1 Move the monitor adjustment switches to a position where you can operate the switches while viewing the displayed image. (See P. 95 "8B-5-1 Removing and installing the monitor adjustment switches.")
- Turn on the power switch of the machine (cabinet). If the power switch of the LCD monitor is in the OFF position, turn it on. (See P. 96 "8B-5-1 Removing and installing the monitor adjustment switches" 5.)

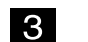

Press the Menu button to display the OSD screen.

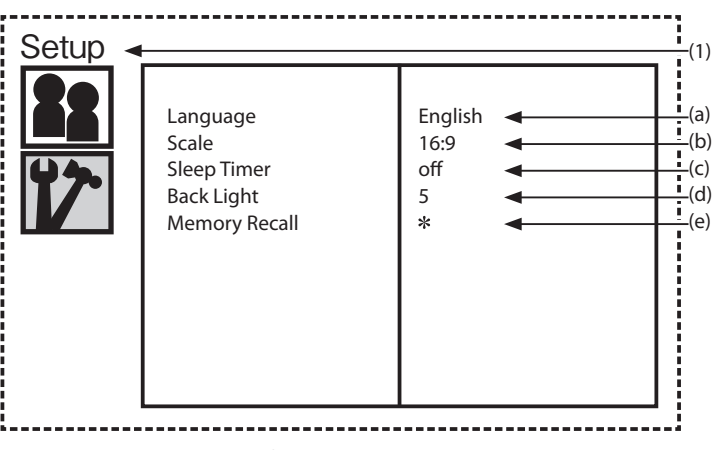

Setup screen

| Item              | Function                                                 | Default setting |
|-------------------|----------------------------------------------------------|-----------------|
| (1) Setup         | Setting screen                                           |                 |
| (a) Language      | Setting of language [Chinese, Japanese, English, French, | English         |
| (h) Scale         | Setting of aspect ratio [1:1, 4:3, 16:0]                 | 16.0            |
| (c) Sleep Timer   | Setting of sleep timer (min) [Off, 30,60, 90, 120]       | Off             |
| (d) Back Light    | Adjustment of backlight brightness [0 to 10]             | 5               |
| (e) Memory Recall | Returns to default.                                      |                 |

- 4 Press the CH– or CH+ button and select "Setup," and then press the VOL+ button.
- 5 Press the CH– or CH+ button to select an item to be adjusted, and press the VOL+ button.
- 6 Press the VOL– or VOL+ button to change the setting. \* The displayed settings are active.

7 After the adjustment, press the Menu button to close OSD screen.

8 Turn off the power switch of the machine (cabinet).

 Reinstall the monitor adjustment switches to the original position. (See P. 95 "8B-5-1 Removing and installing the monitor adjustment switches.")

## 9. DISCARDING THE MACHINE

# 

- The machine must be collected, transported and discarded in accordance with applicable laws and regulations.
- When entrusting a third party to collect, transport and discard the machine, be sure to select specialist companies.
- The following component contains specially controlled industrial waste which must be collected, transported and discarded in special manners in accordance with the law. When discarding this component, please contact your distributor.
  - 55-inch LCD monitor (See P. 67 "8B-4-1 (4) Replacing the LCD monitor.")
  - \* In some cases, local ordinances also stipulate special methods of collecting, transporting and discarding specially controlled industrial waste.

## 10. PARTS LISTS

### 10-1 Monitor Assy

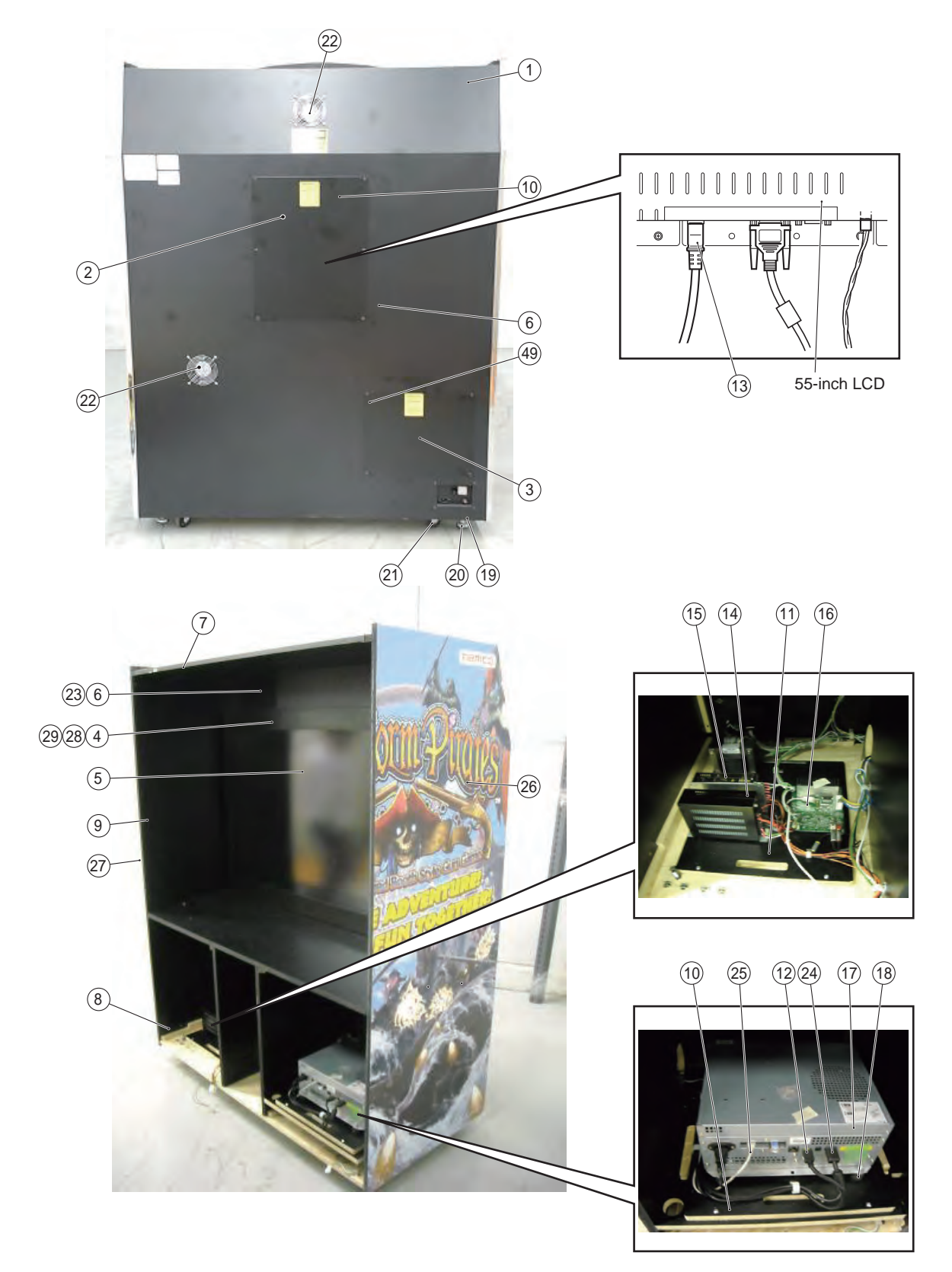

10. PARTS LISTS

| No. | Name                              | Qty. | Type and rating | Part No. |
|-----|-----------------------------------|------|-----------------|----------|
| 1   | Monitor cabinet                   | 1    |                 |          |
| 2   | 2 Maintenance panel A             |      |                 |          |
| 3   | 3 Maintenance panel B             |      |                 |          |
| 4   | Monitor cover                     | 1    |                 |          |
| 5   | Monitor panel                     | 1    |                 |          |
| 6   | Speaker cover                     | 2    |                 |          |
| 7   | Top joint bracket                 | 1    |                 |          |
| 8   | 8 MC bottom joint bracket         |      |                 |          |
| 9   | MC side joint bracket             | 2    |                 |          |
| 10  | 10 Rack board                     |      |                 |          |
| 11  | 11 PS board                       |      |                 |          |
| 12  | 12 HDMI-DVI conversion cable      |      |                 |          |
| 13  | AC connector VLR connector cable  | 1    |                 |          |
| 14  | SW power supply unit, 5V/12 V     | 1    |                 |          |
| 15  | SW power supply unit, 12V         | 1    |                 |          |
| 16  | Bass AMP PC board                 | 1    |                 |          |
| 17  | System 357                        | 1    |                 |          |
| 18  | Round vibration-insulating rubber | 6    |                 |          |
| 19  | Adjuster bracket                  | 4    |                 |          |
| 20  | Adjuster                          | 4    |                 |          |
| 21  | Caster                            | 4    |                 |          |
| 22  | Fan motor                         | 2    |                 |          |
| 23  | Speaker                           | 1    |                 |          |
| 24  | AV cable                          | 1    |                 |          |
| 25  | USB cable                         | 1    |                 |          |
| 26  | Decal M sde R                     | 1    |                 |          |
| 27  | Decal M side L                    | 1    |                 |          |
| 28  | Monitor panel TB bracket          | 2    |                 |          |
| 29  | Monitor panel LR bracket          | 2    |                 |          |

### 10-2 Control Assy

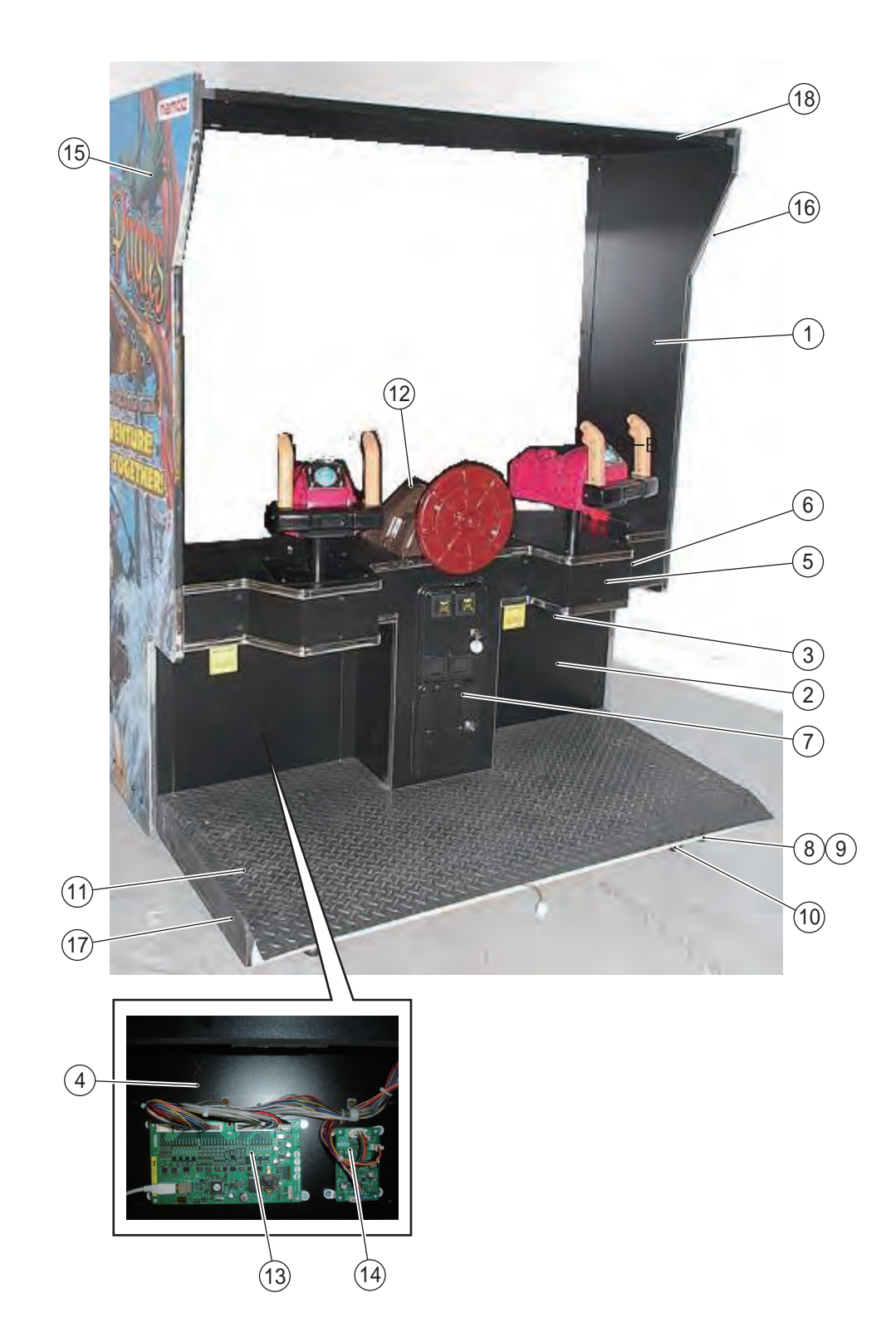
| No. | Name                    | Qty. | Type and rating | Part No. |
|-----|-------------------------|------|-----------------|----------|
| 1   | Control cabinet         | 1    | 51 5            |          |
| 2   | Maintenance door        | 2    |                 |          |
| 3   | Coin lock               | 2    |                 |          |
| 4   | USIO mount board        | 1    |                 |          |
| 5   | Control cover           | 2    |                 |          |
| 6   | Gun mount bracket       | 4    |                 |          |
| 7   | Coin door               | 1    |                 |          |
| 8   | Adjuster Bracket        | 4    |                 |          |
| 9   | Adjuster Bolt           | 4    |                 |          |
| 10  | Caster                  | 4    |                 |          |
| 11  | Floor mat               | 1    |                 |          |
| 12  | Wheel cover             | 1    |                 |          |
| 13  | USIO PC board           | 1    |                 |          |
| 14  | Gun Drive PC board      | 1    |                 |          |
| 15  | Decal C side L          | 1    |                 |          |
| 16  | Decal C side R          | 1    |                 |          |
| 17  | C joint support bracket | 2    |                 |          |
| 18  | Top joint bracket       | 1    |                 |          |

### 10-3 Seat Assy

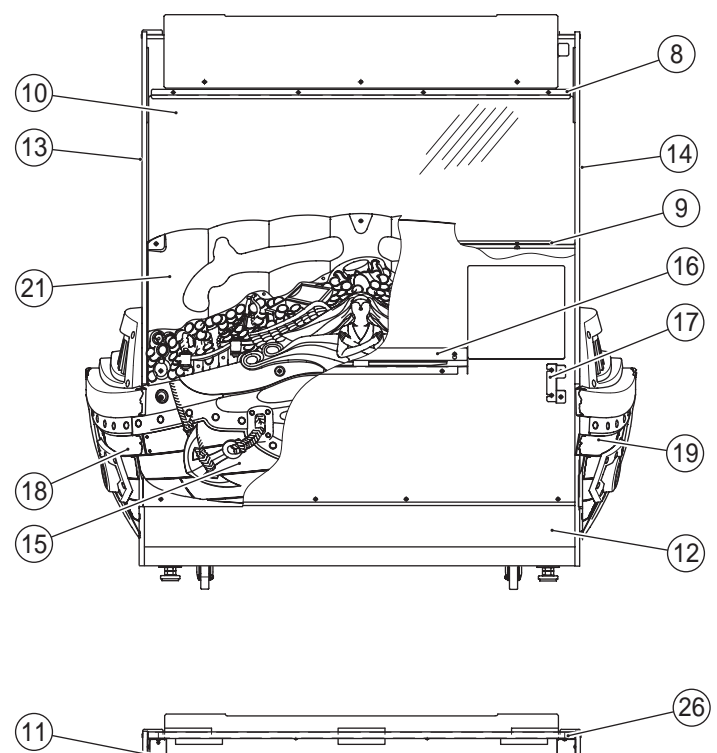

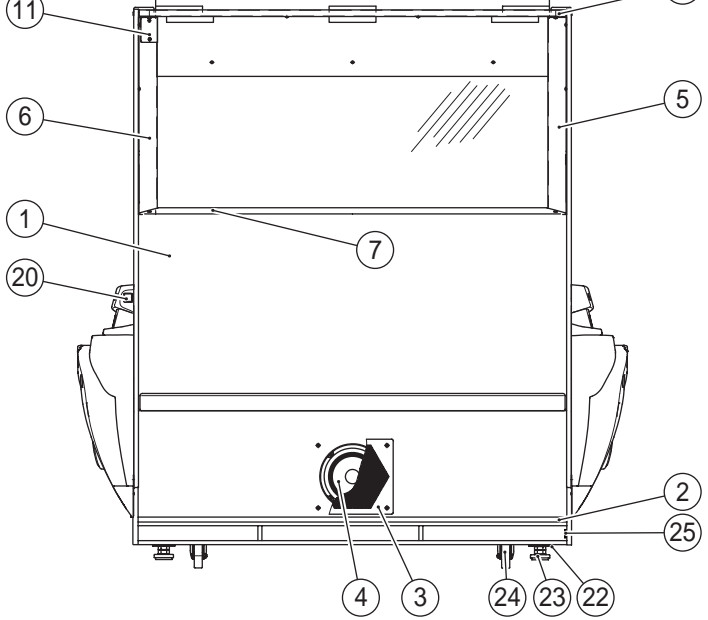

| No. | Name                           | Qty. | Type and rating | Part No. |
|-----|--------------------------------|------|-----------------|----------|
| 1   | Seat cabinet                   | 1    |                 |          |
| 2   | Floor mat bracket              | 1    |                 |          |
| 3   | Woofer cover                   | 1    |                 |          |
| 4   | Woofer speaker                 | 1    |                 |          |
| 5   | Window pillar L                | 1    |                 |          |
| 6   | Window pillar R                | 1    |                 |          |
| 7   | Window mount base              | 1    |                 |          |
| 8   | Window top bracket             | 1    |                 |          |
| 9   | Window bottom bracket          | 1    |                 |          |
| 10  | Window panel                   | 1    |                 |          |
| 11  | Connector cover                | 1    |                 |          |
| 12  | Seat bottom cover              | 1    |                 |          |
| 13  | Decal S side L                 | 1    |                 |          |
| 14  | Decal S side R                 | 1    |                 |          |
| 15  | Rear body                      | 1    |                 |          |
| 16  | Rear body center mount bracket | 1    |                 |          |
| 17  | Rear body side mount bracket   | 2    |                 |          |
| 18  | Side body L                    | 1    |                 |          |
| 19  | Side body R                    | 1    |                 |          |
| 20  | Side body mount bracket        | 2    |                 |          |
| 21  | Treasure cover                 | 1    |                 |          |
| 22  | Adjuster bracket               | 1    |                 |          |
| 23  | Adjuster bolt                  | 1    |                 |          |
| 24  | Caster                         | 1    |                 |          |
| 25  | S joint support bracket        | 2    |                 |          |
| 26  | Top joint bracket              | 1    |                 |          |

#### 10-4 Gun Assy

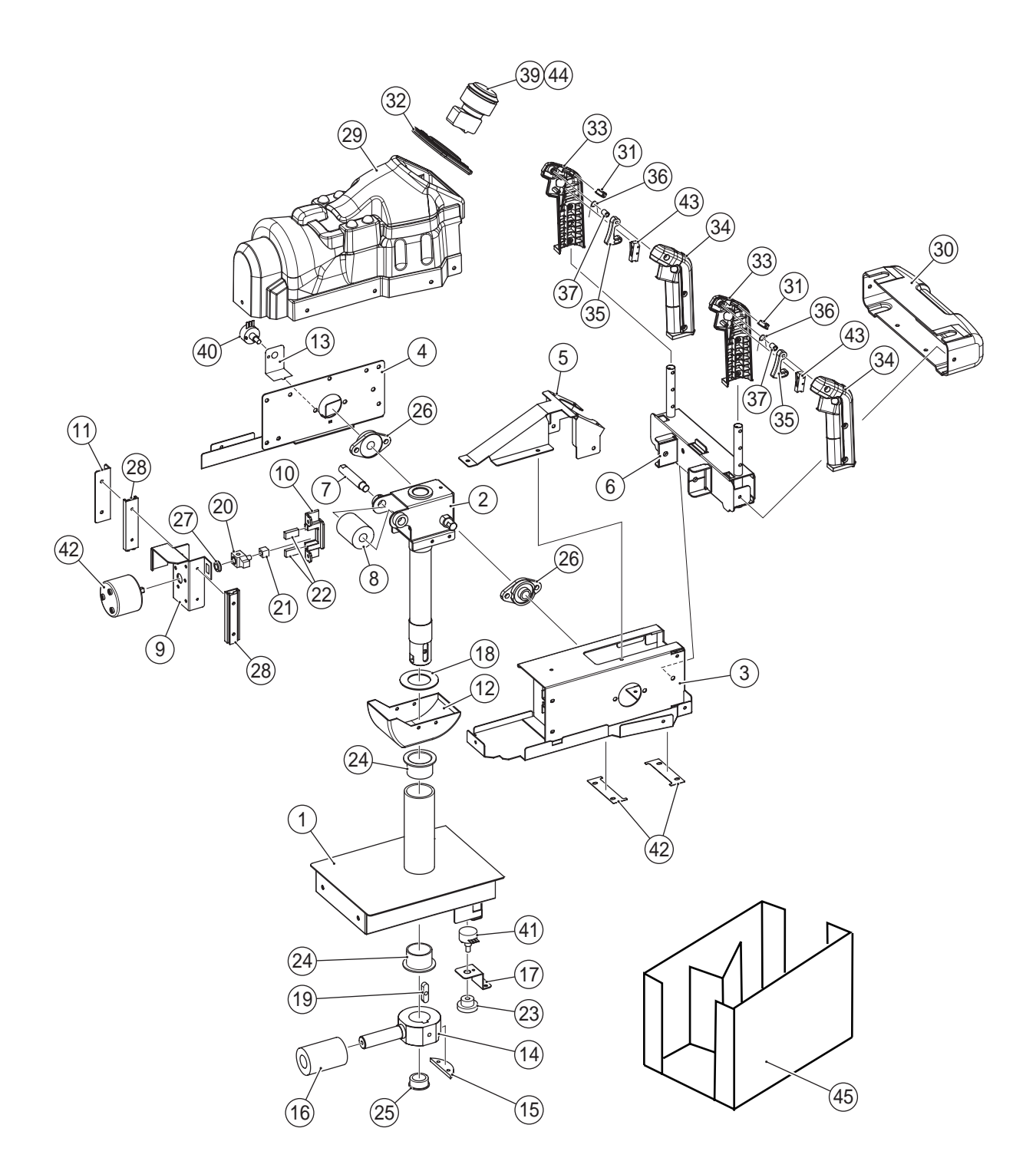

| No. | Name                            | Qty. | Type and rating              | Part No. |
|-----|---------------------------------|------|------------------------------|----------|
| 1   | Neck SD                         | 1    |                              |          |
| 2   | Core shaft                      | 1    |                              |          |
| 3   | Frame cover (2)                 | 1    |                              |          |
| 4   | Frame cover (1)                 | 1    |                              |          |
| 5   | Switch base                     | 1    |                              |          |
| 6   | Grip                            | 1    |                              |          |
| 7   | Stopper shaft                   | 1    |                              |          |
| 8   | Stopper rubber (1)              | 1    |                              |          |
| 9   | Motor frame                     | 1    |                              |          |
| 10  | Stopper frame                   | 1    |                              |          |
| 11  | Slide bracket                   | 1    |                              |          |
| 12  | Undercover                      | 1    |                              |          |
| 13  | Volume bracket (for up-down)    | 1    |                              |          |
| 14  | Pipe end                        | 1    |                              |          |
| 15  | Gear                            | 1    |                              |          |
| 16  | Stopper rubber (2)              | 1    |                              |          |
| 17  | Volume bracket (for left-right) | 1    |                              |          |
| 18  | Spacer                          | 1    |                              |          |
| 19  | Key                             | 1    |                              |          |
| 20  | Crank                           | 1    |                              |          |
| 21  | Slider                          | 1    |                              |          |
| 22  | Stopper rubber                  | 2    |                              |          |
| 23  | Gear                            | 1    |                              |          |
| 24  | Flange bushing                  | 2    | LFF-3220                     |          |
| 25  | One-touch bushing               | 1    | NB-19                        |          |
| 26  | Rhomboidal pillow               | 2    | KFL001                       |          |
| 27  | Miniature bearing               | 1    | MF148ZZ                      |          |
| 28  | Slide rail                      | 2    | AR2-60 (ball: 2 x 10 pieces) |          |
| 29  | Gun cover                       | 1    |                              |          |
| 30  | Grip cover                      | 1    |                              |          |
| 31  | Button cover Hole blind         | 2    |                              |          |
| 32  | Switch bezel                    | 1    |                              |          |
| 33  | Lever grip A                    | 2    |                              |          |
| 34  | Lever grip B                    | 2    |                              |          |
| 35  | Trigger button                  | 2    | SN-07170                     |          |
| 36  | Trigger spring                  | 2    | SN-07171                     |          |
| 37  | Trigger spacer                  | 2    | SN-07177                     |          |
| 38  | Gap filling plate               | 2    |                              |          |
| 39  | Start button Button sticker     | 1    |                              |          |
| 40  | Volume (for up-down)            | 1    | EWSV7CF20E13                 |          |
| 41  | Volume (for left-right)         | 1    | EWSUGBF20E13                 |          |
| 42  | Vibration unit                  | 1    | RSR20/10-CAB0-BNG            |          |
| 43  | Microswitch                     | 2    | D3M-01L1-3                   |          |
| 44  | Button switch                   | 1    | OBSAX-C45UMW1FLW3            |          |
| 45  | Gun base box                    | 1    |                              |          |

### 10-5 Wheel Assy

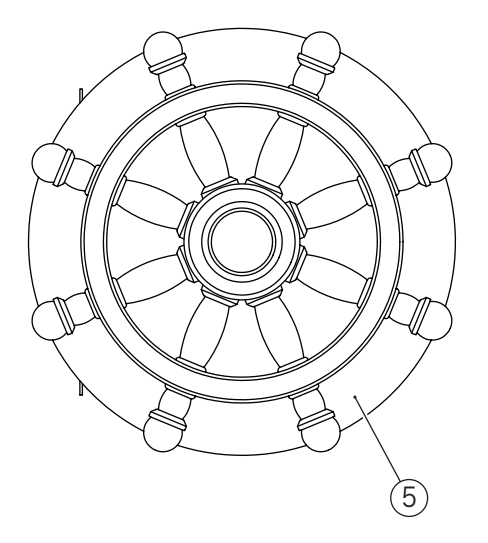

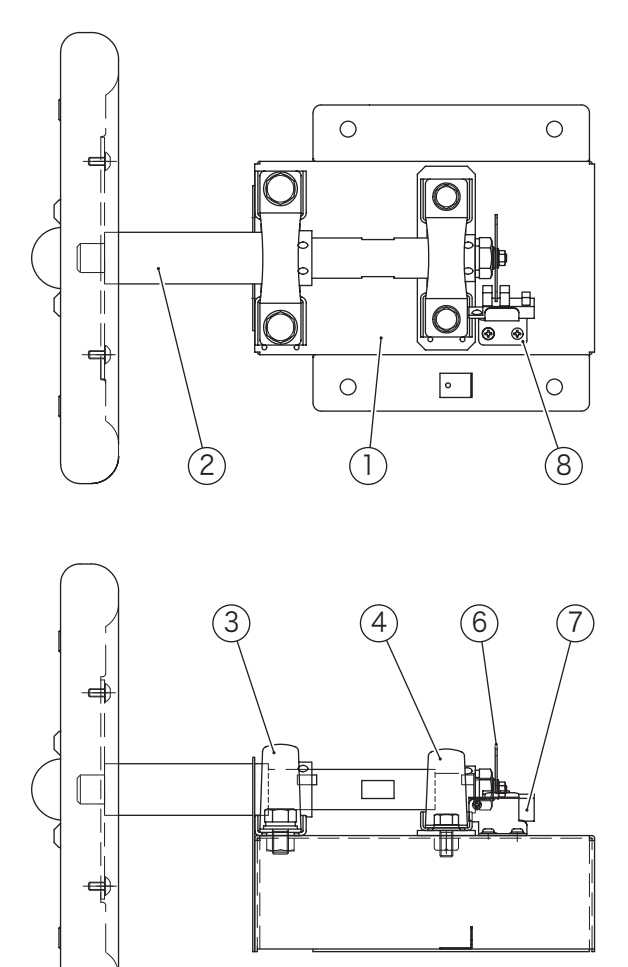

| No. | Name                          | Qty. | Type and rating | Part No. |
|-----|-------------------------------|------|-----------------|----------|
| 1   | Wheel base                    | 1    |                 |          |
| 2   | Wheel shaft                   | 1    |                 |          |
| 3   | Pillow unit (diameter: 25 mm) | 1    | BPP5            |          |
| 4   | Pillow unit (diameter: 20 mm) | 1    | BPP4            |          |
| 5   | Darin                         | 1    |                 |          |
| 6   | Slit board                    | 1    |                 |          |
| 7   | Photosensor                   | 1    | KI1138-AALF     |          |
| 8   | Sensor bracket                | 1    |                 |          |

### 10-6 Service Plate Assy

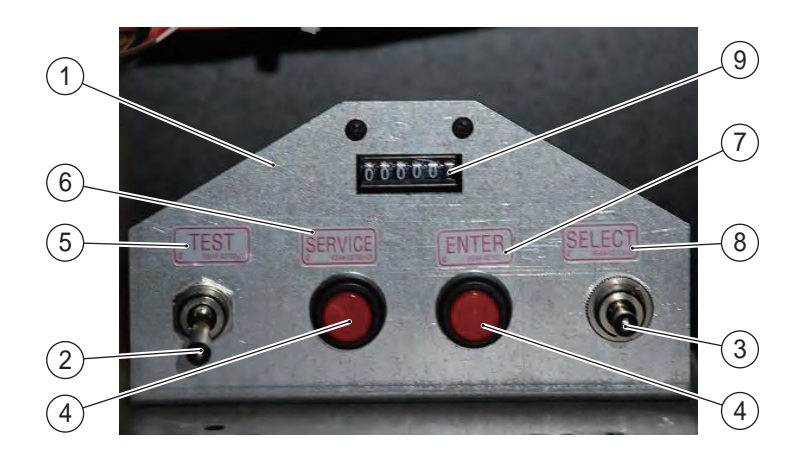

| No. | Name                             | Qty. | Type and rating | Part No. |
|-----|----------------------------------|------|-----------------|----------|
| 1   | Service plate                    | 1    |                 |          |
| 2   | Switch (toggle switch ON-OFF)    | 1    |                 |          |
| 3   | Switch (toggle switch ON-OFF-ON) | 1    |                 |          |
| 4   | Switch (pushbutton)              | 2    |                 |          |
| 5   | Test sticker                     | 1    |                 |          |
| 6   | Service sticker                  | 1    |                 |          |
| 7   | Enter sticker                    | 1    |                 |          |
| 8   | Select sticker                   | 1    |                 |          |
| 7   | Coin meter                       | 1    |                 |          |

### 10-7 Cord Box Assy

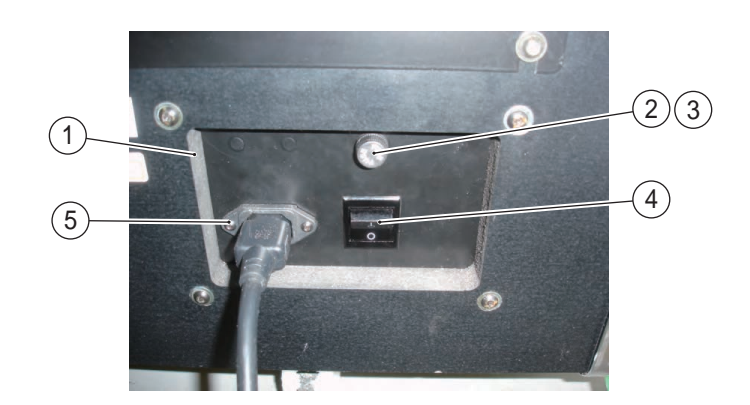

| No. | Name         | Qty. | Type and rating | Part No. |
|-----|--------------|------|-----------------|----------|
| 1   | Cord box     | 1    |                 |          |
| 2   | Fuse holder  | 1    |                 |          |
| 3   | Fuse         | 1    |                 |          |
| 4   | Power switch | 1    |                 |          |
| 5   | Noise filter | 1    |                 |          |

## 10-8 Roof Assy

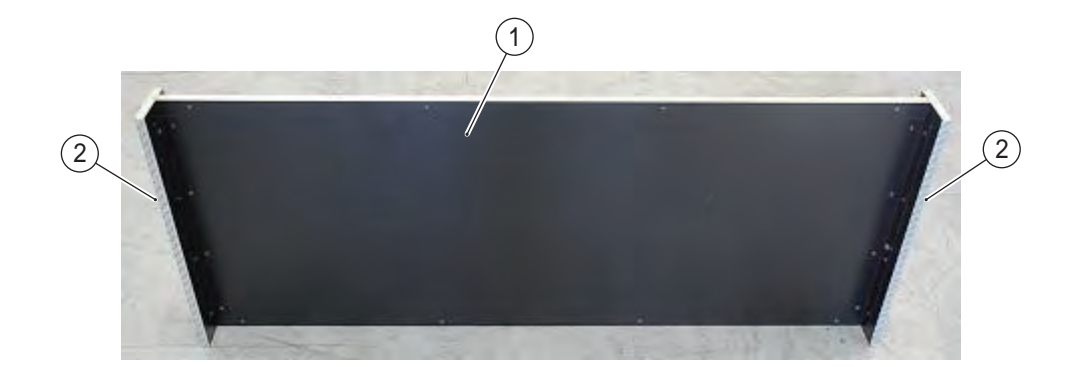

| No. | Name       | Qty. | Type and rating | Part No. |
|-----|------------|------|-----------------|----------|
| 1   | Roof       | 1    |                 |          |
| 2   | Decal Roof | 2    |                 |          |

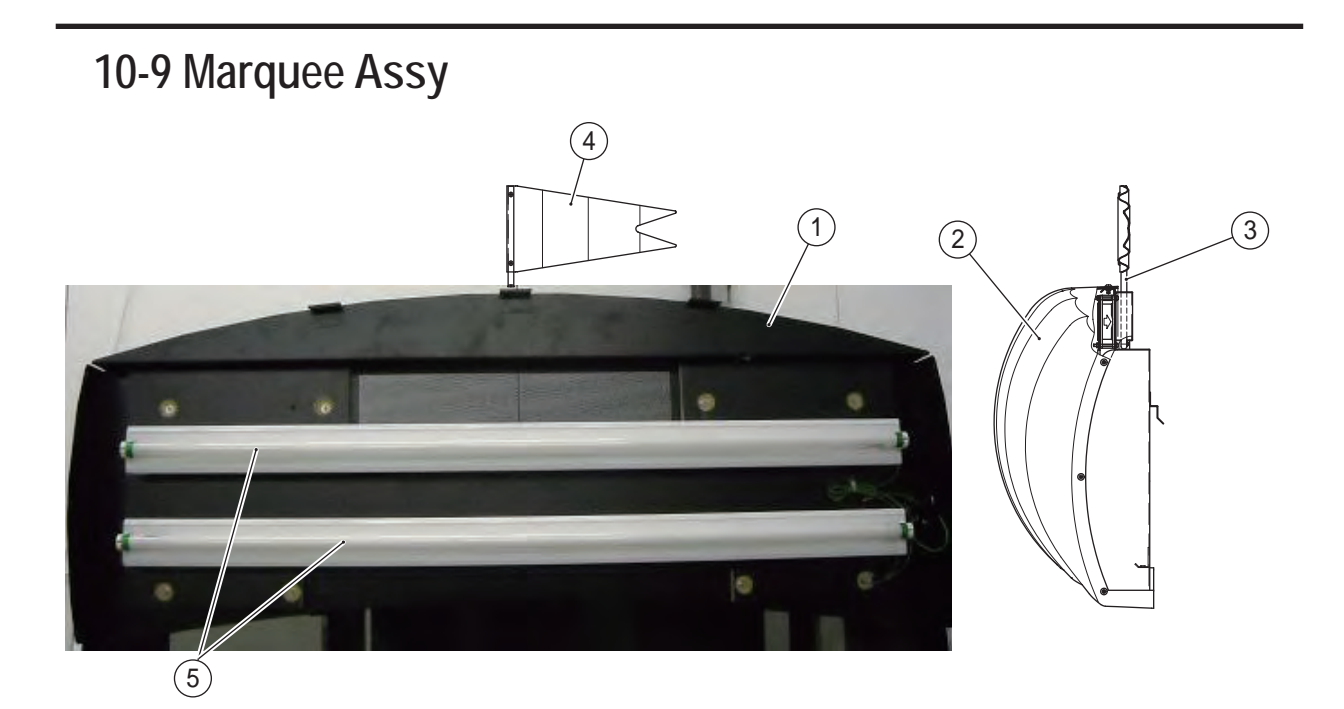

| No. | Name             | Qty. | Type and rating | Part No. |
|-----|------------------|------|-----------------|----------|
| 1   | Marquee box      | 1    |                 |          |
| 2   | Sign cover       | 1    |                 |          |
| 3   | Flag pole        | 1    |                 |          |
| 4   | Flag             | 1    |                 |          |
| 5   | Fluorescent lamp | 2    |                 |          |

## 10-10 Other parts

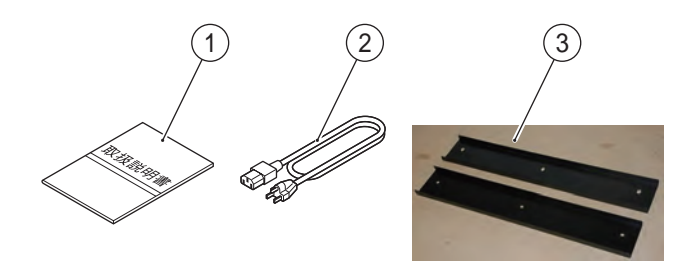

| No. | Name                    | Qty. | Type and rating | Part No. |
|-----|-------------------------|------|-----------------|----------|
| 1   | Operation Manual        | 1    |                 |          |
| 2   | Power cord              | 1    |                 |          |
| 3   | CS bottom joint bracket | 1    |                 |          |

# 11. WIRING DIAGRAMS

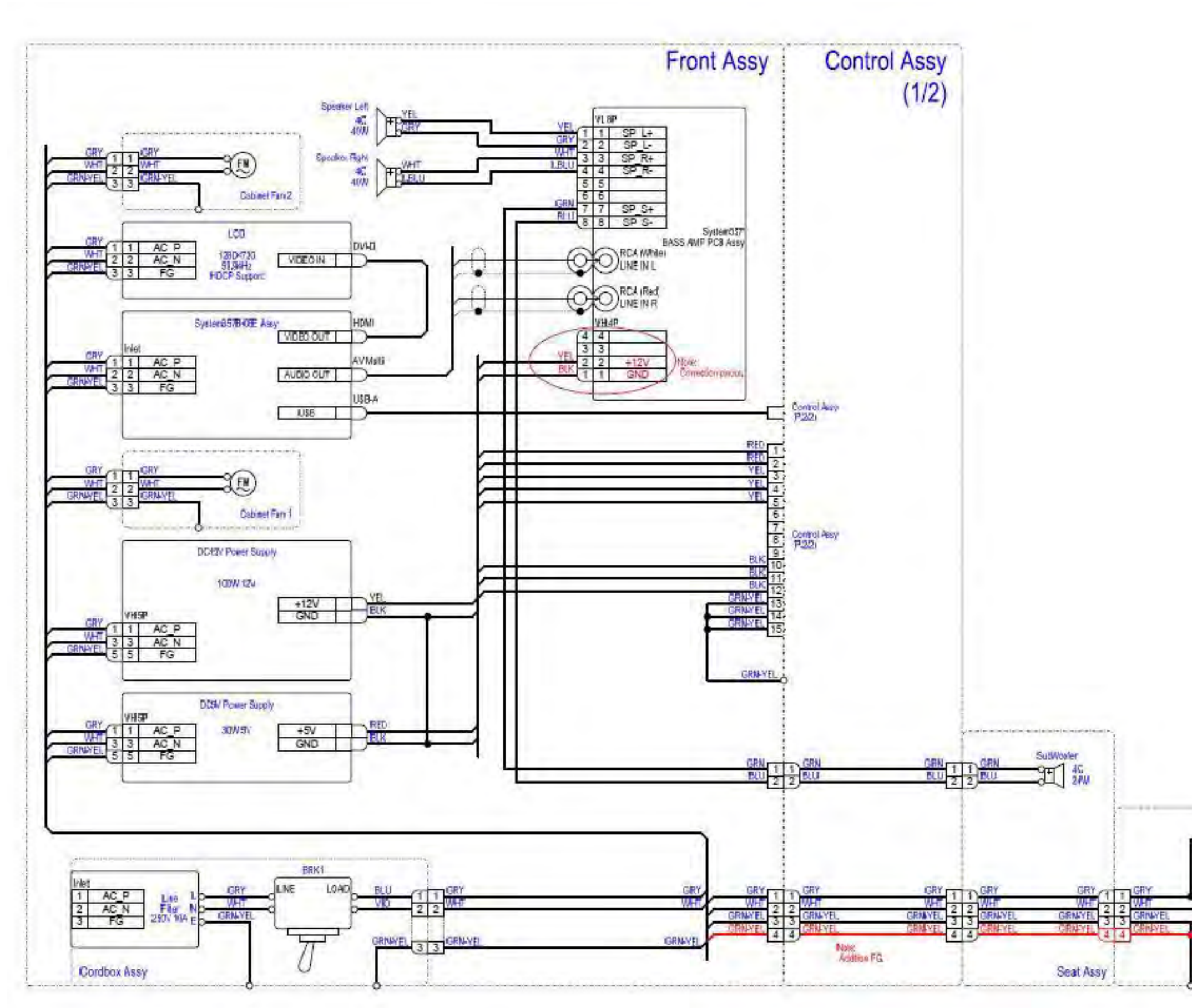

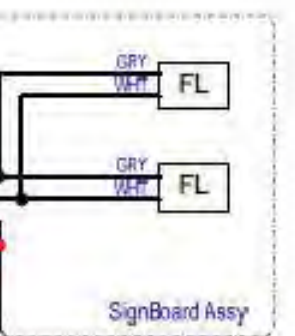

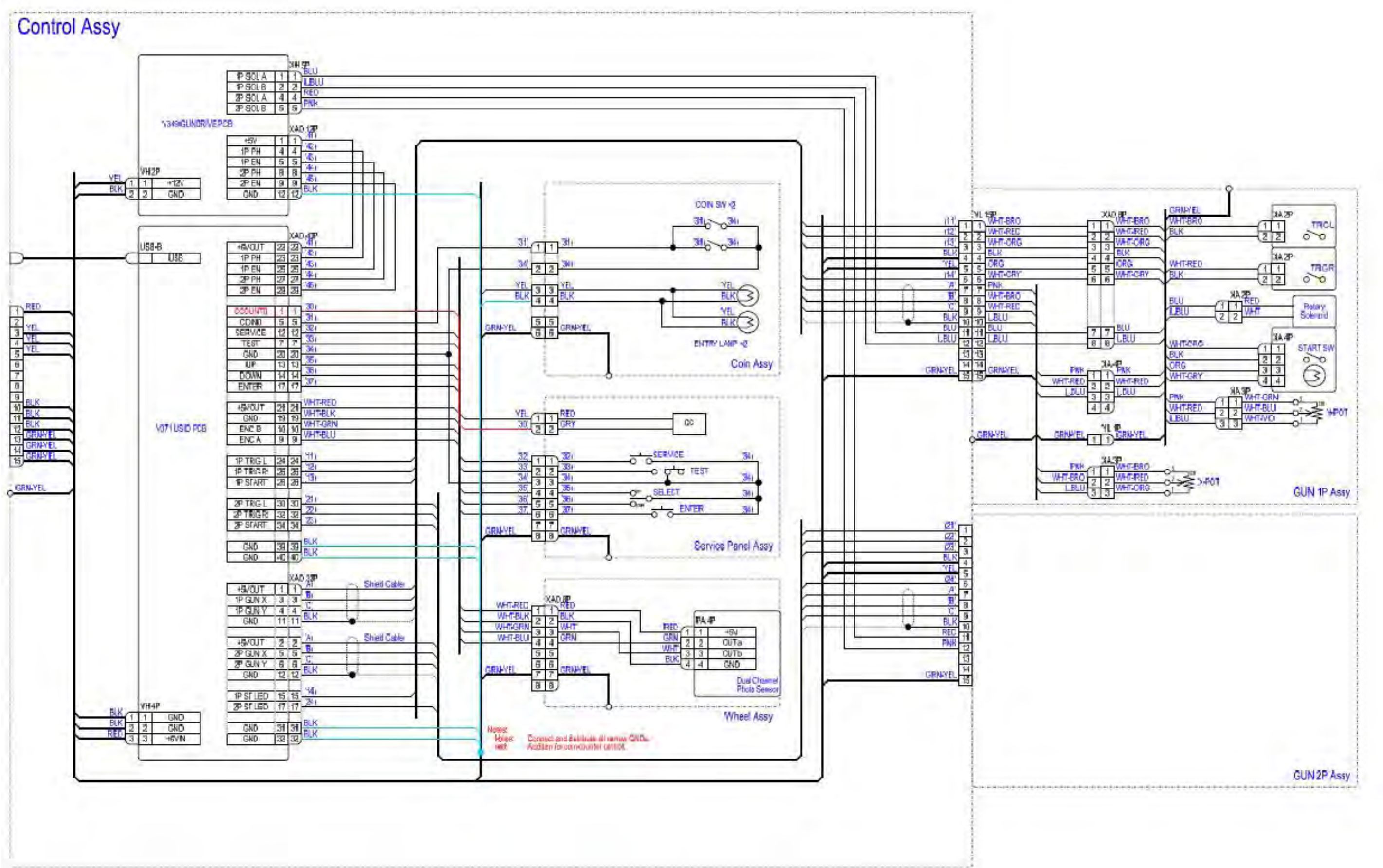

2/2